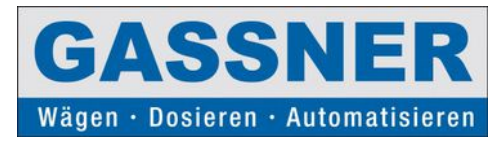

# Anzeige und Auswertegerät Wägeterminal DMA 4 pro Touch

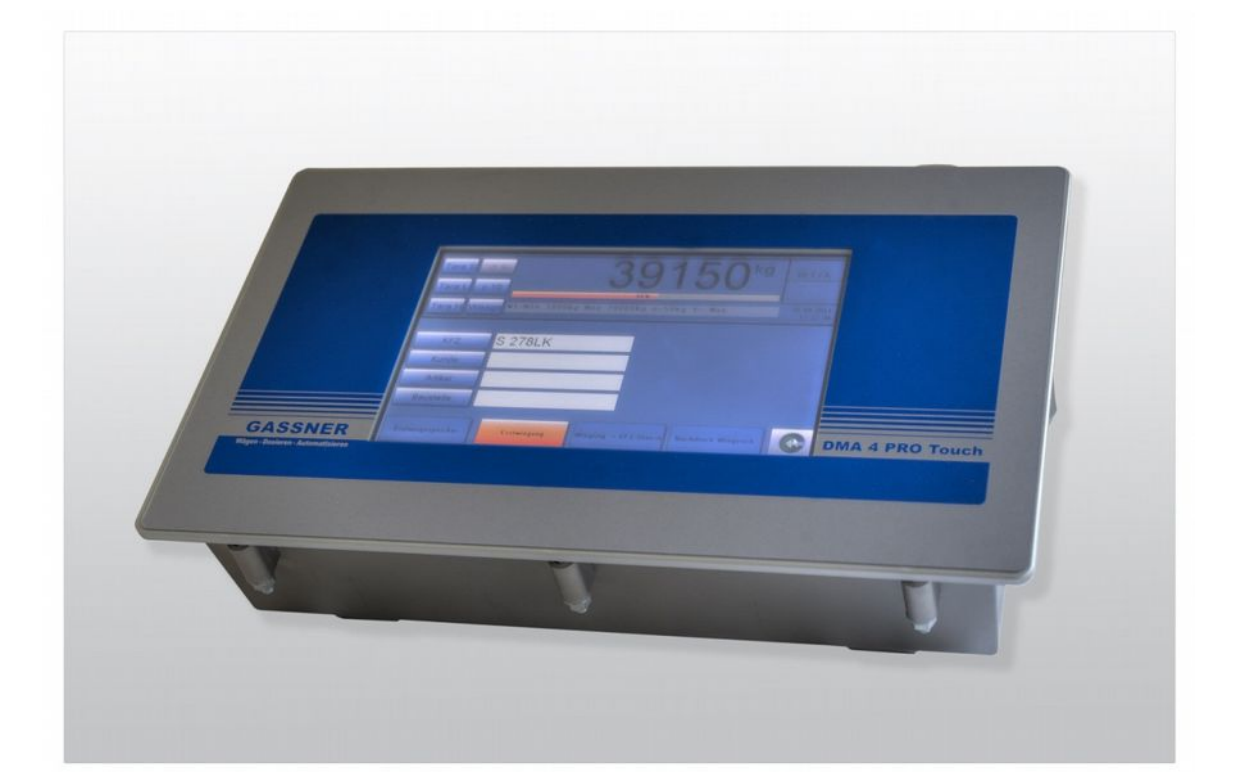

## Technisches Handbuch Für NSW und SWE Version 2.7 28.10.2014

#### Herausgeber:

© GASSNER Wiege- und Messtechnik GmbH, Münchner Bundesstrasse 123, 5020 Salzburg

Diese Dokumentation darf ohne schriftliche Zustimmung der GASSNER GmbH weder teilweise noch ganz reproduziert, gespeichert oder in irgendeiner Form oder irgendeines Mediums übertragen, wiedergegeben oder übersetzt werden.

Wörter, die unseres Wissens eingetragene Warenzeichen darstellen, sind als solche gekennzeichnet. Es ist jedoch zu beachten, dass weder das Vorhandensein noch das Fehlen derartiger Kennzeichen die Rechtslage hinsichtlich eingetragener Warenzeichen berührt.

#### Wichtiger Hinweis:

Diese Dokumentation wurde mit größter Sorgfalt hinsichtlich des korrekten technischen Inhaltes erarbeitet und zusammengestellt. Eine Aktualisierung dieser Dokumentation erfolgt in regelmäßigen Abständen. Die GASSNER GmbH übernimmt jedoch grundsätzlich keiner Haftung für Schäden, die aufgrund von in dieser Dokumentation enthaltenen Fehler oder fehlenden Informationen resultieren.

Für die Mitteilung eventueller Fehler oder Anregungen zu dieser Dokumentation ist der Herausgeber jederzeit dankbar.

# **Inhaltsverzeichnis**

| 1.EINFÜHRUNG                                   | 5  |
|------------------------------------------------|----|
| 1.1 Allgemeines                                | 5  |
| 1.2 Technische Daten                           | 6  |
| 1.3 Automatische Funktionen                    | 6  |
| 1.4 Serielle Schnittstelle                     | 7  |
| 1.5 Justierung und Parameter                   | 7  |
| 1.6 Netzteil                                   | 7  |
| 1.7 Umgebungsbedingungen                       | 7  |
| 1.8 Abmessungen / Gewicht                      | 7  |
| 2. SICHERHEITSANWEISUNGEN                      | 8  |
| 2.1 ALLGEMEINES                                |    |
| 2.2 Haftung                                    |    |
| 3. INSTALLATION                                |    |
| 3.1 Empeang lind Auspacken.                    |    |
| 3.2 Inspektion.                                |    |
| 3.3 Installationswerkzeug                      |    |
| 3.4 Gerätestandort                             |    |
| 3.5 Serielle Schnittstelle                     |    |
| 4. ALLGEMEINE BEDIENUNG                        |    |
|                                                | 12 |
|                                                | 13 |
| 4.2 Bildschirmalier NANO4 SWF mit DMA4proTouch | 13 |
| 4.5 Beschreiblung der Waagen Grundflinktionen. |    |
| 4.6 Beschreibung der Gewichtsanzeige           |    |
| 4.7 ZUSATZINFORMATIONEN IM WAAGENFENSTER       |    |
| 4.8 Typenschild                                |    |
| 4.8.1.Typenschild NSW                          |    |
| 4.8.2.Typenschild SWE                          |    |
| 4.9 Anschlussseite (Rückseite)                 |    |
| 4.10 WAAGENGRUNDFUNKTIONEN                     |    |
| 4.11 Menüfunktionen (Beispiel)                 |    |
| 4.12 Eingabe von Buchstaben und Zahlen         |    |
| 4.13 Abruf der Prüfzahl                        | 19 |
| 4.13.1. Darstellung der Prüfzahl               |    |
| 4.14 Überprüfung Alibispeicher                 | 20 |
| 4.14.1. Darstellung Alibispeicher DMA4proTouch | 20 |
| 4.14.2. Darstellung Alibispeicher NANO4        |    |
| 4.15 Einstellen von Datum / Zeit               |    |
| 5. JUSTIERUNG                                  |    |
| 5.1. Allgemeines                               | 23 |
| 5.2. Vorbereitung für die Justierung           | 23 |
| 5.3. Justierung:                               | 23 |
| 5.3.1. Anmeldung zur Justierung                |    |
| 5.3.2. Auswahl "Justierung"                    | 24 |
| 5.3.3. Aktivieren des Justiermodus             |    |
| 5.3.4. Nullpunkt der Waage                     |    |
| 5.3.5. Justiertara aufbringen                  |    |
| 5.3.6. Justierlast                             |    |
| 5.3.7. Auswahl der Waagenart                   |    |
| 5.3.8. Eingabe der Nennlast und Teilung        |    |
| 5.3.9. Abschluss der Justierung                |    |
| J.J.LU. ANZENYE SLUNUUUUUNENU                  |    |
| J.+ FARAIVIETEK                                |    |

|   | 5.4.1. Anmeldung zur Änderung der Parameter                | 26 |
|---|------------------------------------------------------------|----|
|   | 5.4.2. Auswahl "Parameter"                                 | 26 |
|   | 5.4.3. Nicht eichpflichtige Parameter                      | 27 |
|   | 5.4.4. Eichpflichtige Parameter Allgemein                  | 28 |
|   | 5.4.5. Eichpflichtige Parameter pro Waage                  | 28 |
|   | 5.5 Stützpunkte                                            | 30 |
|   | 5.5.1. Anmeldung zur Änderung oder Eingabe der Stützpunkte | 30 |
|   | 5.5.2. Auswahl "Stützpunkte"                               | 30 |
|   | 5.5.2. Eichpflichtige Parameter Stützpunkte                | 30 |
|   | 5.6 Typeneinstellungen                                     | 32 |
| 6 | FEHIFRMEIDLINGEN                                           | 34 |
| Č |                                                            |    |
|   | 6.1 Allgemeines                                            | 34 |
|   | 6.2 Fehlermeldungen                                        | 35 |
| 7 | . STECKERBELEGUNG UND ANSCHLÜSSE                           | 38 |
|   |                                                            | 20 |
|   | 7.1 SCHNITTSTELLENSTECKER NJ232                            |    |
|   | 7.2 SCHNITTSTELLENSTECKER R5252 WITTANDSHARE               |    |
|   | 7.5 WAGEZELENSTECKER                                       | 40 |
|   | 7.5 Schnittstellenstecker RS422                            | 43 |
|   |                                                            | 44 |
|   |                                                            |    |
|   | 7.8 DMA4proTouch IO Module                                 | 46 |
|   | 7.9 DMA4proTouch WZ Abgleich                               | 48 |
|   | 7.10 DMA4proTouch Blockschaltbild SWE Hecklader            | 49 |
|   | 7.11 DMA4proTouch Blockschaltbild SWE Frontlader           | 50 |
|   | 7.12 DMA4proTouch Wiege Signale                            | 51 |
| _ |                                                            |    |
| 8 | . KONFORMITATSERKLARUNG                                    | 52 |
|   |                                                            |    |

# 1.Einführung

## **1.1 Allgemeines**

Die Wägesysteme der Firma GASSNER sind wirtschaftliche und zukunftsorientierte Wägesysteme, die dem neuersten Stand der Technik entsprechen. Die Hardware- und Softwareerzeugung findet in Salzburg statt. Diese Wägeterminals finden in Verbindung mit Brückenwaagen, Abfüllanlagen, Dosierwaagen, Behälterwaagen, Anboard-Wägesysteme, usw. ihren Einsatz.

#### Allgemeines:

- ➢ EU-eichfähig (EN45501)
- > Wand- und Tischgerät bzw. Schaltschrankeinbau
- > ARM11 Prozessor mit 532MHZ
- > 7.0 Zoll TFT mit 800 x 480 Auflösung Touch Ausführung
- > 128MB Arbeitsspeicher und 256MB Flash
- Cortex M3 CPU DMS mit 256kByte Flash und 48MB RAM
- MicroSD Speicherkarte auf CPU und DMS Modul
- Echtzeituhr
- +/- 5V DC Wägezellenversorgung
- bis zu 10 Meßdosen mit 450Ω
- > Anschluss von bis zu 16 Waagen
- Interne Auflösung ca. 1.00.000 Teile
- Robustes Edelstahlgehäuse IP65
- Selbsttestprogramm
- Tarierung per Button
- Automatische Nullnachführung
- Bedienerführung über Touch

#### **1.2 Technische Daten**

#### Wägezellenspeisung:

- Spannung: Speisung +/- 5V DC mit Sense-Anschluss
- Laststrom max.: 250mA
- Kennwert: 0 mV/V bis 3 mV/V
- Impedanz: max.  $1k\Omega$ , min.  $45\Omega$  (10 Wägezellen mit  $450\Omega$ )
- Anschluss: Rundstecker, 8-polig

#### Analog / Digitalwandler:

- Wandlertyp: Spannungs / Frequenz Wandlerverfahren
- Messrate: 10 bis 1000 Messwerte pro Sekunde
- Auflösung: intern bis 1.000.000 Teile;
- extern bis 7500d eichfähig

#### Anzeigen:

Gewicht u. Text: 7.0 Zoll TFT Display mit 800x480 dpi Auflösung und einem analogresistiven 4-Draht Touchscreen

#### **1.3 Automatische Funktionen**

| • | Funktionsprüfung: | ROM/RAM – Speicher, EEPROM, CPU, Gewichtsanzeige und Analogteil werden zyklisch überwacht. Bei Abweichungen erfolgen Fehlermeldungen.                                                  |
|---|-------------------|----------------------------------------------------------------------------------------------------|
| • | Nullstellen:      | Durch Betätigen der Taste NULL wird die Gewichtsanzeige auf null gesetzt, sofern die Belastung der Waage innerhalb 4% (normalerweise ±2%) vom Wägebereich liegt.                       |
| • | Einschaltnull:    | Nach Einschalten des Wägeterminals DMA 4 PRO Touch wird die<br>Gewichtsanzeige auf null gesetzt, sofern die Belastung der Waage<br>innerhalb 20% (normalerweise ±10%) von Wägebereich. |
| • | Nullnachführung:  | Der Nullpunkt der Waage wird automatisch mit einer Rate von ¼ d pro<br>Sekunde nachgeführt (innerhalb des Nullstellbereichs der Waage).                                                |
| • | Tarieren:         | subtraktiv 100% vom Wägebereich, automatische Tara, Handtara und Fixtara                                                                                                    |
| • | Stillstand:       | wird mittels eines Symboles "kg" (im Waagenfenster) angezeigt                                                                                                    |

#### **1.4 Serielle Schnittstelle**

• Funktion:

Pegel:

•

- Wahlweise Messwertausgang mit Status, Druckerbetrieb oder serielle Kommunikation
- Schnittstelle:

Wahlweise RS232, RS422/485 oder 20mA TTY aktiv oder passiv RS232:High: >+10V Low: < -5V

TTY: High: > 9mA Low: < 3mA

Überwachung: asynchron, zwischen- und bitseriell

Baudrate: Standardmäßig: 4800,n,8,1 (beliebig einstellbar)

#### **1.5 Justierung und Parameter**

• Funktion: Dialog-Abgleich über Gewichtsanzeige, Textanzeige und Tastatur Justierdaten sind in einem EEPROM gespeichert.

## 1.6 Netzteil

- Type: Internes Schaltnetzteil
- Netzspannung:

110/230V 50/60Hz oder optional

- Gleichspannung: 12V DC oder 24V DC verpolungssicher
- Leistung:
  - Sicherheitsstd.: EN 60950, UL 1950, CSA 1402C

## 1.7 Umgebungsbedingungen

ca. 30W

- Elektromagn. Verträglichkeit:
- Arbeitstemperaturbereich:
- Lagertemperaturbereich:

Unempfindlich gegen HF-Einstrahlung und Netzstörungen, entsprechend den OIML–Richtlinien -10°C bis +40°C -20°C bis +80°C

## **1.8 Abmessungen / Gewicht**

- Breite: 350 mm
- Höhe: 100 mm
- Tiefe: 185 mm
- Gewicht: 3,0 kg

# 2. Sicherheitsanweisungen

## 2.1 Allgemeines

Alle GASSNER Produkte werden unter der Beachtung der einschlägigen Sicherheitsnormen entwickelt, produziert, geprüft und dokumentiert. Bei Beachtung der für Projektierung, Montage, bestimmungsgemäßen Betrieb und Instandhaltung beschriebenen Anleitungen und Hinweise gehen vom Produkt im Normalfall keine Gefahren aus.

#### Allgemeine Sicherheitsweisungen:

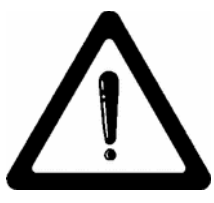

Folgende allgemeine Sicherheitshinweise gelten für alle GASSNER Produkte:

- Die im speziellen Einsatzfall geltenden Sicherheits- und Unfallverhütungsvorschriften sind zu beachten. (z.B. VDE0100 und VDE0113)
- Montage, Inbetriebnahme und Wartung dürfen nur durch entsprechend qualifiziertes Personal erfolgen.
- Bei Geräten mit Steckanschluss muss die Steckdose nahe am Gerät und gut zugänglich sein (Netztrennung)
- Bei Geräten mit Festanschluss ist eine gut zugängliche Trennvorrichtung vorzusehen.

#### Elektrische Sicherheit bei Geräten mit Netzspannung:

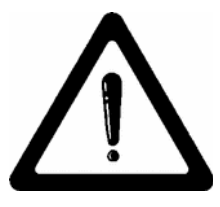

Folgende Hinweise gelten für GASSNER Wägeterminals:

- Diese Wägeterminals beinhalten Baugruppen, die mit gefährlichen Spannungen betrieben werden. Der Kontakt kann einen elektrischen Schlag hervorrufen.
- Vor dem Öffnen des Gerätes immer den Netzstecker ziehen oder Versorgung abschalten
- Es muß ein Schutzleiter angeschlossen werden.
- Die Geräte dürfen nur eingebaut bzw. mit geschlossenem Gehäuse betrieben werden.
- Vor Inbetriebnahme kontrollieren, dass der auf dem Typenschild angegebene Nennspannungsbereich mit der örtlichen Netzspannung übereinstimmt.

#### Elektrische Sicherheit bei Geräten mit Sicherheitskleinspannung:

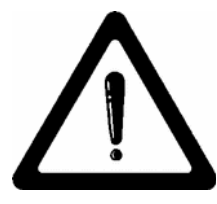

Folgende Hinweise gelten für GASSNER Wägeterminals:

- Es ist auf eine sichere elektrische Trennung mit der Kleinspannung zu achten
- Nur nach VDE100 Teil 410 hergestellte Trafos bzw. Netzgeräte verwenden.
- Bei potentialgetrenntem Aufbau muss die Entstehung berührungsgefährlicher Spannungen gegen Erde durch geeignete Ma
  ßnahmen verhindert werden.
- Vor der Inbetriebnahme Typenschild kontrollieren um sicherzustellen, dass der angegebene Nennspannungsbereich mit der örtlichen Versorgungspannung übereinstimmt.

#### Instandhaltung und Reparatur:

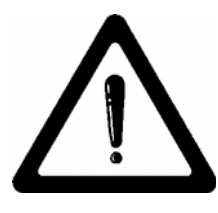

Folgende hinwiese gelten für GASSNER Wägeterminals:

- Alle Anschluss-, Wartung- und Reparaturarbeiten, die das Öffnen des Gerätes erfordern, sind ausschließlich von einer qualifizierten Fachkraft durchzuführen.
- Vor Öffnen des Gerätes immer Netzstecker ziehen oder Versorgungspannung entfernen.
- Bei Sicherungswechsel nur die zugelassenen Sicherungsgrößen und Typen verwenden.
- Reparaturen dürfen nur durch geschultes Personal mit Originalersatzteilen durchgeführt werden.

## 2.2 Haftung

Die Firma GASSNER lehnt jegliche Haftung ab für Schäden, die aus folgenden Gründen entstehen können:

- Nichtbeachtung der GASSNER Betriebs-, Installations- und Bedienungsanleitungen
- Eigenmächtige Aufstellungen
- Fehlerhafte bauseitige elektrische Installation
- Bauliche Veränderungen an GASSNER Produkten
- Entfernen von Eichplomben und Instandsetzungs-Kennzeichen
- Entfernung von Schutzeinrichtungen
- Nicht bestimmungsgemäßer Gebrauch der Produkte
- Fehlerhafte Programmierung oder Bedienung
- Verwendung von nicht GASSNER Originalersatzteilen und Zubehörteilen oder fremden Betriebsmitteln
- Natürlicher Verschleiß und Abnutzung

# 3. Installation

## 3.1 Empfang und Auspacken

Unmittelbar nach Empfang des Wägeterminals DMA 4 PRO Touch sollte eine Inspektion der Verpackung und des Gerätes in Bezug auf Transportschäden erfolgen. Sollte hierbei eine Beschädigung festgestellt werden, sollte der Spediteur bzw. die Transportversicherung umgehend verständigt werden. Es wird empfohlen, das Originalverpackungsmaterial aufzubewahren für die eventuelle Lagerung oder den erneuten Transport des Wägeterminals.

#### 3.2 Inspektion

Alle durch GASSNER produzierten Geräte werden vor der Auslieferung einer sorgfältigen Prüfung unterzogen. Alle Geräte werden in einem einwandfreien mechanischen und elektrischen Zustand geliefert. Nach Empfang des Gerätes sollte die Lieferung auf Vollständigkeit anhand des Lieferscheines und auf sichtbare oder versteckte Beschädigung überprüft werden.

#### 3.3 Installationswerkzeug

Bei der Installation sollte eine allgemeine Werkzeugausrüstung vorhanden sein, um die notwendigen mechanischen und elektrischen Anschlüsse sowie Vorbereitungsarbeiten durchführen zu können. (z.B. Schraubenzieher, isolierter Lötkolben, Multimeter, usw.)

#### 3.4 Gerätestandort

Der Installationsort sollte so gewählt werden, dass alle Systemelemente, die in Verbindung mit dem Anzeigegerät sind (z.B. Wägezellen, Drucker, usw.) sich innerhalb der Grenzen der maximalen Kabellängen befinden. Bei der Wahl des Installationsortes sind ausreichende Freiräume für Bedienung, Service und Wärmeabfuhr zu berücksichtigen. Außerdem soll auch eine geerdete Netzversorgung unmittelbar im Aufstellungsbereich vorhanden sein, eventuell mit mehreren Steckdosen.

#### 3.5 Serielle Schnittstelle

Um den störungsfreien Betrieb der seriellen Schnittstelle zu gewährleisten, sollten folgende maximale Leitungslängen zwischen Wägeterminal DMA 4 PRO Touch und externem Empfangsgerät (Drucker / EDV / etc.) nicht überschritten werden:

RS232: 15m TTY: 100m RS422 / RS485: 1000m Oktober 2014

# 4. Allgemeine Bedienung

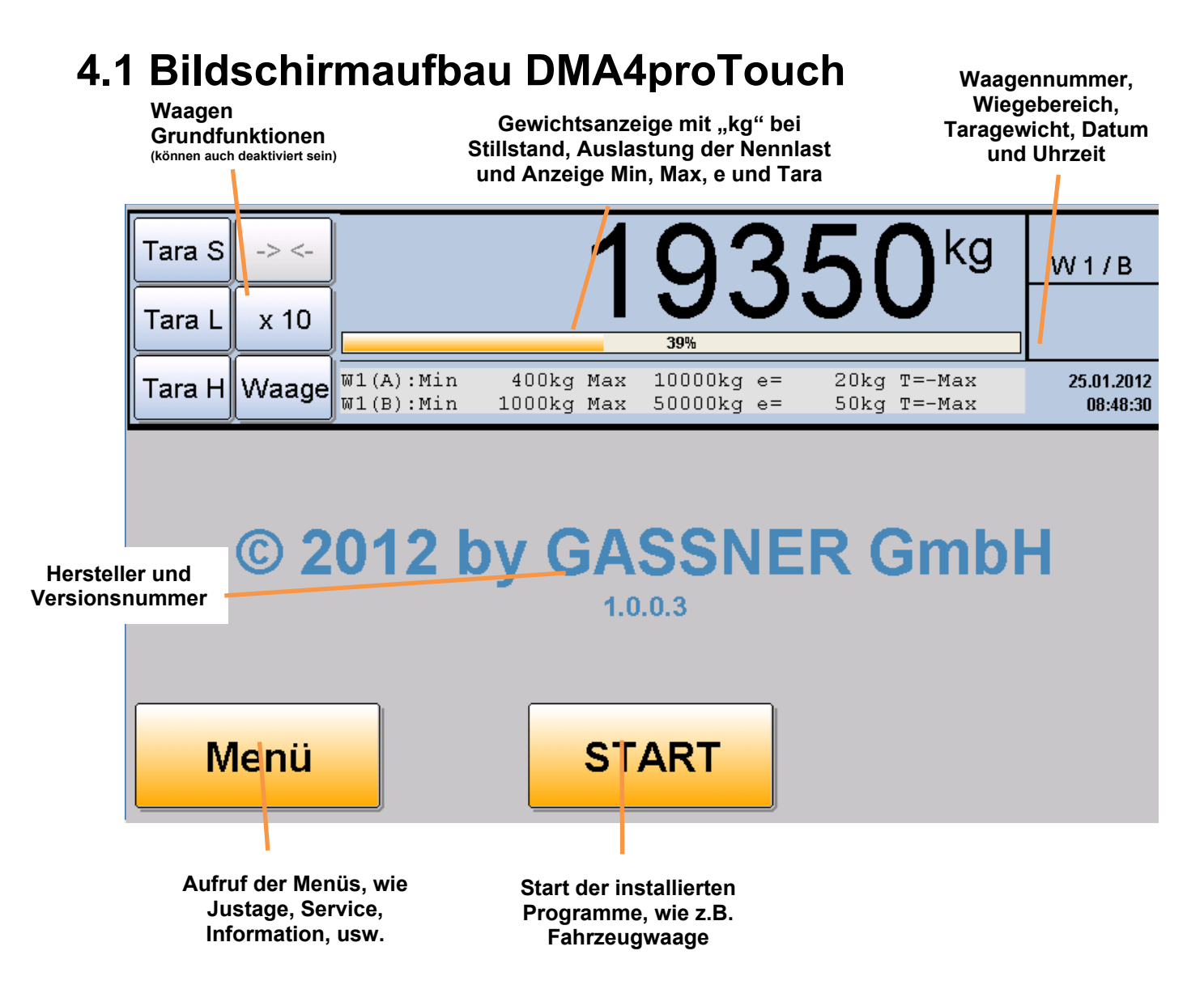

## 4.2 Bildschirmaufb. NANO4 NSW mit DMA4proTouch

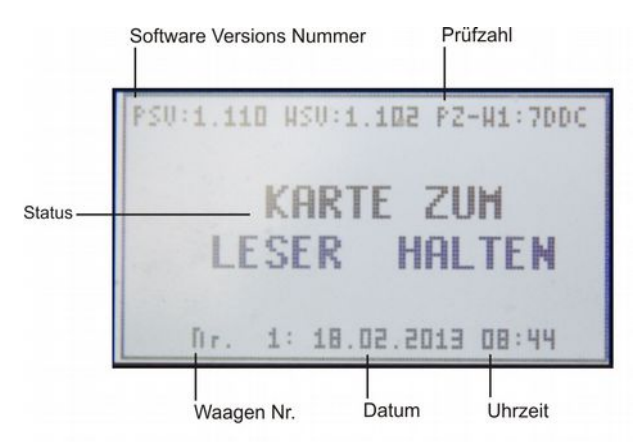

#### 4.4 Bildschirmaufb. NANO4 SWE mit DMA4proTouch

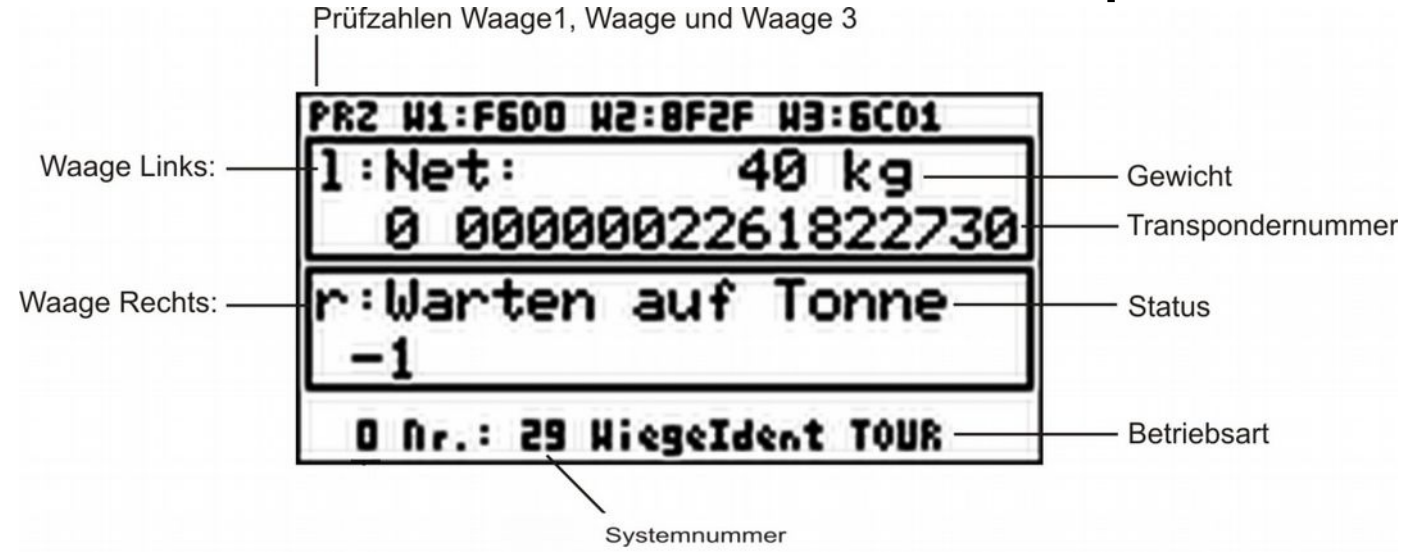

Anzeige im Fehlerfall:

| 1:      | <u>:1.115 #SV:1.200 PZ-#3:5080</u><br>keine Wiegung |
|---------|-----------------------------------------------------|
| 99      | 9 1407376315209045                                  |
| r:<br>4 | Warten auf Tonne<br>2                               |
|         |                                                     |

#### 4.5 Beschreibung der Waagen Grundfunktionen

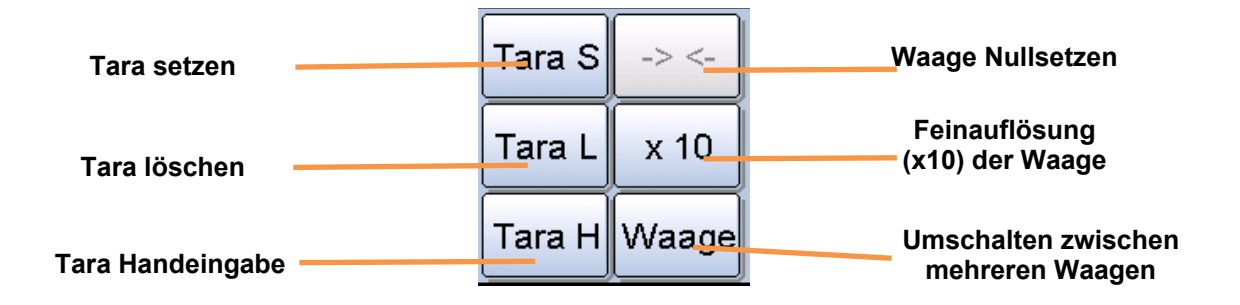

#### 4.6 Beschreibung der Gewichtsanzeige

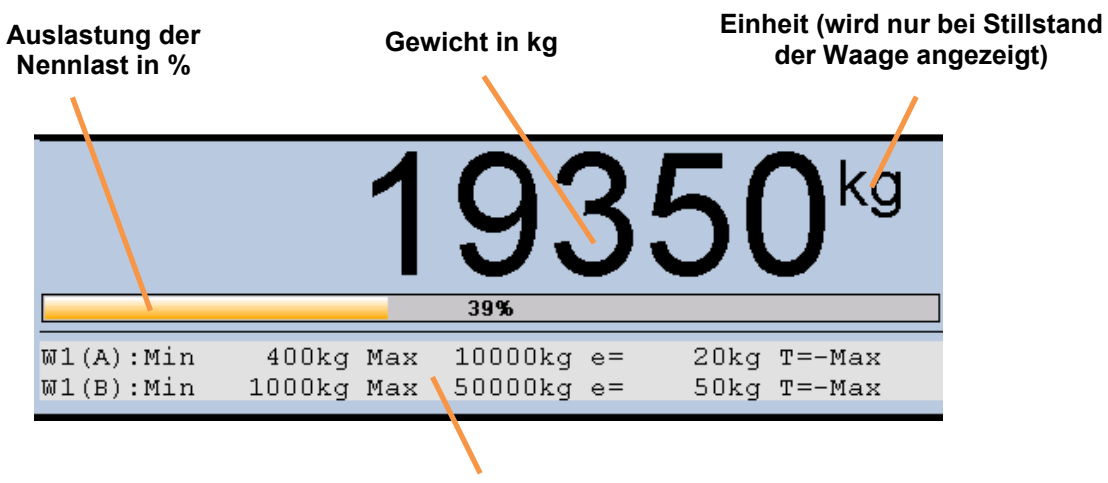

Anzeige von Waagenummer, Minimum, Maximum, Teilung und Tara (ist ebenfalls am seitlichen Typenschild angegeben)

## 4.7 Zusatzinformationen im Waagenfenster

| Systemnummer der                         |                        |                   |
|------------------------------------------|------------------------|-------------------|
| Bereich bei                              | NET                    |                   |
| Mehrteilungswaage                        | W1/B                   |                   |
| NET Anzeige bei Tara                     | PT                     | Darstellung einer |
|                                          | 3950 kg                | eventuellen Tara  |
| Aktuelles Datum und<br>Uhrzeit der Waage | 25.01.2012<br>09:28:10 |                   |

## 4.8 Typenschild

#### 4.8.1.Typenschild NSW

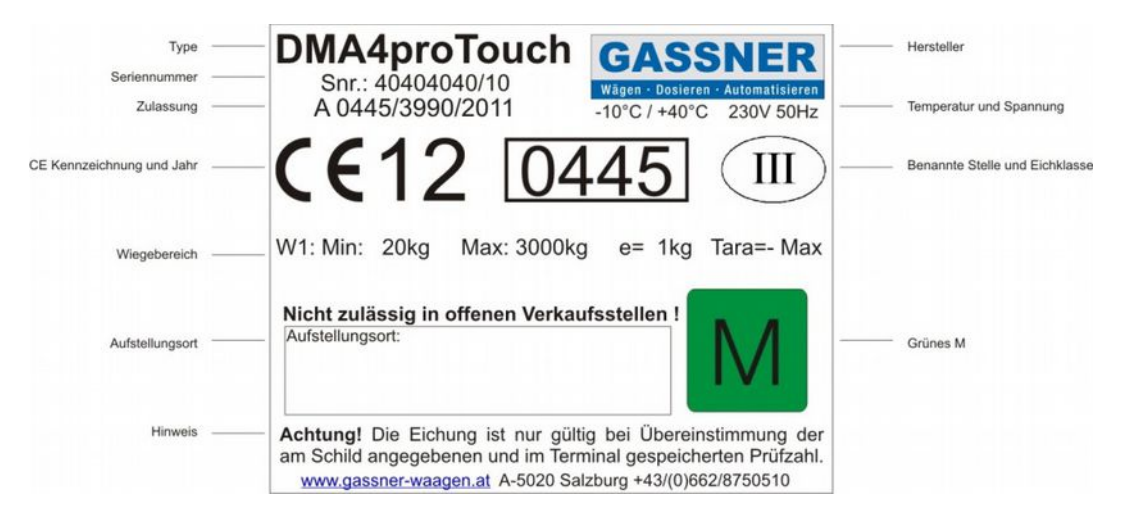

#### 4.8.2.Typenschild SWE

| Anzeige<br>Seriennummer<br>Zulassung<br>Genauigkeitsklasse | DMA4proTouch SWE<br>Ser.Nr.: 91000019<br>A 0445/6047/2006<br>Genauigkeitsklasse Y(b)<br>Selbsttätige Mengenwaage, Kategorie Y<br>Elektromag, Umgebungsbedingungen Klasso 52                                                                                                    | —— Hersteller<br>—— Temperaturbereich/Spannunç<br>—— Feuchte<br>—— Max. Schrägstellung |
|------------------------------------------------------------|----------------------------------------------------------------------------------------------------|----------------------------------------------------------------------------------------|
| Wiegebreich——                                              | W1: Max = 2500kg Min = 100kg e = 10kg<br>Messdosen: PC2H 2000kg C3 Fahrgestellnummer: WMAH06ZZ65M402390<br>Nr. 1: 8201405, Nr. 2: 8201410, Nr. 3: 8304587, Nr. 4: 8401041<br>ACHTUNGI Die Eichung ist nur gültig bei Übereinstimmung der<br>am Schild angegebenen und im Gerät gespeicherten Prüfzahl(en). | ——Fahrzeugdaten<br>——Hinweis                                                           |

#### 4.9 Anschlussseite (Rückseite)

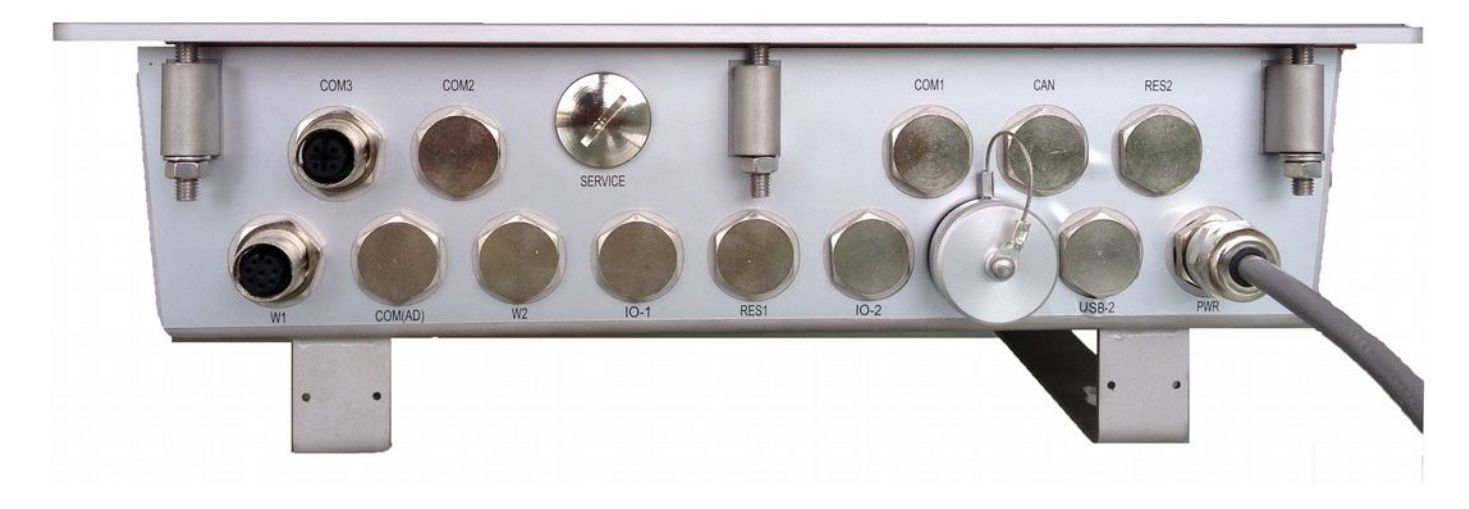

## 4.10 Waagengrundfunktionen

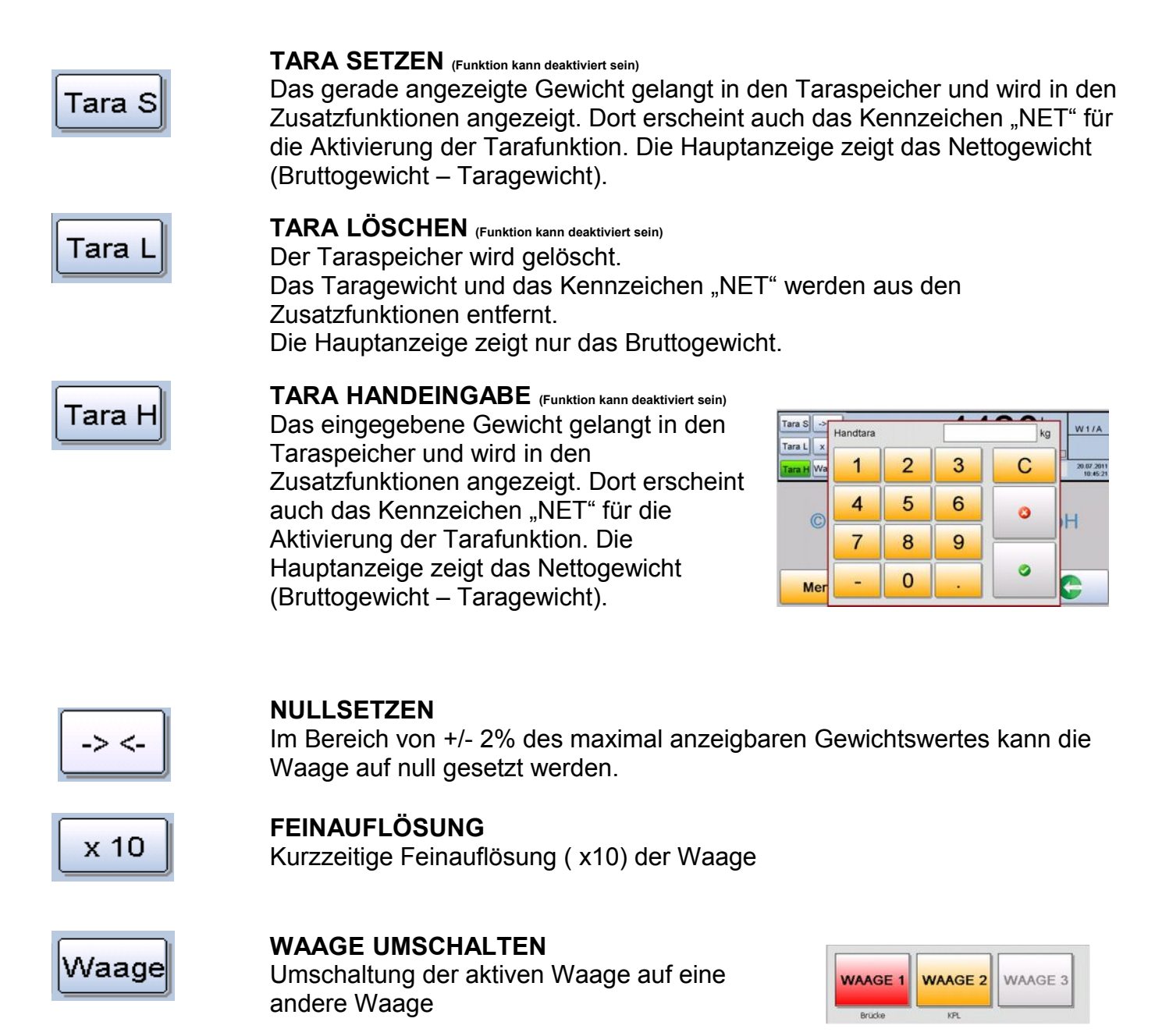

## 4.11 Menüfunktionen (Beispiel)

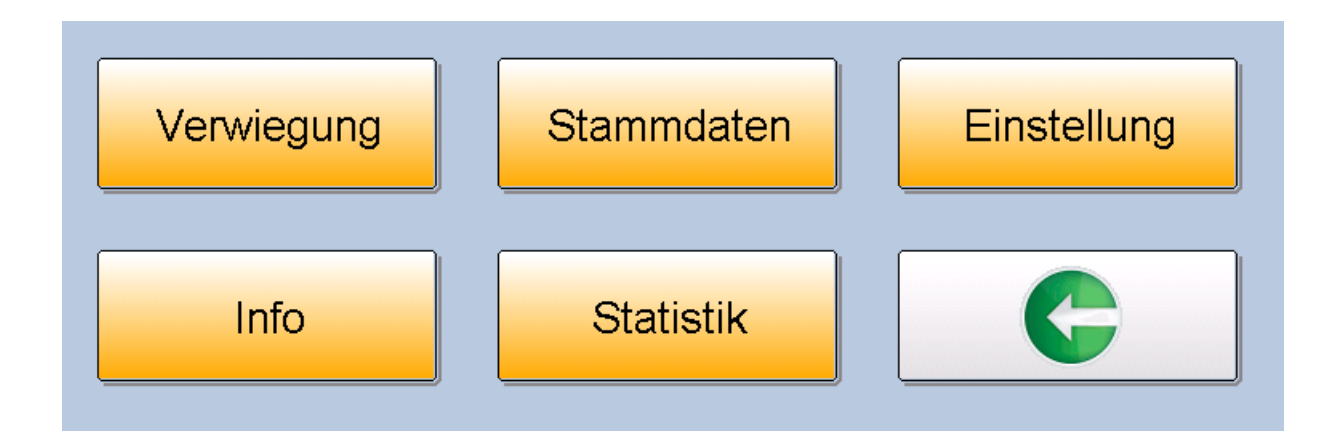

Die einzelnen Buttons werden je nach Software, Funktion und Sprache mit unterschiedlichen Texten, und Grafiken automatisch befüllt.

## 4.12 Eingabe von Buchstaben und Zahlen

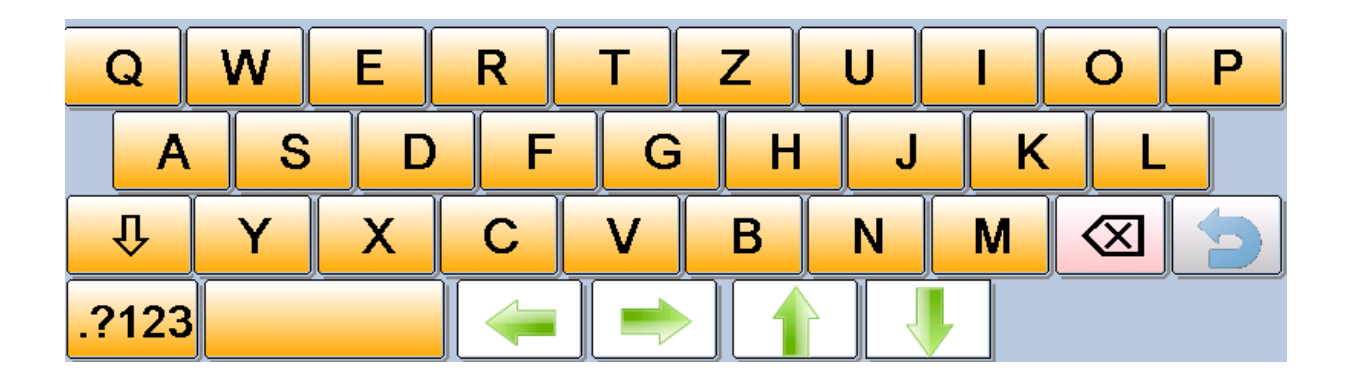

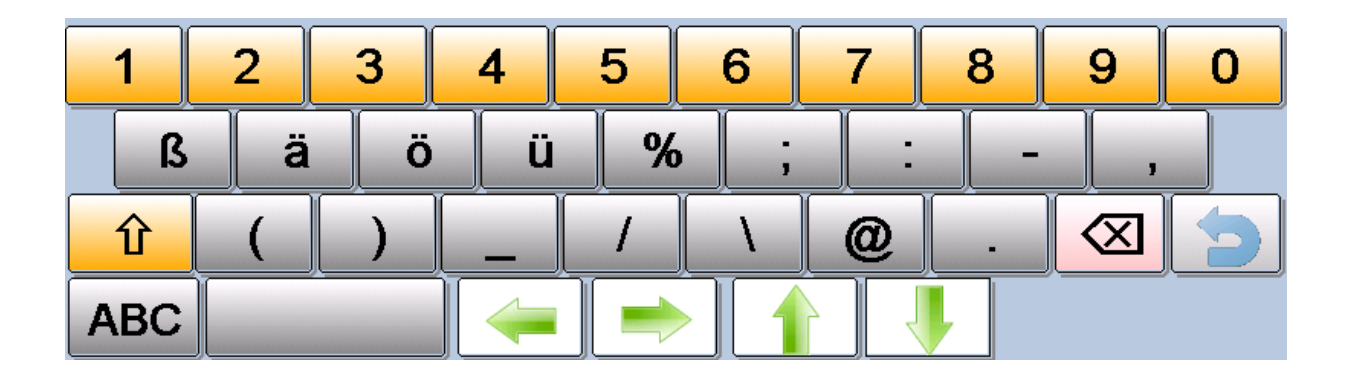

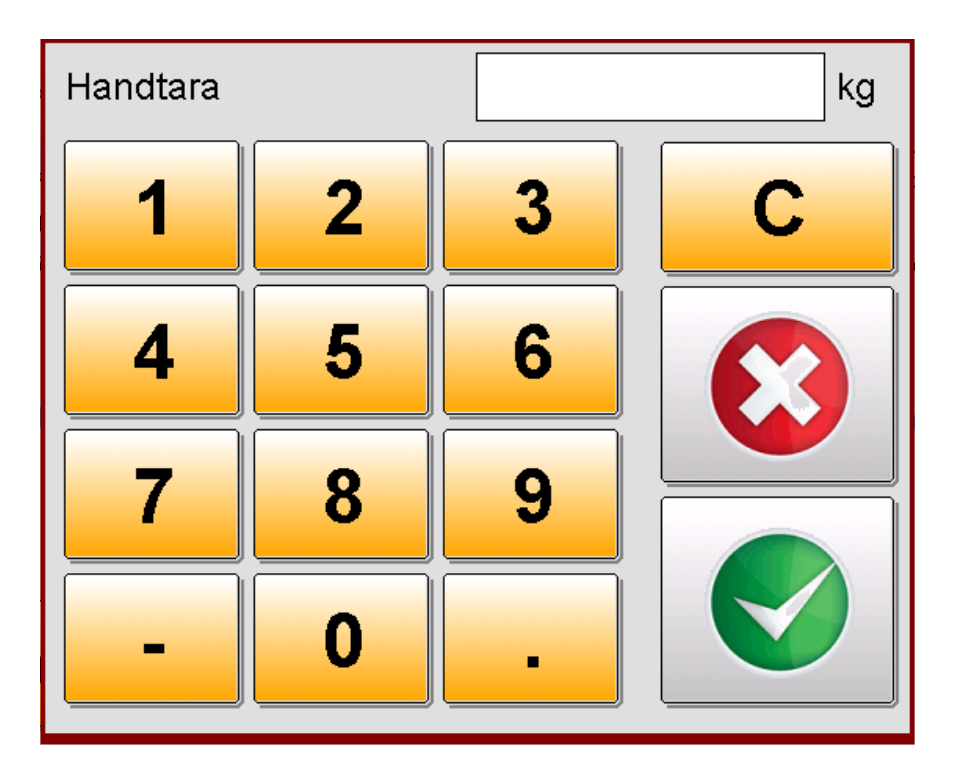

## 4.13 Abruf der Prüfzahl

#### 4.13.1. Darstellung der Prüfzahl

1. Drücken des MENÜ Buttons in der Hauptmaske.

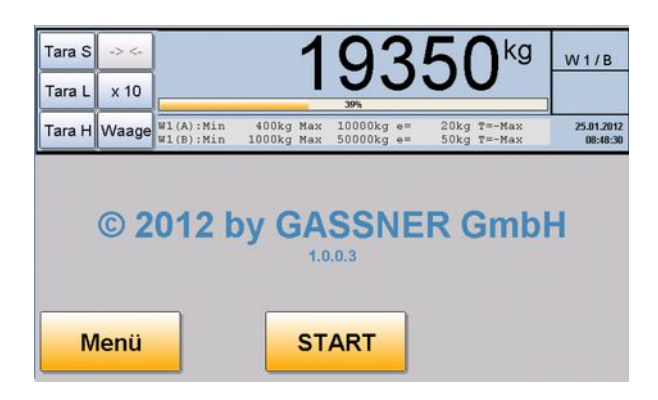

2. Drücken des INFO Buttons im Hauptmenü.

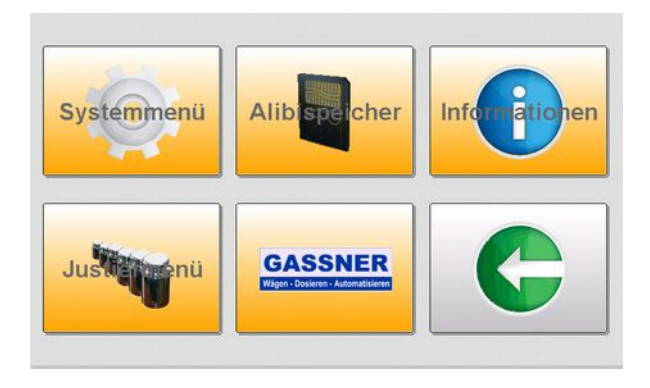

3. Darstellung der Prüfzahlen, Programmversionen, usw.

| Informationen                   |          |                   |               |          |        |   |
|---------------------------------|----------|-------------------|---------------|----------|--------|---|
| Gerät                           | Version  | Datum             | W1            | W2       | W3     | Π |
| CPU 4                           | 1.2.0.0  | 08.04.2013        |               |          |        |   |
| ADC 4/1                         | 1.2.0.0  | 08.04.2013        | 7012          | EC4      | A BDBA | 0 |
| Inclinometer: x = 0,0° y = 0,1° |          |                   |               |          |        |   |
| MAC Adresse:                    | 00:14:AI | D:01:00:1E        | Systemnummer: |          | 1      |   |
| Seriennummer: 91200033          |          | Gerätename: Devic |               | Device 1 |        |   |
|                                 |          |                   |               |          |        |   |
| Schließen                       |          |                   |               |          |        |   |

## 4.14 Überprüfung Alibispeicher

#### 4.14.1. Darstellung Alibispeicher DMA4proTouch

1. Drücken des MENÜ Buttons in der Hauptmaske.

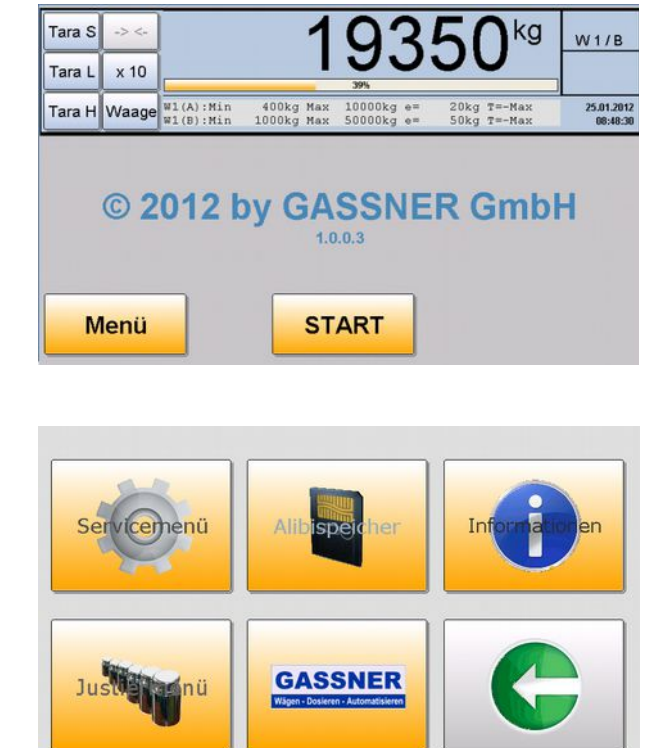

# 2. Drücken des ALIBISPEICHER Buttons im Hauptmenü.

| 3. Darstellung Alibispeichel | 3. | Darstellung | Alibispeicher |
|------------------------------|----|-------------|---------------|
|------------------------------|----|-------------|---------------|

| A | libispe  | icher     | 17.                  | 09.20        | )11      | < >       |
|---|----------|-----------|----------------------|--------------|----------|-----------|
|   | Waage    | Alibinr.  | Datum                | Netto        | Tara     | Brutto    |
| 1 | 1        | 1         | 17.09.2011 09:31:37  | 44900 kg     | 0 kg     | 44900 kg  |
|   | 1        | 2         | 17.09.2011 09:34:21  | 26000 kg     | 0 kg     | 26000 kg  |
|   | 1        | 3         | 17.09.2011 09:54:58  | 6750 kg      | 0 kg     | 6750 kg   |
|   | 1        | 4         | 17.09.2011 09:55:45  | 26850 kg     | 0 kg     | 26850 kg  |
|   |          |           |                      |              |          |           |
| K | eine (we | iteren) D | atensätze für dieses | Datum gefund | en       | <u> </u>  |
|   | Daten    | abrufe    | en weiter            | > 10 Min.    | > 1 Std. | Schließen |

Eingabe des gewünschten Datums inkl. weiterer Suche. Bitte folgendes beachten:

- Brutto = Gewicht der ersten Wiegung = voller Behälter
- Tara = Gewicht der zweiten Wiegung = leerer Behälter
- *Netto* = *Differenzgewicht zw. 1. und 2. Wiegung* = *entleerte Menge*

#### 4.14.2. Darstellung Alibispeicher NANO4

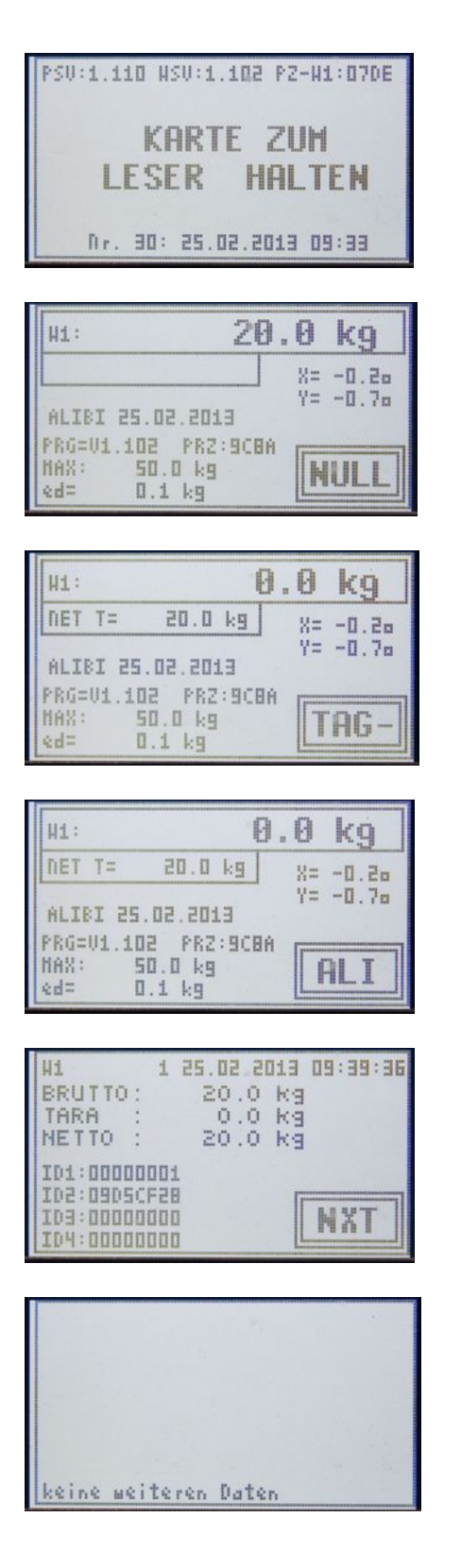

Nach Drücken des Starttasters wird der Bediener aufgefordert seinen Transponder (Transponderschlüssel) zum Reader zu halten. Dieser Schlüssel wird am PC Arbeitsplatz erstellt.

Die erste Maske erscheint mit aktuellem Gewicht und dem aktuellen Datum. Rechts unten befindet sich immer die aktuelle Funktion des Wiegetasters. Mit mehrmaligem kurzen Drücken des Wiegetasters kommt man zur Auswahl des Datums = "TAG –".

Durch längeres Drücken des Wiegetasters wechselt automatisch das Datum automatisch um einen Tag nach hinten. Hat man den richtigen Tag ausgewählt, gelangt man durch mehrmaliges, kurzes Drücken des Wiegetasters zur Funktion "ALI".

Durch längeres Drücken des Wiegetasters werden die letzte Entleerung (Einwurf) mit allen eichrelevanten Daten dargestellt. Die Funktion des Wiegetasters wird auf "NXT" umgeschaltet, was ein Blättern im Alibispeicher ermöglicht.

Durch längeres Drücken des Wiegetasters wird der vorherigen Datensatz der Entleerung angezeigt, usw.

Sollten im Alibispeicher für den ausgewählten Tag keine weiteren Datensätze zur Verfügung stehen, so erscheint die Meldung. "keine weitere Daten".

## 4.15 Datum / Zeit Einstellung

#### 4.15.1. Darstellung Alibispeicher DMA4proTouch

1. Drücken des "MENÜ" Buttons in der Hauptmaske.

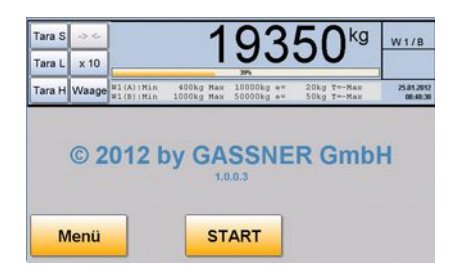

# 2. Drücken des "Systemmenü" Buttons im Hauptmenü.

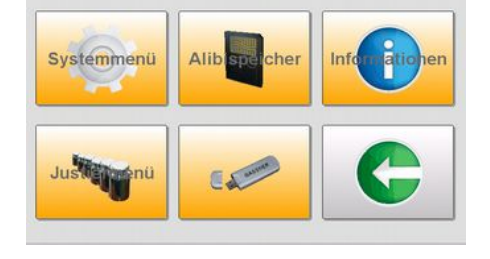

- 3. Drücken des "System Teil 1" Buttons
- 4. In das zu ändernde Datenfeld drücken und dann mit dem "Pfeiltasten" den Wert ändern.

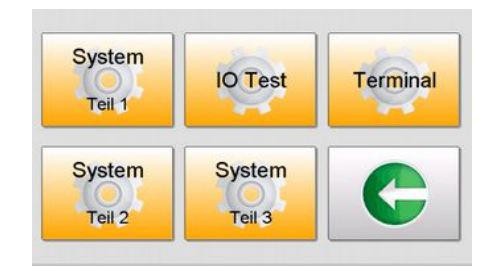

| Sys                                                                | temeins         | stellunge              | en 1                                                              |
|--------------------------------------------------------------------|-----------------|------------------------|-------------------------------------------------------------------|
| Zeit:                                                              | 14:13           | :34                    | Berühren sie die<br>Uhrzeit, um sie zu<br>ändern                  |
| Datum:                                                             | 28.10           | .2014                  | Berühnen sie das<br>Datum, um es zu<br>Jandern                    |
| Sprache:                                                           |                 |                        | <b>*</b>                                                          |
| 1                                                                  |                 |                        |                                                                   |
|                                                                    | Schl            | ießen                  |                                                                   |
| Systemeinstellu                                                    | Schl<br>ungen 1 | ießen<br>System        | einstellungen 1                                                   |
| Systemeinstellt<br>Zeit:                                           | Schl<br>ungen 1 | System                 | einstellungen 1                                                   |
| Systemeinstellu<br>Zeit: 0 0 0<br>Datu 28, 10, 2014                | Schl<br>ungen 1 | Zeit: 0 0<br>Datu 14:1 | einstellungen 1<br>1:20                                           |
| Systemeinstellt<br>Zeit: 0 0 0<br>Datu 28 .10 .2014<br>Sprat 0 0 0 | Schl<br>ungen 1 | Zeit:<br>Datu<br>Sprac | einstellungen 1<br>1 :20<br>C C C C C C C C C C C C C C C C C C C |

# 5. Justierung

## 5.1. Allgemeines

Dieses Kapitel enthält die Anweisungen für die Justierung und Parametrierung des Wiegeterminals DMA4 pro Touch. Die Justierung wird hardwaremäßig durch Drücken des Justiertasters aktiviert und erfolgt per Dialog über die Gewichtsanzeige, Textanzeige und Tastatur. Diese Arbeiten dürfen nur durch entsprechend qualifiziertes Fachpersonal durchgeführt werden.

## 5.2. Vorbereitung für die Justierung

Vor Beginn des Abgleichens sind folgende Punkte zu beachten:

- Aufstellung und Inbetriebnahme des Wiegeterminals DMA4 pro Touch gemäß Kapitel 2 dieser Beschreibung.
- Überprüfen der wiegetechnischen Funktionen und korrekten Installation (Waage, Einbauteile, Anschluss der Wiegezellen, der Klemmdose mit Abgleichprint.
- Zum Abgleich der Waage werden Eichgewichte benötigt. Das Eichgewicht sollte möglichst 50% bis 100% des Wiegebereiches betragen.
- Sicherstellen, dass das Wiegeterminal DMA4 pro Touch am Netz angeschlossen ist.
- Gehäuse des Anzeigegerätes öffnen, um den Zugang zum Justiertaster am Analogteil zu ermöglichen.

#### 5.3. Justierung:

5.3.1. Anmeldung zur Justierung

Nach korrekter Eingabe der User ID und des User Codes gelangt man in das Justiermenü.

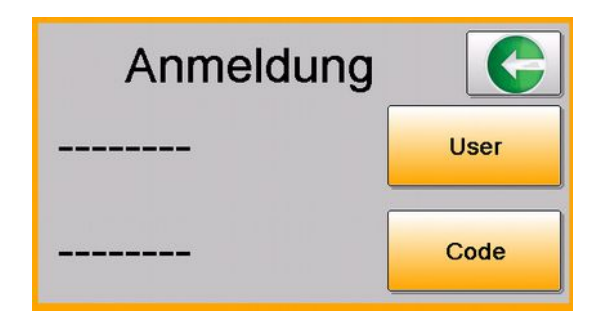

#### 5.3.2. Auswahl "Justierung"

## Drücken des Buttons "Justierung" im Justiermenü

5.3.3. Aktivieren des Justiermodus

Drücken des Buttons "Justierung starten" bzw.

wieder zurück mit dem "Exit Button" unten links

# JustierungGrund-<br/>einstellungenParameterStützpunkteFein-<br/>justierungGrund-<br/>einstellungen

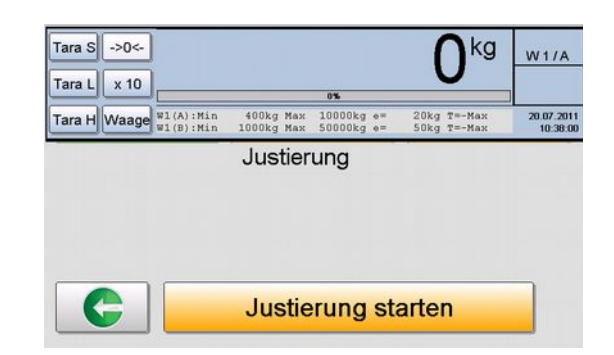

5.3.4. Nullpunkt der Waage

Nullpunkt setzen der Waage. Stillstand der Waage muss gewährleistet sein.

#### 5.3.5. Justiertara aufbringen

Aufbringen einer Justiertara (z.Bsp. Gehänge bei einer Rohrbahnwaage oder Europalette bei einer Bodenwaage). Gewicht wird bei der Justierung nicht berücksichtigt.

#### 5.3.6. Justierlast

Aufbringen einer bekannten Justierlast. Die Waage sollte mit mindestens 50% der Nennlast, wenn möglich mit 100% der Nennlast justiert werden. Durch Drücken des Buttons "Justierlast" gelangt man zur Eingabe der Justierlast.

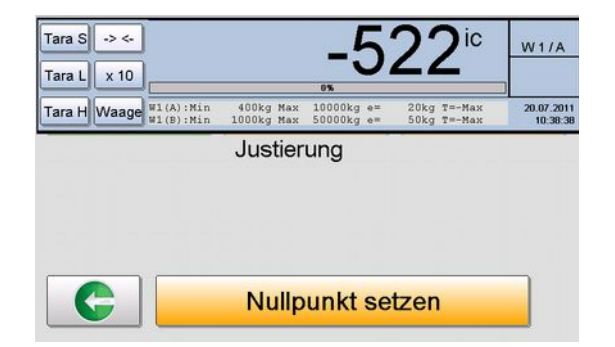

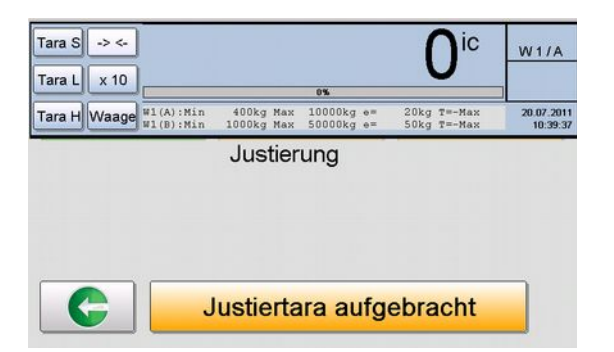

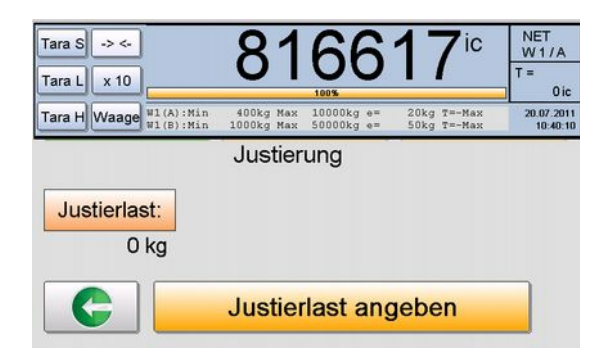

Eingabe der Justierlast in kg und Bestätigung mit dem OK Button (rechts unten). Mit dem Button "C" kann die Eingabe gelöscht werden.

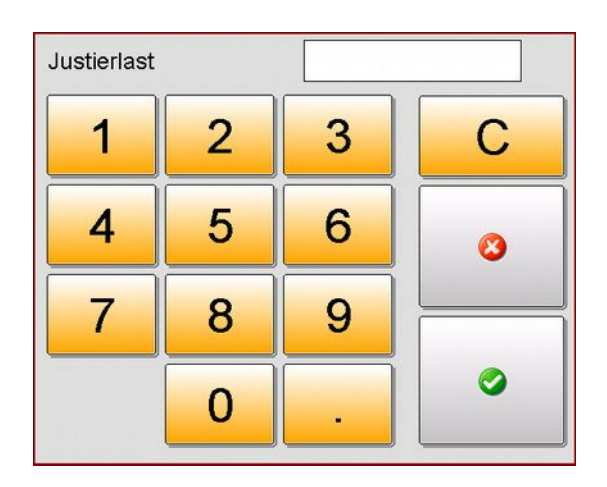

Durch Drücken auf den Button "weiter in der Justierung" gelangt man zur Auswahl der Waagenart.

#### 5.3.7. Auswahl der Waagenart

Für die Waage stehen mehrere Bereiche zur Verfügung. Man kann zwischen Einbereich, Mehrbereich oder Mehrteilung wählen. Die bereits gewählten Werte erscheinen rot hinterlegt.

#### 5.3.8. Eingabe der Nennlast und Teilung

Nach dem Drücken des Buttons "Nennlast" erfolgt die Eingabe derselben in kg. (siehe auch Eingabe Justierlast)

Beim Drücken auf den Button "Teilungen" erscheint das folgende Fenster, in dem die Schaltpunkte und Teilungswerte angegeben werden können. Die korrekte Eingabe wird durch Drücken auf den OK Button bestätigt (grünes Häkchen).

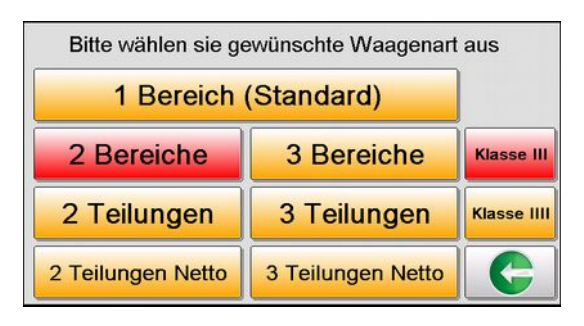

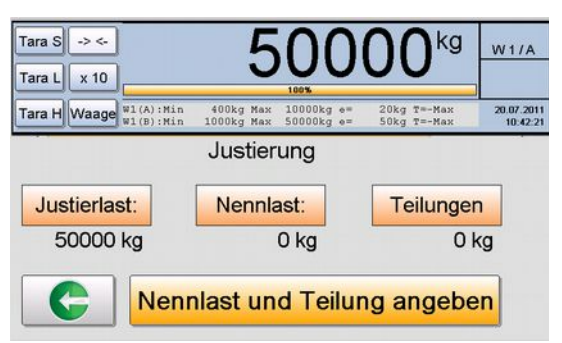

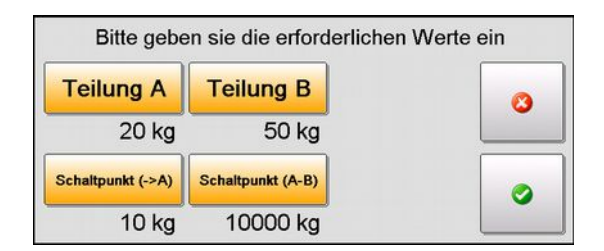

Mit Drücken des Buttons "Justierung abschließen" werden die eingestellten bzw. eingegebenen Werte abgespeichert.

5.3.10. Anzeige Standardmenü

Nach erfolgter Justierung wird wieder die Standardmaske mit den aktuellen, eingestellten Justierwerten dargestellt.

#### 5.4 Parameter

5.4.1. Anmeldung zur Änderung der Parameter

Nach korrekter Eingabe der User ID und des User Codes gelangt man in das Justiermenü.

#### 5.4.2. Auswahl "Parameter"

Drücken des Buttons "Parameter" im Justiermenü

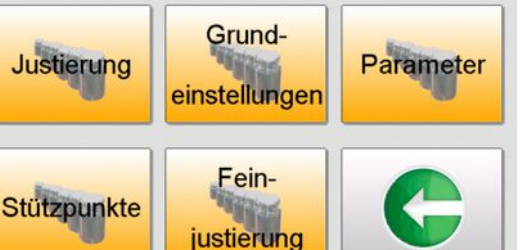

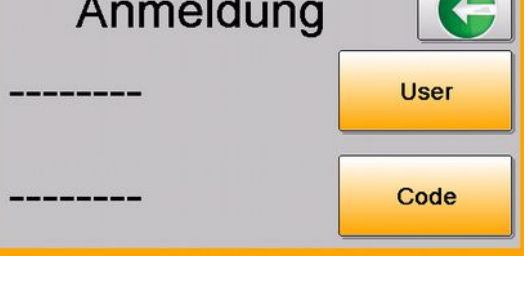

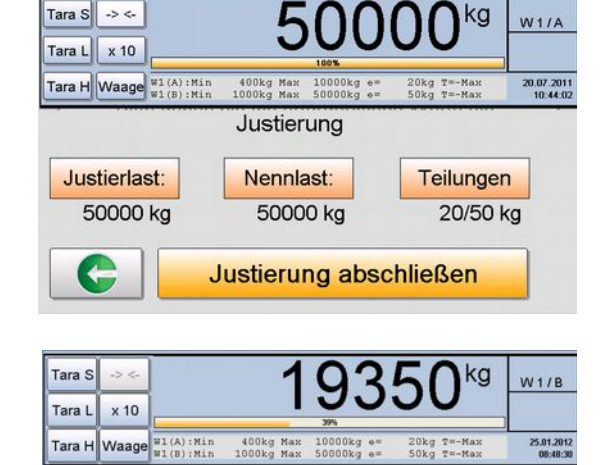

© 2012 by GASSNER GmbH

START

Menü

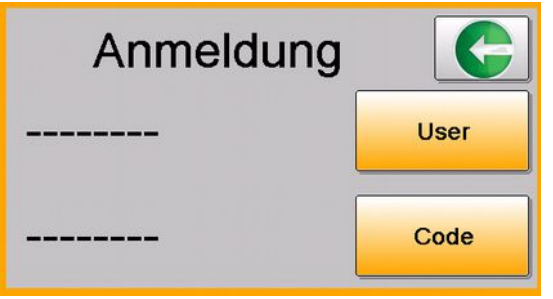

#### 5.4.3. Nicht eichpflichtige Parameter

| NICHT  | VICHT EICHPFLICHTIGE KONFIGURATION |             |       |       |                                                        |  |  |
|--------|------------------------------------|-------------|-------|-------|--------------------------------------------------------|--|--|
| cfg.id | Version                            | version     |       | RO    | erstellt mit der Programmversion                       |  |  |
| cfg.id | Datalength in bytes                | datalen     |       | RO    | grösse der Datenstruktur                               |  |  |
| cfg.id | Feldanzahl                         | feldzahl    |       | RO    | Anzahl der Felder                                      |  |  |
| cfg.id | Zufallszahl                        | random      |       | RO    | Zufallszahl                                            |  |  |
| cfg.id | Zeitstempel d. letzt. Änderung     | clk         |       | RO    | Datum der letzten Änderung                             |  |  |
| cfg.id | Anzahl d. Speichervorg.            | counter     |       | RO    | Anzahl Änderungen                                      |  |  |
| cfg.id | Master ID (letzte Justierung)      | master      |       | RO    | teil der MAC Adresse                                   |  |  |
| cfg.id | User ID (letzte Justierung)        | person      |       | RO    | Personalcode bei der letzten Justierung                |  |  |
|        |                                    |             |       |       |                                                        |  |  |
| cfg    | Start mit Waage Nr.                | strtwaage   | 1     | 1,2,3 | Nummer der aktiven Waage nach dem Einschalten          |  |  |
| cfg    | Start both ADCs                    | alladc      | J     | J/N   | immer J                                                |  |  |
| cfg    | Buffer battery                     | stuetzbat   | J     | J/N   | Stützbatterie vorhanden                                |  |  |
| cfg    | Automat. clear tare                | autotaracl  | N     | J/N   | automatisches Taralöschen,wenn Waage leer              |  |  |
| cfg    | W1 Leerwert                        | w1leerwert  | 0     | kg    | Leerwert Waage 1                                       |  |  |
| cfg    | W2 Leerwert                        | w2leerwert  | 0     | kg    | Leerwert Waage 2                                       |  |  |
| cfg    | W3 Leerwert                        | w3leerwert  | 0     | kg    | Leerwert Waage 3                                       |  |  |
| cfg    | W1 Funktionsnummer                 | w1chkfkt    |       |       | für zukünftige Erweiterungen                           |  |  |
| cfg    | W2 Funktionsnummer                 | w2chkfkt    |       |       | für zukünftige Erweiterungen                           |  |  |
| cfg    | W3 Funktionsnummer                 | w3chkfkt    |       |       | für zukünftige Erweiterungen                           |  |  |
| cfg    | W1 Gewichtswert                    | w1val       |       |       | für zukünftige Erweiterungen                           |  |  |
| cfg    | W2 Gewichtswert                    | w2val       |       |       | für zukünftige Erweiterungen                           |  |  |
| cfg    | W3 Gewichtswert                    | w3val       |       |       | für zukünftige Erweiterungen                           |  |  |
| cfg    | Baud rate SIO 2                    | baudrate    | 9600  |       | Baudrate der seriellen Schnittstelle                   |  |  |
| cfg    | Parity SIO 2                       | parity      | N     | N;E;O | Parität der seriellen Schnittstelle                    |  |  |
| cfg    | Data bits SIO 2                    | databits    | 8     |       | Datenbits der seriellen Schnittstelle                  |  |  |
| cfg    | Stop bits SIO 2                    | stopbits    | 1     |       | Baudrate der seriellen Schnittstelle                   |  |  |
| cfg    | SIO Nr. f. Zusatzanzeige           | pcoutsio    | 0     | 0;2   | Schnittstelle pcout auf ADC                            |  |  |
| cfg    | Typ f. Zusatzanzeige               | pcouttyp    | 0     |       | Tabelle PCOUTTYPEN                                     |  |  |
| cfg    | Zeitintervall f. Zusatzanzeige     | pcoutreload | 500   | ms    | Sendeintervall PCOUT                                   |  |  |
| cfg    | SIO für Bedienterminal             | bediensio   | 0     | 0;2   | Schnittstelle für ext.Bedienterminal                   |  |  |
| cfg    | Typ f. Bedienterminal              | bedientyp   | 0     |       | Tabelle BEDIENTERMINALTYPEN                            |  |  |
| cfg    | SIO Enquiry                        | enqsio      | 0     | 0;2   | Schnittstelle für ENQ Protokoll                        |  |  |
| cfg    | Währungs-Nachkommast.              | cu_dppos    | 2     |       | Dezimalposizont für Währungseinheit                    |  |  |
| cfg    | SIO für Drucker                    | prnsio      | 0     | 0;2   | Drucker auf Schnittstelle                              |  |  |
| cfg    | Druckertyp                         | prntyp      | 0     |       | Tabelle DRUCKERTYPEN                                   |  |  |
| cfg    | SIO f. ext. ADC                    | extadcsio   | 0     | 0;2   | Schnittstelle für ext.Waage . Noch nicht implementiert |  |  |
| cfg    | Typ f. ext. ADC                    | extadctyp   | 0     |       |                                                        |  |  |
| cfg    | Step f. ext. ADC                   | extadcstep  | 0     |       | Ziffernschritt für ext.Waage                           |  |  |
| cfg    | Dezimalp.pos f. ext. ADC           | extadcdppos | 0     |       | Dezimalpunktposition für ext.Waage                     |  |  |
| cfg    | CAN ID f. IOs                      | iocanid     | 0     |       | 1024 für Anwendungen mit IO Modul zb.: SWA             |  |  |
| cfg    | CAN Typ f. IOs                     | iocantyp    | 0     |       | Tabelle CAN IO TYPEN                                   |  |  |
| cfg    | CAN ID f. DAC                      | daccanid    | 0     |       |                                                        |  |  |
| cfg    | DAC: 4 to 20 mA                    | dac4to20mA  | N     | J/N   | 4 bis 20 mA Analogausgang                              |  |  |
| cfg    | Dezimalmaske f. Alibispeicher      | alidezmsk   |       | 0     |                                                        |  |  |
| cfg    | Mindestzeit zw. Brutto Msgs        | canminzeit  | 200   | ms    | Mindestzeit zwischen den CAN Messages                  |  |  |
| cfg    | Sendeintervall f. Brutto Msgs      | canbrzeit   | 1000  | ms    | CAN Brutto Message nach längstens                      |  |  |
| cfg    | Sendeintervall f. Tara Msgs        | cantazeit   | 10000 | ms    | CAN Tara Message nach längstens                        |  |  |
| cfg    | Max. Wiegezeit                     | maxwiegzeit | 10000 | ms    | nicht verwendet                                        |  |  |
| cfg    | Reserve 1                          | reserve9    |       |       | Reserve für zukünftige Erweiterungen                   |  |  |
| cfg    | Reserve 2                          | reserve8    |       |       | Reserve für zukünftige Erweiterungen                   |  |  |
| cfg    | Reserve 3                          | reserve7    |       |       | Reserve für zukünftige Erweiterungen                   |  |  |
| cfg    | Reserve 4                          | reserve6    |       |       | Reserve für zukünftige Erweiterungen                   |  |  |
| cfg    | Reserve 5                          | reserve5    |       |       | Reserve für zukünftige Erweiterungen                   |  |  |

| cfg | Reserve 6 | reserve4 |    | Reserve für zukünftige Erweiterungen |
|-----|-----------|----------|----|--------------------------------------|
| cfg | Reserve 7 | reserve3 |    | Reserve für zukünftige Erweiterungen |
| cfg | Reserve 8 | reserve2 |    | Reserve für zukünftige Erweiterungen |
| cfg | Reserve 9 | reserve1 |    | Reserve für zukünftige Erweiterungen |
| cfg | CRC       | crc      | RO | Prüfsumme                            |

#### 5.4.4. Eichpflichtige Parameter Allgemein

| EICHPI  | LICHTIGE KONFIGURATION |               |      |     |                                         |
|---------|------------------------|---------------|------|-----|-----------------------------------------|
| jcfg.id | Version                | version       |      | RO  | erstellt mit der Programmversion        |
| jcfg.id | Länge Daten            | datalen       |      | RO  | grösse der Datenstruktur                |
| jcfg.id | Feldzahl               | feldzahl      |      | RO  | Anzahl der Felder                       |
| jcfg.id | Zufallszahl            | random        |      | RO  | Zufallszahl                             |
| jcfg.id | Zeitstempel            | clk           |      | RO  | Datum der letzten Änderung              |
| jcfg.id | Zähler                 | counter       |      | RO  | Anzahl Änderungen                       |
| jcfg.id | Master User ID         | master        |      | RO  | teil der MAC Adresse                    |
| jcfg.id | User ID                | person        |      | RO  | Personalcode bei der letzten Justierung |
| jcfg    | Seriennummer           | seriennummer  |      |     | Seriennummer                            |
| jcfg    | Eichpflicht            | eichpflicht   | J    | J/N |                                         |
| jcfg    | CE Jahr                | ce_jahr       | 0    |     |                                         |
| jcfg    | Alibispeicher          | alibimem      | J    | J/N |                                         |
| jcfg    | SIO für Alibidrucker   | alibiprn      |      | J/N |                                         |
| jcfg    | offene Verkaufsstelle  | verkauf       | N    |     |                                         |
| jcfg    | Inclinometer SIO       | inclsio       | 0    | 0;2 |                                         |
| jcfg    | Inclinometer Typ       | incltyp       | 0    |     | Tabelle INCLINOMETERTYPEN               |
| jcfg    | Inclinometer Dämpfung  | incldaempfung | 20   |     |                                         |
| jcfg    | max. X-Winkel          | maxXwinkel    | 5,7  | ۰   | max.zulässiger Winkel X Achse           |
| jcfg    | max. Y-Winkel          | maxYwinkel    | 5,7  | 0   | max.zulässiger Winkel Y Achse           |
| jcfg    | Einschaltnull Zeit     | ininulltime   | 5000 | ms  | Einschaltnullzeit                       |
| jcfg    |                        | reserve9      |      |     | Reserve für zukünftige Erweiterungen    |
| jcfg    |                        | reserve8      |      |     | Reserve für zukünftige Erweiterungen    |
| jcfg    |                        | reserve7      |      |     | Reserve für zukünftige Erweiterungen    |
| jcfg    |                        | reserve6      |      |     | Reserve für zukünftige Erweiterungen    |
| jcfg    |                        | reserve5      |      |     | Reserve für zukünftige Erweiterungen    |
| jcfg    |                        | reserve4      |      |     | Reserve für zukünftige Erweiterungen    |
| jcfg    |                        | reserve3      |      |     | Reserve für zukünftige Erweiterungen    |
| jcfg    |                        | reserve2      |      |     | Reserve für zukünftige Erweiterungen    |
| jcfg    |                        | reserve1      |      |     | Reserve für zukünftige Erweiterungen    |
| jcfg    |                        | crc           |      | RO  | Prüfsumme                               |

#### 5.4.5. Eichpflichtige Parameter pro Waage

| JUSTIERDATEN |             |          |   |     |                                         |  |
|--------------|-------------|----------|---|-----|-----------------------------------------|--|
| wx.j.id      | Version     | version  |   | RO  | erstellt mit der Programmversion        |  |
| wx.j.id      | Datenlänge  | datalen  |   | RO  | grösse der Datenstruktur                |  |
| wx.j.id      | Feldzahl    | feldzahl |   | RO  | Anzahl der Felder                       |  |
| wx.j.id      | Zufallszahl | random   |   | RO  | Zufallszahl                             |  |
| wx.j.id      | Zeit        | clk      |   | RO  | Datum der letzten Änderung              |  |
| wx.j.id      | Zähler      | counter  |   | RO  | Anzahl Änderungen                       |  |
| wx.j.id      | Master ID   | master   |   | RO  | teil der MAC Adresse                    |  |
| wx.j.id      | User ID     | person   |   | RO  | Personalcode bei der letzten Justierung |  |
| wx.j         | Aktiv       | aktiv    | J | J/N | Waage aktiv                             |  |

| wx.j   | Waage justiert            | justflag      |       |            |                                      |
|--------|---------------------------|---------------|-------|------------|--------------------------------------|
| wx.j   | Waage Nummer              | waagenr       |       |            |                                      |
| wx.j   | Arbeitsmodus              | workmode      |       |            |                                      |
| wx.j   | Justierlast               | justlast      |       | kg         | Justierlast der letzten justierung   |
| wx.j   | ICs bei Justierung        | justic        |       |            |                                      |
| wx.j   | Einheit                   | unit          |       |            |                                      |
| wx.j   | Display unit              | dspunit       |       |            |                                      |
| wx.j   | Tarafunktion aktiv        | tarafkt       | J     | J/N        | Tarafunktion aktiv                   |
| wx.j   | Minimum Prüfung           | minchk        | J     | J/N        | Minimum Prüfung                      |
| wxi    | Klasse                    | klasse        |       | 3 od.<br>4 | Handelswaage III bzw. Grobwaage IIII |
| wxi    | Messrate                  | messrate      | 6     |            | Messungen pro Sekunde                |
| wx.i   | ADC precaler              | prescaler     | Ŭ     |            | intern zur Umrechnung ic->kg_v=kx+d  |
| wx.j   | ADC gain                  | adcgain       |       |            | intern zur Umrechnung ic->kg v=kx+d  |
| wx.i   | Offset                    | offset        |       |            | intern zur Umrechnung ic->kg v=kx+d  |
| wx.j   | Multiplikator             | mult          |       |            | intern zur Umrechnung ic->kg v=kx+d  |
| wx.i   | Multiplikator 2           | mult2         |       |            | intern zur Umrechnung ic->kg v=kx+d  |
| wx.i   | Silowaage                 | silowaage     |       |            | noch nicht implementiert             |
| wx.i   | Einschaltnull J/N         | ininullfla    | J     | J/N        | Einschaltnull aktiv                  |
| wx.j   | pos. Einschaltnullbereich | posininullb   |       | kg         | positiver Einschaltnullbereich       |
| wx.j   | neg. Einschaltnullbereich | negininullb   |       | kg         | negativer Einschaltnullbereich       |
| wx.j   | pos. Nullbereich          | posnullb      |       | kg         | positiver Nullbereich                |
| wx.j   | neg. Nullbereich          | negnullb      |       | kg         | negativer Nullbereich                |
| wx.j   | Überlast                  | overange      |       | kg         | Überlast                             |
| wx.j   | Unterlast                 | underange     |       | kg         | Unterlast                            |
| wx.j   | Ziffernschritt 1          | step1         |       |            | Ziffernschritt Berech(A)             |
| wx.j   | Ziffernschritt 2          | step2         |       |            | Ziffernschritt Berech(A)             |
| wx.j   | Ziffernschritt 3          | step3         |       |            | Ziffernschritt Berech(A)             |
| wx.j   | Dezimalpunktpos. 1        | dppos1        |       |            | Dezimalpunktposition Berech(A)       |
| wx.j   | Dezimalpunktpos. 2        | dppos2        |       |            | Dezimalpunktposition Berech(A)       |
| wx.j   | Dezimalpunktpos. 3        | dppos3        |       |            | Dezimalpunktposition Berech(A)       |
| wx.j   | Autonull Zeit             | aztime        | 10000 | ms         | Einstellungen für Autozero           |
| wx.j   | Autonull Bereich          | azrange       | 0.25d | kg         | Einstellungen für Autozero           |
| wx.j   | Filtertyp                 | filtertyp     | 0     |            | derzeit nicht relevant               |
| wx.j   | Filteranzahl              | filtanz       | 10    |            | Anzahl Messungen für Filter          |
| wx.j   | Filterwert                | filtwert      | 5d    | kg         | Filterbereich (max.Schwankung)       |
| wx.j   | Stillstand Zeit           | stilltim      | 300   | ms         | Einstellungen für Stillstand         |
| wx.j   | Stillstand Bereich 1      | stillrang1    | 0.5d  | kg         | Stillstandswert Bereich(A)           |
| wx.j   | Stillstand Bereich 2      | stillrang2    | 0.5d  | kg         | Stillstandswert Bereich(B)           |
| wx.j   | Stillstand Bereich 3      | stillrang3    | 0.5d  | kg         | Stillstandswert Bereich(C)           |
| wx.j   | Nennlast                  | nennlast      |       | kg         | Nennlast                             |
| wx.j   | Nennlast f. DAC           | nennlast2     |       | kg         | Nennlast                             |
| wx.j   | Teilung Bereich 1         | ed1           |       | kg         | Teilung Bereich(A)                   |
| wx.j   | Teilung Bereich 2         | ed2           |       | kg         | Teilung Bereich(B)                   |
| wx.j   | Teilung Bereich 3         | ed3           |       | kg         | Teilung Bereich(C)                   |
| wx.j   | Menrtellungswaage         | menrteilung   | 0     | 0;2;3      | Mentellungswaage                     |
| wx.j   | Menroereichswaage         | menrbereich   | 0     | 0;2;3      | Menrbereichswaage                    |
| wx.j   |                           | nettomenrteil | N     | J/N        | Nettornenrtelung (GAV,Container)     |
| wx.j   |                           | meni waay     | IN    | J/IN       |                                      |
| wx.j   |                           | schaltokt?    |       | ka         | Umschaltpunkt (A-R)                  |
| w.j    |                           | schaltout?    |       | ka         | Umschaltpunkt (R-C)                  |
| wx i   |                           | minimum1      |       | ka         | Minimum Bereich(A)                   |
| wxi    | Minimum 2                 | minimum2      |       | ka         | Minimum Bereich(A)                   |
| wxi    | Minimum 3                 | minimum3      |       | ka         | Minimum Bereich(A)                   |
| ·····y |                           |               |       |            |                                      |
|        |                           |               |       |            |                                      |
|        |                           |               |       |            |                                      |
|        |                           |               |       |            |                                      |

| ERWEITERUNG für<br>SWE |                              |             |     |                                               |
|------------------------|------------------------------|-------------|-----|-----------------------------------------------|
| wx.j                   | Waagentyp                    | typ         |     | Waagentyp(4 = SWE)                            |
| wx.j                   |                              | anzahl      |     |                                               |
| wx.j                   | Filterstufe Voll             | fstufe_up   |     | Filterstufe "Voll" Wiegung                    |
| wx.j                   | Filterstufe Leer             | fstufe_dn   |     | Filterstufe "Leer" Wiegung                    |
| wx.j                   | Wiegefenster                 | upos        |     | untere Grenze des Wiegefensters               |
| wx.j                   | Wiegefenster                 | opos        |     | obere Grenze des Wiegefensters                |
| wx.j                   | Messungen ignorieren         | brignore    |     | Messungen zu Beginn der Voll Wieung verwerfen |
| wx.j                   | MindestrMessungsanzahl       | brminmess   |     | Mindest Messungsanzahl für Vollwiegung        |
| wx.j                   | maximale Messungsan-<br>zahl | brmaxmess   |     | maximale Messungsanzahl für Vollwiegung       |
| wx.j                   | Messungen ignorieren         | taignore    |     | Messungen zu Beginn der Leer Wieung verwerfen |
| wx.j                   | MindestrMessungsanzahl       | taminmess   |     | Mindest Messungsanzahl für Leerwiegung        |
| wx.j                   | maximale Messungsan-<br>zahl | tamaxmess   |     | maximale Messungsanzahl für Leerwiegung       |
| wx.j                   | Erkennung zu Langsam         | slowmesscnt |     | Messungsanzahl für "zu langsam"               |
| wx.j                   | Erkennung zu Langsam         | maxmesszeit |     | Messzeit für zu langsam                       |
| wx.j                   | Streuung                     | minstreu    | kg  | zur ermittlung der max.Streuung               |
| wx.j                   | Streuung                     | prozstreu   | %   | zur ermittlung der max.Streuung               |
| wx.j                   | dynamisches Maximum          | max         | kg  | dynamisches Maximum                           |
| wx.j                   | dynamisches Minimum          | min         | kg  | dynamisches Minimum                           |
| wx.j                   | Inclinometer Nullpunkt       | incl Y Null | deg | inclYnull                                     |
| wx.j                   | Korrwert                     | Korrwert    | kg  | empirisch                                     |
| wx.j                   |                              | crc         | RO  | Prüfsumme                                     |

## 5.5 Stützpunkte

#### 5.5.1. Anmeldung zur Änderung oder Eingabe der Stützpunkte

Nach korrekter Eingabe der User ID und des User Codes gelangt man in das Justiermenü.

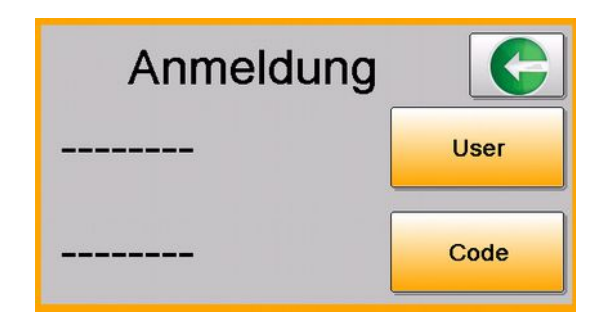

5.5.2. Auswahl "Stützpunkte"

Drücken des Buttons "Stützpunkte" im Justiermenü

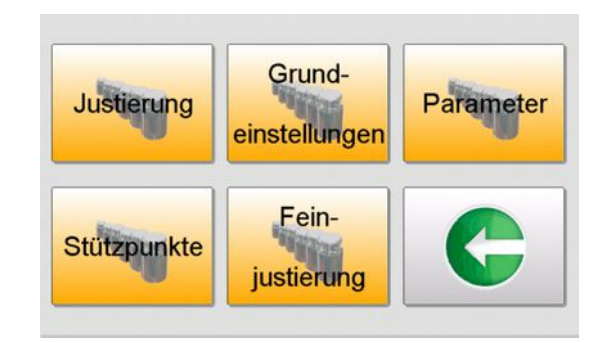

#### 5.5.2. Eichpflichtige Parameter Stützpunkte

| wx.j | korr01.anzeige  | Stützpunkt Vollwiegung Wertepaar 01 |
|------|-----------------|-------------------------------------|
| wx.j | korr01.wirklich | Stützpunkt Vollwiegung Wertepaar 01 |
| wx.j | korr02.anzeige  | Stützpunkt Vollwiegung Wertepaar 02 |
| wx.j | korr02.wirklich | Stützpunkt Vollwiegung Wertepaar 02 |
| wx.j | korr03.anzeige  | Stützpunkt Vollwiegung Wertepaar 03 |
| wx.j | korr03.wirklich | Stützpunkt Vollwiegung Wertepaar 03 |
| wx.j | korr04.anzeige  | Stützpunkt Vollwiegung Wertepaar 04 |
| wx.j | korr04.wirklich | Stützpunkt Vollwiegung Wertepaar 04 |
| wx.j | korr05.anzeige  | Stützpunkt Vollwiegung Wertepaar 05 |
| wx.j | korr05.wirklich | Stützpunkt Vollwiegung Wertepaar 05 |
| wx.j | korr06.anzeige  | Stützpunkt Vollwiegung Wertepaar 06 |
| wx.j | korr06.wirklich | Stützpunkt Vollwiegung Wertepaar 06 |
| wx.j | korr07.anzeige  | Stützpunkt Vollwiegung Wertepaar 07 |
| wx.j | korr07.wirklich | Stützpunkt Vollwiegung Wertepaar 07 |
| wx.j | korr08.anzeige  | Stützpunkt Vollwiegung Wertepaar 08 |
| wx.j | korr08.wirklich | Stützpunkt Vollwiegung Wertepaar 08 |
| wx.j | korr09.anzeige  | Stützpunkt Vollwiegung Wertepaar 09 |
| wx.j | korr09.wirklich | Stützpunkt Vollwiegung Wertepaar 09 |
| wx.j | korr10.anzeige  | Stützpunkt Vollwiegung Wertepaar 10 |
| wx.j | korr10.wirklich | Stützpunkt Vollwiegung Wertepaar 10 |
| wx.j | korr11.anzeige  | Stützpunkt Vollwiegung Wertepaar 11 |
| wx.j | korr11.wirklich | Stützpunkt Vollwiegung Wertepaar 11 |
| wx.j | korr12.anzeige  | Stützpunkt Vollwiegung Wertepaar 12 |
| wx.j | korr12.wirklich | Stützpunkt Vollwiegung Wertepaar 12 |

| WX.J                                                         | korr13.anzeige                                                                                                    |                                                                                 | Stutzpunkt Vollwiegung Wertepaar 13                                                                                                    |
|--------------------------------------------------------------|----------------------------------------------------------------------------------------------------|---------------------------------------------------------------------------------|----------------------------------------------------------------------------------------------------|
| WX.j                                                         | korr13.wirklich                                                                                                    |                                                                                 | Stützpunkt Vollwiegung Wertepaar 13                                                                                                    |
| wx.j                                                         | korr14.anzeige                                                                                                    |                                                                                 | Stützpunkt Vollwiegung Wertepaar 14                                                                                                    |
| wx.j                                                         | korr14.wirklich                                                                                                    |                                                                                 | Stützpunkt Vollwiegung Wertepaar 14                                                                                                    |
| wx.j                                                         | korr15.anzeige                                                                                                    |                                                                                 | Stützpunkt Vollwiegung Wertepaar 15                                                                                                    |
| wx.j                                                         | korr15.wirklich                                                                                                    |                                                                                 | Stützpunkt Vollwiegung Wertepaar 15                                                                                                    |
| wx.j                                                         | korr16.anzeige                                                                                                    |                                                                                 | Stützpunkt Leerwiegung Wertepaar 16                                                                                                    |
| wx.j                                                         | korr16.wirklich                                                                                                    |                                                                                 | Stützpunkt Leerwiegung Wertepaar 16                                                                                                    |
| wx.j                                                         | korr17.anzeige                                                                                                    |                                                                                 | Stützpunkt Leerwiegung Wertepaar 17                                                                                                    |
| wx.j                                                         | korr17.wirklich                                                                                                    |                                                                                 | Stützpunkt Leerwiegung Wertepaar 17                                                                                                    |
| wx.j                                                         | korr18.anzeige                                                                                                    |                                                                                 | Stützpunkt Leerwiegung Wertepaar 18                                                                                                    |
| wx.j                                                         | korr18.wirklich                                                                                                    |                                                                                 | Stützpunkt Leerwiegung Wertepaar 18                                                                                                    |
| wx.j                                                         | korr19.anzeige                                                                                                    |                                                                                 | Stützpunkt Leerwiegung Wertepaar 19                                                                                                    |
| wx.j                                                         | korr19.wirklich                                                                                                    |                                                                                 | Stützpunkt Leerwiegung Wertepaar 19                                                                                                    |
| wx.j                                                         | korr20.anzeige                                                                                                    |                                                                                 | Stützpunkt Leerwiegung Wertepaar 20                                                                                                    |
| wx.j                                                         | korr20.wirklich                                                                                                    |                                                                                 | Stützpunkt Leerwiegung Wertepaar 20                                                                                                    |
| wx.j                                                         | korr21.anzeige                                                                                                    |                                                                                 | Stützpunkt Leerwiegung Wertepaar 21                                                                                                    |
| wx.j                                                         | korr21.wirklich                                                                                                    |                                                                                 | Stützpunkt Leerwiegung Wertepaar 21                                                                                                    |
| wx.i                                                         | korr22.anzeige                                                                                                    |                                                                                 | Stützpunkt Leerwiegung Wertepaar 22                                                                                                    |
| wx.i                                                         | korr22.wirklich                                                                                                    |                                                                                 | Stützpunkt Leerwiegung Wertepaar 22                                                                                                    |
| wx.i                                                         | korr23.anzeige                                                                                                    |                                                                                 | Stützpunkt Leerwiegung Wertepaar 23                                                                                                    |
| wxi                                                          | korr23 wirklich                                                                                                    |                                                                                 | Stützpunkt Leerwiegung Wertepaar 23                                                                                                    |
| wx.j                                                         | korr24 anzeige                                                                                                    |                                                                                 | Stützpunkt Leenwiegung Wertepaar 24                                                                                                    |
| wx.j                                                         | korr24 wirklich                                                                                                    |                                                                                 | Stützpunkt Leerwiegung Wertepaar 24                                                                                                    |
| wx.j                                                         | korr25 onzoigo                                                                                                    |                                                                                 | Stützpunkt Leerwiegung Wortepaar 25                                                                                                    |
| wx.j                                                         | korr25 wirklich                                                                                                    |                                                                                 | Stutzpunkt Leerwiegung Wertepaar 25                                                                                                    |
| wx.j                                                         |                                                                                                    |                                                                                 | Stutzpunkt Leerwiegung Wertepaar 25                                                                                                    |
| wx.j                                                         | korr26.anzeige                                                                                                    |                                                                                 | Stutzpunkt Leerwiegung Wertepaar 26                                                                                                    |
| WX.j                                                         | korr26.wirklicn                                                                                                    |                                                                                 | Stutzpunkt Leerwiegung Wertepaar 26                                                                                                    |
| WX.                                                          |                                                                                                    |                                                                                 |                                                                                                    |
|                                                              | korr27.anzeige                                                                                                    |                                                                                 | Stützpunkt Leerwiegung Wertepaar 27                                                                                                    |
| wx.j                                                         | korr27.anzeige                                                                                                    |                                                                                 | Stützpunkt Leerwiegung Wertepaar 27<br>Stützpunkt Leerwiegung Wertepaar 27                                                                                                    |
| wx.j<br>wx.j                                                 | korr27.anzeige<br>korr27.wirklich<br>korr28.anzeige                                                                                                    |                                                                                 | Stützpunkt Leerwiegung Wertepaar 27<br>Stützpunkt Leerwiegung Wertepaar 27<br>Stützpunkt Leerwiegung Wertepaar 28                                                                                                    |
| wx.j<br>wx.j<br>wx.j                                         | korr27.anzeige<br>korr27.wirklich<br>korr28.anzeige<br>korr28.wirklich                                                                                                    |                                                                                 | Stützpunkt Leerwiegung Wertepaar 27<br>Stützpunkt Leerwiegung Wertepaar 27<br>Stützpunkt Leerwiegung Wertepaar 28<br>Stützpunkt Leerwiegung Wertepaar 28                                                                                                    |
| wx.j<br>wx.j<br>wx.j<br>wx.j                                 | korr27.anzeige<br>korr27.wirklich<br>korr28.anzeige<br>korr28.wirklich<br>korr29.anzeige                                                                                                    |                                                                                 | Stützpunkt Leerwiegung Wertepaar 27<br>Stützpunkt Leerwiegung Wertepaar 27<br>Stützpunkt Leerwiegung Wertepaar 28<br>Stützpunkt Leerwiegung Wertepaar 28<br>Stützpunkt Leerwiegung Wertepaar 29                                                                                                    |
| wx.j<br>wx.j<br>wx.j<br>wx.j<br>wx.j                         | korr27.anzeige<br>korr27.wirklich<br>korr28.anzeige<br>korr28.wirklich<br>korr29.anzeige<br>korr29.wirklich                                                                                                    |                                                                                 | Stützpunkt Leerwiegung Wertepaar 27<br>Stützpunkt Leerwiegung Wertepaar 27<br>Stützpunkt Leerwiegung Wertepaar 28<br>Stützpunkt Leerwiegung Wertepaar 28<br>Stützpunkt Leerwiegung Wertepaar 29<br>Stützpunkt Leerwiegung Wertepaar 29                                                                                                    |
| wx.j<br>wx.j<br>wx.j<br>wx.j<br>wx.j<br>wx.j                 | korr27.anzeige<br>korr28.anzeige<br>korr28.wirklich<br>korr29.anzeige<br>korr29.wirklich<br>korr30.anzeige                                                                                                    |                                                                                 | Stützpunkt Leerwiegung Wertepaar 27<br>Stützpunkt Leerwiegung Wertepaar 27<br>Stützpunkt Leerwiegung Wertepaar 28<br>Stützpunkt Leerwiegung Wertepaar 28<br>Stützpunkt Leerwiegung Wertepaar 29<br>Stützpunkt Leerwiegung Wertepaar 29<br>Stützpunkt Leerwiegung Wertepaar 30                                                                                                    |
| wx.j<br>wx.j<br>wx.j<br>wx.j<br>wx.j<br>wx.j                 | korr27.anzeige<br>korr28.anzeige<br>korr28.wirklich<br>korr29.anzeige<br>korr29.wirklich<br>korr30.anzeige<br>korr30.wirklich                                                                                                    |                                                                                 | Stützpunkt Leerwiegung Wertepaar 27<br>Stützpunkt Leerwiegung Wertepaar 27<br>Stützpunkt Leerwiegung Wertepaar 28<br>Stützpunkt Leerwiegung Wertepaar 28<br>Stützpunkt Leerwiegung Wertepaar 29<br>Stützpunkt Leerwiegung Wertepaar 29<br>Stützpunkt Leerwiegung Wertepaar 30<br>Stützpunkt Leerwiegung Wertepaar 30                                                                                                    |
| wx.j<br>wx.j<br>wx.j<br>wx.j<br>wx.j<br>wx.j<br>wx.j         | korr27.anzeige<br>korr27.wirklich<br>korr28.anzeige<br>korr28.wirklich<br>korr29.anzeige<br>korr30.anzeige<br>korr30.wirklich<br>korrbschr.winkel                                                                                                    |                                                                                 | Stützpunkt Leerwiegung Wertepaar 27<br>Stützpunkt Leerwiegung Wertepaar 27<br>Stützpunkt Leerwiegung Wertepaar 28<br>Stützpunkt Leerwiegung Wertepaar 28<br>Stützpunkt Leerwiegung Wertepaar 29<br>Stützpunkt Leerwiegung Wertepaar 30<br>Stützpunkt Leerwiegung Wertepaar 30<br>Korrekturwerte Schrägstellung Voll(1)                                                                                                    |
| wx.j<br>wx.j<br>wx.j<br>wx.j<br>wx.j<br>wx.j<br>wx.j<br>wx.j | korr27.anzeige       korr27.wirklich       korr28.anzeige       korr28.wirklich       korr29.anzeige       korr30.anzeige       korr30.wirklich       korrbschr.winkel       korrbschr.echtgew                                                                                                    | kg                                                                              | Stützpunkt Leerwiegung Wertepaar 27         Stützpunkt Leerwiegung Wertepaar 27         Stützpunkt Leerwiegung Wertepaar 28         Stützpunkt Leerwiegung Wertepaar 28         Stützpunkt Leerwiegung Wertepaar 29         Stützpunkt Leerwiegung Wertepaar 29         Stützpunkt Leerwiegung Wertepaar 30         Stützpunkt Leerwiegung Wertepaar 30         Stützpunkt Leerwiegung Wertepaar 30         Korrekturwerte Schrägstellung Voll(1)         Korrekturwerte Schrägstellung Voll(1)                                                                                                    |
| wx.j<br>wx.j<br>wx.j<br>wx.j<br>wx.j<br>wx.j<br>wx.j<br>wx.j | korr27.anzeige       korr27.wirklich       korr28.anzeige       korr29.anzeige       korr29.wirklich       korr30.anzeige       korr30.wirklich       korrbschr.winkel       korrbschr.vo                                                                                                    | kg<br>kg                                                                        | Stützpunkt Leerwiegung Wertepaar 27         Stützpunkt Leerwiegung Wertepaar 27         Stützpunkt Leerwiegung Wertepaar 28         Stützpunkt Leerwiegung Wertepaar 28         Stützpunkt Leerwiegung Wertepaar 29         Stützpunkt Leerwiegung Wertepaar 29         Stützpunkt Leerwiegung Wertepaar 30         Stützpunkt Leerwiegung Wertepaar 30         Stützpunkt Leerwiegung Wertepaar 30         Stützpunkt Leerwiegung Wertepaar 30         Korrekturwerte Schrägstellung Voll(1)         Korrekturwerte Schrägstellung Voll(1)         Korrekturwerte Schrägstellung Voll(1)                                                                                                    |
| wx.j<br>wx.j<br>wx.j<br>wx.j<br>wx.j<br>wx.j<br>wx.j<br>wx.j | korr27.anzeige         korr27.wirklich         korr28.anzeige         korr28.wirklich         korr29.wirklich         korr30.anzeige         korr30.wirklich         korrbschr.winkel         korrbschr.voo         korrbschr.hoo                                                                                                    | kg<br>kg<br>kg                                                                  | Stützpunkt Leerwiegung Wertepaar 27         Stützpunkt Leerwiegung Wertepaar 27         Stützpunkt Leerwiegung Wertepaar 28         Stützpunkt Leerwiegung Wertepaar 28         Stützpunkt Leerwiegung Wertepaar 29         Stützpunkt Leerwiegung Wertepaar 29         Stützpunkt Leerwiegung Wertepaar 30         Stützpunkt Leerwiegung Wertepaar 30         Stützpunkt Leerwiegung Wertepaar 30         Korrekturwerte Schrägstellung Voll(1)         Korrekturwerte Schrägstellung Voll(1)         Korrekturwerte Schrägstellung Voll(1)         Korrekturwerte Schrägstellung Voll(1)                                                                                                    |
| wx.j<br>wx.j<br>wx.j<br>wx.j<br>wx.j<br>wx.j<br>wx.j<br>wx.j | korr27.anzeige         korr27.wirklich         korr28.anzeige         korr28.wirklich         korr29.anzeige         korr30.anzeige         korr30.wirklich         korrbschr.winkel         korrbschr.vo         korrbschr.no                                                                                                    | kg<br>kg<br>kg<br>kg                                                            | Stützpunkt Leerwiegung Wertepaar 27         Stützpunkt Leerwiegung Wertepaar 28         Stützpunkt Leerwiegung Wertepaar 28         Stützpunkt Leerwiegung Wertepaar 28         Stützpunkt Leerwiegung Wertepaar 29         Stützpunkt Leerwiegung Wertepaar 29         Stützpunkt Leerwiegung Wertepaar 30         Stützpunkt Leerwiegung Wertepaar 30         Stützpunkt Leerwiegung Wertepaar 30         Korrekturwerte Schrägstellung Voll(1)         Korrekturwerte Schrägstellung Voll(1)         Korrekturwerte Schrägstellung Voll(1)         Korrekturwerte Schrägstellung Voll(1)         Korrekturwerte Schrägstellung Voll(1)         Korrekturwerte Schrägstellung Voll(1)                                                                                                    |
| wx.j<br>wx.j<br>wx.j<br>wx.j<br>wx.j<br>wx.j<br>wx.j<br>wx.j | korr27.anzeige         korr27.wirklich         korr28.anzeige         korr28.wirklich         korr29.anzeige         korr30.anzeige         korr30.wirklich         korrbschr.winkel         korrbschr.echtgew         korrbschr.no         korrbschr.lo                                                                                                    | kg<br>kg<br>kg<br>kg<br>kg<br>kg                                                | Stützpunkt Leerwiegung Wertepaar 27         Stützpunkt Leerwiegung Wertepaar 27         Stützpunkt Leerwiegung Wertepaar 28         Stützpunkt Leerwiegung Wertepaar 28         Stützpunkt Leerwiegung Wertepaar 29         Stützpunkt Leerwiegung Wertepaar 29         Stützpunkt Leerwiegung Wertepaar 30         Stützpunkt Leerwiegung Wertepaar 30         Stützpunkt Leerwiegung Wertepaar 30         Korrekturwerte Schrägstellung Voll(1)         Korrekturwerte Schrägstellung Voll(1)         Korrekturwerte Schrägstellung Voll(1)         Korrekturwerte Schrägstellung Voll(1)         Korrekturwerte Schrägstellung Voll(1)         Korrekturwerte Schrägstellung Voll(1)         Korrekturwerte Schrägstellung Voll(1)         Korrekturwerte Schrägstellung Voll(1)                                                                                                    |
| wx.j<br>wx.j<br>wx.j<br>wx.j<br>wx.j<br>wx.j<br>wx.j<br>wx.j | korr27.anzeige         korr27.wirklich         korr28.anzeige         korr29.anzeige         korr30.anzeige         korr30.wirklich         korrbschr.winkel         korrbschr.echtgew         korrbschr.ro         korrbschr.lo                                                                                                    | kg<br>kg<br>kg<br>kg<br>kg<br>kg<br>kg                                          | Stützpunkt Leerwiegung Wertepaar 27         Stützpunkt Leerwiegung Wertepaar 27         Stützpunkt Leerwiegung Wertepaar 28         Stützpunkt Leerwiegung Wertepaar 28         Stützpunkt Leerwiegung Wertepaar 29         Stützpunkt Leerwiegung Wertepaar 29         Stützpunkt Leerwiegung Wertepaar 30         Stützpunkt Leerwiegung Wertepaar 30         Stützpunkt Leerwiegung Wertepaar 30         Korrekturwerte Schrägstellung Voll(1)         Korrekturwerte Schrägstellung Voll(1)         Korrekturwerte Schrägstellung Voll(1)         Korrekturwerte Schrägstellung Voll(1)         Korrekturwerte Schrägstellung Voll(1)         Korrekturwerte Schrägstellung Voll(1)         Korrekturwerte Schrägstellung Voll(1)                                                                                                    |
| WX.j<br>WX.j<br>WX.j<br>WX.j<br>WX.j<br>WX.j<br>WX.j<br>WX.j | korr27.anzeige         korr27.wirklich         korr28.anzeige         korr29.anzeige         korr29.anzeige         korr30.anzeige         korrbschr.winkel         korrbschr.echtgew         korrbschr.no         korrbschr.lo         korrbschr.lo                                                                                                    | kg<br>kg<br>kg<br>kg<br>kg<br>kg<br>kg                                          | Stützpunkt Leerwiegung Wertepaar 27<br>Stützpunkt Leerwiegung Wertepaar 27<br>Stützpunkt Leerwiegung Wertepaar 28<br>Stützpunkt Leerwiegung Wertepaar 28<br>Stützpunkt Leerwiegung Wertepaar 29<br>Stützpunkt Leerwiegung Wertepaar 30<br>Stützpunkt Leerwiegung Wertepaar 30<br>Stützpunkt Leerwiegung Wertepaar 30<br>Stützpunkt Leerwiegung Wertepaar 30<br>Korrekturwerte Schrägstellung Voll(1)<br>Korrekturwerte Schrägstellung Voll(1)<br>Korrekturwerte Schrägstellung Voll(1)<br>Korrekturwerte Schrägstellung Voll(1)<br>Korrekturwerte Schrägstellung Voll(1)<br>Korrekturwerte Schrägstellung Voll(1)<br>Korrekturwerte Schrägstellung Voll(1)<br>Korrekturwerte Schrägstellung Voll(2)                                                                                                    |
| WX.j<br>WX.j<br>WX.j<br>WX.j<br>WX.j<br>WX.j<br>WX.j<br>WX.j | korr27.anzeige         korr28.anzeige         korr28.wirklich         korr28.wirklich         korr29.anzeige         korr30.anzeige         korr30.wirklich         korrbschr.winkel         korrbschr.vo         korrbschr.no         korrbschr.lo         korrbschr.lo         korrbschr.lo         korrbschr.winkel                                                                                                    | kg<br>kg<br>kg<br>kg<br>kg<br>kg<br>kg<br>kg<br>kg                              | Stützpunkt Leerwiegung Wertepaar 27         Stützpunkt Leerwiegung Wertepaar 27         Stützpunkt Leerwiegung Wertepaar 28         Stützpunkt Leerwiegung Wertepaar 28         Stützpunkt Leerwiegung Wertepaar 29         Stützpunkt Leerwiegung Wertepaar 29         Stützpunkt Leerwiegung Wertepaar 30         Stützpunkt Leerwiegung Wertepaar 30         Stützpunkt Leerwiegung Wertepaar 30         Korrekturwerte Schrägstellung Voll(1)         Korrekturwerte Schrägstellung Voll(1)         Korrekturwerte Schrägstellung Voll(1)         Korrekturwerte Schrägstellung Voll(1)         Korrekturwerte Schrägstellung Voll(1)         Korrekturwerte Schrägstellung Voll(1)         Korrekturwerte Schrägstellung Voll(2)         Korrekturwerte Schrägstellung Voll(2)                                                                                                    |
| WX.j<br>WX.j<br>WX.j<br>WX.j<br>WX.j<br>WX.j<br>WX.j<br>WX.j | korr27.anzeigekorr27.wirklichkorr28.anzeigekorr28.wirklichkorr29.anzeigekorr30.anzeigekorr30.wirklichkorrbschr.winkelkorrbschr.echtgewkorrbschr.nokorrbschr.nokorrbschr.lokorrbschr.winkelkorrbschr.winkelkorrbschr.nokorrbschr.kokorrbschr.kokorrbschr.kokorrbschr.vokorrbschr.vokorrbschr.vokorrbschr.vokorrbschr.vo                                                                                                    | kg<br>kg<br>kg<br>kg<br>kg<br>kg<br>kg<br>kg<br>kg<br>kg<br>kg                  | Stützpunkt Leerwiegung Wertepaar 27         Stützpunkt Leerwiegung Wertepaar 27         Stützpunkt Leerwiegung Wertepaar 28         Stützpunkt Leerwiegung Wertepaar 28         Stützpunkt Leerwiegung Wertepaar 29         Stützpunkt Leerwiegung Wertepaar 29         Stützpunkt Leerwiegung Wertepaar 30         Stützpunkt Leerwiegung Wertepaar 30         Stützpunkt Leerwiegung Wertepaar 30         Stützpunkt Leerwiegung Wertepaar 30         Korrekturwerte Schrägstellung Voll(1)         Korrekturwerte Schrägstellung Voll(1)         Korrekturwerte Schrägstellung Voll(1)         Korrekturwerte Schrägstellung Voll(1)         Korrekturwerte Schrägstellung Voll(1)         Korrekturwerte Schrägstellung Voll(2)         Korrekturwerte Schrägstellung Voll(2)         Korrekturwerte Schrägstellung Voll(2)         Korrekturwerte Schrägstellung Voll(2)                                                                                                    |
| WX.j<br>WX.j<br>WX.j<br>WX.j<br>WX.j<br>WX.j<br>WX.j<br>WX.j | korr27.anzeige         korr27.wirklich         korr28.anzeige         korr28.wirklich         korr29.anzeige         korr30.anzeige         korr30.wirklich         korrbschr.winkel         korrbschr.ro         korrbschr.no         korrbschr.lo         korrbschr.lo         korrbschr.echtgew         korrbschr.vo         korrbschr.no         korrbschr.no         korrbschr.no         korrbschr.no         korrbschr.no         korrbschr.no         korrbschr.no         korrbschr.no         korrbschr.no         korrbschr.no         korrbschr.no         korrbschr.no         korrbschr.kel         korrbschr.echtgew         korrbschr.echtgew         korrbschr.no         korrbschr.ho         korrbschr.ho         korrbschr.echtgew                                                                                                    | kg<br>kg<br>kg<br>kg<br>kg<br>kg<br>kg<br>kg<br>kg<br>kg<br>kg                  | Stützpunkt Leerwiegung Wertepaar 27         Stützpunkt Leerwiegung Wertepaar 27         Stützpunkt Leerwiegung Wertepaar 28         Stützpunkt Leerwiegung Wertepaar 28         Stützpunkt Leerwiegung Wertepaar 29         Stützpunkt Leerwiegung Wertepaar 29         Stützpunkt Leerwiegung Wertepaar 30         Stützpunkt Leerwiegung Wertepaar 30         Stützpunkt Leerwiegung Wertepaar 30         Korrekturwerte Schrägstellung Voll(1)         Korrekturwerte Schrägstellung Voll(1)         Korrekturwerte Schrägstellung Voll(1)         Korrekturwerte Schrägstellung Voll(1)         Korrekturwerte Schrägstellung Voll(1)         Korrekturwerte Schrägstellung Voll(2)         Korrekturwerte Schrägstellung Voll(2)         Korrekturwerte Schrägstellung Voll(2)         Korrekturwerte Schrägstellung Voll(2)         Korrekturwerte Schrägstellung Voll(2)                                                                                                    |
| WX.j<br>WX.j<br>WX.j<br>WX.j<br>WX.j<br>WX.j<br>WX.j<br>WX.j | korr27.anzeigekorr27.wirklichkorr28.anzeigekorr28.wirklichkorr29.anzeigekorr30.anzeigekorr30.wirklichkorrbschr.winkelkorrbschr.echtgewkorrbschr.rokorrbschr.lokorrbschr.lokorrbschr.echtgewkorrbschr.vinkelkorrbschr.nokorrbschr.lokorrbschr.lokorrbschr.lokorrbschr.kokorrbschr.hokorrbschr.hokorrbschr.hokorrbschr.hokorrbschr.hokorrbschr.nokorrbschr.nokorrbschr.nokorrbschr.nokorrbschr.nokorrbschr.nokorrbschr.nokorrbschr.nokorrbschr.nokorrbschr.nokorrbschr.nokorrbschr.nokorrbschr.nokorrbschr.nokorrbschr.nokorrbschr.nokorrbschr.nokorrbschr.no                                                                                                    | kg<br>kg<br>kg<br>kg<br>kg<br>kg<br>kg<br>kg<br>kg<br>kg<br>kg<br>kg            | Stützpunkt Leerwiegung Wertepaar 27         Stützpunkt Leerwiegung Wertepaar 27         Stützpunkt Leerwiegung Wertepaar 28         Stützpunkt Leerwiegung Wertepaar 28         Stützpunkt Leerwiegung Wertepaar 29         Stützpunkt Leerwiegung Wertepaar 29         Stützpunkt Leerwiegung Wertepaar 30         Stützpunkt Leerwiegung Wertepaar 30         Stützpunkt Leerwiegung Wertepaar 30         Stützpunkt Leerwiegung Wertepaar 30         Korrekturwerte Schrägstellung Voll(1)         Korrekturwerte Schrägstellung Voll(1)         Korrekturwerte Schrägstellung Voll(1)         Korrekturwerte Schrägstellung Voll(1)         Korrekturwerte Schrägstellung Voll(1)         Korrekturwerte Schrägstellung Voll(2)         Korrekturwerte Schrägstellung Voll(2)         Korrekturwerte Schrägstellung Voll(2)         Korrekturwerte Schrägstellung Voll(2)         Korrekturwerte Schrägstellung Voll(2)         Korrekturwerte Schrägstellung Voll(2)         Korrekturwerte Schrägstellung Voll(2)         Korrekturwerte Schrägstellung Voll(2)                                                                                                    |
| WX.j<br>WX.j<br>WX.j<br>WX.j<br>WX.j<br>WX.j<br>WX.j<br>WX.j | korr27.anzeige         korr27.wirklich         korr28.anzeige         korr28.wirklich         korr29.anzeige         korr30.anzeige         korr30.wirklich         korrbschr.winkel         korrbschr.echtgew         korrbschr.ro         korrbschr.lo         korrbschr.lo         korrbschr.vo         korrbschr.lo         korrbschr.vo         korrbschr.no         korrbschr.lo         korrbschr.vo         korrbschr.vo         korrbschr.vo         korrbschr.vo         korrbschr.vo         korrbschr.vo         korrbschr.vo         korrbschr.vo         korrbschr.vo         korrbschr.lo                                                                                                    | kg<br>kg<br>kg<br>kg<br>kg<br>kg<br>kg<br>kg<br>kg<br>kg<br>kg<br>kg<br>kg<br>k | Stützpunkt Leerwiegung Wertepaar 27         Stützpunkt Leerwiegung Wertepaar 28         Stützpunkt Leerwiegung Wertepaar 28         Stützpunkt Leerwiegung Wertepaar 29         Stützpunkt Leerwiegung Wertepaar 29         Stützpunkt Leerwiegung Wertepaar 30         Stützpunkt Leerwiegung Wertepaar 30         Stützpunkt Leerwiegung Wertepaar 30         Stützpunkt Leerwiegung Wertepaar 30         Stützpunkt Leerwiegung Wertepaar 30         Korrekturwerte Schrägstellung Voll(1)         Korrekturwerte Schrägstellung Voll(1)         Korrekturwerte Schrägstellung Voll(1)         Korrekturwerte Schrägstellung Voll(1)         Korrekturwerte Schrägstellung Voll(1)         Korrekturwerte Schrägstellung Voll(2)         Korrekturwerte Schrägstellung Voll(2)         Korrekturwerte Schrägstellung Voll(2)         Korrekturwerte Schrägstellung Voll(2)         Korrekturwerte Schrägstellung Voll(2)         Korrekturwerte Schrägstellung Voll(2)         Korrekturwerte Schrägstellung Voll(2)         Korrekturwerte Schrägstellung Voll(2)                                                                                                    |
| WX.j<br>WX.j<br>WX.j<br>WX.j<br>WX.j<br>WX.j<br>WX.j<br>WX.j | korr27.anzeige         korr27.wirklich         korr28.anzeige         korr29.anzeige         korr29.wirklich         korr30.anzeige         korr30.anzeige         korrbschr.winkel         korrbschr.echtgew         korrbschr.no         korrbschr.lo         korrbschr.vinkel         korrbschr.no         korrbschr.no         korrbschr.lo         korrbschr.vo         korrbschr.no         korrbschr.no         korrbschr.lo         korrbschr.no         korrbschr.no         korrbschr.lo         korrbschr.no         korrbschr.no         korrbschr.no         korrbschr.no         korrbschr.no         korrbschr.no         korrbschr.no         korrbschr.no         korrbschr.ho         korrbschr.ho         korrbschr.ho         korrbschr.ho         korrbschr.ho         korrbschr.ho         korrbschr.lo         korrbschr.lo         korrbschr.lo         korrbschr.lo         korrbschr.lo         korrbschr.lo         korrbschr.lo                                                                                                    | kg<br>kg<br>kg<br>kg<br>kg<br>kg<br>kg<br>kg<br>kg<br>kg<br>kg<br>kg<br>kg      | Stützpunkt Leerwiegung Wertepaar 27         Stützpunkt Leerwiegung Wertepaar 28         Stützpunkt Leerwiegung Wertepaar 28         Stützpunkt Leerwiegung Wertepaar 29         Stützpunkt Leerwiegung Wertepaar 29         Stützpunkt Leerwiegung Wertepaar 30         Stützpunkt Leerwiegung Wertepaar 30         Stützpunkt Leerwiegung Wertepaar 30         Stützpunkt Leerwiegung Wertepaar 30         Korrekturwerte Schrägstellung Voll(1)         Korrekturwerte Schrägstellung Voll(1)         Korrekturwerte Schrägstellung Voll(1)         Korrekturwerte Schrägstellung Voll(1)         Korrekturwerte Schrägstellung Voll(1)         Korrekturwerte Schrägstellung Voll(2)         Korrekturwerte Schrägstellung Voll(2)         Korrekturwerte Schrägstellung Voll(2)         Korrekturwerte Schrägstellung Voll(2)         Korrekturwerte Schrägstellung Voll(2)         Korrekturwerte Schrägstellung Voll(2)         Korrekturwerte Schrägstellung Voll(2)         Korrekturwerte Schrägstellung Voll(2)         Korrekturwerte Schrägstellung Voll(2)         Korrekturwerte Schrägstellung Voll(2)         Korrekturwerte Schrägstellung Voll(2)         Korrekturwerte Schrägstellung Voll(2)                                                                                                    |
| WX.j<br>WX.j<br>WX.j<br>WX.j<br>WX.j<br>WX.j<br>WX.j<br>WX.j | korr27.anzeigekorr28.wirklichkorr28.wirklichkorr28.wirklichkorr29.anzeigekorr30.anzeigekorr30.wirklichkorrbschr.winkelkorrbschr.echtgewkorrbschr.hokorrbschr.nokorrbschr.iokorrbschr.ehtgewkorrbschr.vinkelkorrbschr.nokorrbschr.kokorrbschr.hokorrbschr.iokorrbschr.iokorrbschr.vinkelkorrbschr.nokorrbschr.nokorrbschr.n                                                                                                    | kg<br>kg<br>kg<br>kg<br>kg<br>kg<br>kg<br>kg<br>kg<br>kg<br>kg<br>kg<br>kg<br>k | Stützpunkt Leerwiegung Wertepaar 27<br>Stützpunkt Leerwiegung Wertepaar 27<br>Stützpunkt Leerwiegung Wertepaar 28<br>Stützpunkt Leerwiegung Wertepaar 29<br>Stützpunkt Leerwiegung Wertepaar 29<br>Stützpunkt Leerwiegung Wertepaar 30<br>Stützpunkt Leerwiegung Wertepaar 30<br>Stützpunkt Leerwiegung Wertepaar 30<br>Korrekturwerte Schrägstellung Voll(1)<br>Korrekturwerte Schrägstellung Voll(1)<br>Korrekturwerte Schrägstellung Voll(1)<br>Korrekturwerte Schrägstellung Voll(1)<br>Korrekturwerte Schrägstellung Voll(1)<br>Korrekturwerte Schrägstellung Voll(1)<br>Korrekturwerte Schrägstellung Voll(2)<br>Korrekturwerte Schrägstellung Voll(2)                                                                                                    |
| WX.j<br>WX.j<br>WX.j<br>WX.j<br>WX.j<br>WX.j<br>WX.j<br>WX.j | korr27.anzeige         korr28.wirklich         korr28.wirklich         korr28.wirklich         korr29.anzeige         korr30.anzeige         korr30.wirklich         korrbschr.winkel         korrbschr.echtgew         korrbschr.no         korrbschr.no         korrbschr.lo         korrbschr.lo         korrbschr.lo         korrbschr.lo         korrbschr.lo         korrbschr.lo         korrbschr.lo         korrtschr.echtaew                                                                                                    | kg<br>kg<br>kg<br>kg<br>kg<br>kg<br>kg<br>kg<br>kg<br>kg<br>kg<br>kg<br>kg<br>k | Stützpunkt Leerwiegung Wertepaar 27<br>Stützpunkt Leerwiegung Wertepaar 27<br>Stützpunkt Leerwiegung Wertepaar 28<br>Stützpunkt Leerwiegung Wertepaar 29<br>Stützpunkt Leerwiegung Wertepaar 29<br>Stützpunkt Leerwiegung Wertepaar 30<br>Stützpunkt Leerwiegung Wertepaar 30<br>Stützpunkt Leerwiegung Wertepaar 30<br>Korrekturwerte Schrägstellung Voll(1)<br>Korrekturwerte Schrägstellung Voll(1)<br>Korrekturwerte Schrägstellung Voll(1)<br>Korrekturwerte Schrägstellung Voll(1)<br>Korrekturwerte Schrägstellung Voll(1)<br>Korrekturwerte Schrägstellung Voll(1)<br>Korrekturwerte Schrägstellung Voll(2)<br>Korrekturwerte Schrägstellung Voll(2)                                                                                                    |
| WX.j<br>WX.j<br>WX.j<br>WX.j<br>WX.j<br>WX.j<br>WX.j<br>WX.j | korr27.anzeigekorr27.wirklichkorr28.anzeigekorr28.wirklichkorr29.anzeigekorr30.anzeigekorr30.wirklichkorrbschr.winkelkorrbschr.echtgewkorrbschr.rokorrbschr.nokorrbschr.nokorrbschr.nokorrbschr.nokorrbschr.nokorrbschr.nokorrbschr.nokorrbschr.nokorrbschr.nokorrbschr.nokorrbschr.nokorrbschr.nokorrbschr.nokorrbschr.nokorrbschr.nokorrbschr.nokorrbschr.nokorrbschr.nokorrbschr.nokorrbschr.nokorrbschr.nokorrbschr.nokorrbschr.nokorrbschr.nokorrbschr.lokorrbschr.lokorrbschr.lokorrbschr.lokorrtschr.winkelkorrtschr.winkelkorrtschr.winkelkorrtschr.vo                                                                                                    | kg<br>kg<br>kg<br>kg<br>kg<br>kg<br>kg<br>kg<br>kg<br>kg<br>kg<br>kg<br>kg<br>k | Stützpunkt Leerwiegung Wertepaar 27<br>Stützpunkt Leerwiegung Wertepaar 27<br>Stützpunkt Leerwiegung Wertepaar 28<br>Stützpunkt Leerwiegung Wertepaar 29<br>Stützpunkt Leerwiegung Wertepaar 29<br>Stützpunkt Leerwiegung Wertepaar 30<br>Stützpunkt Leerwiegung Wertepaar 30<br>Stützpunkt Leerwiegung Wertepaar 30<br>Korrekturwerte Schrägstellung Voll(1)<br>Korrekturwerte Schrägstellung Voll(1)<br>Korrekturwerte Schrägstellung Voll(1)<br>Korrekturwerte Schrägstellung Voll(1)<br>Korrekturwerte Schrägstellung Voll(1)<br>Korrekturwerte Schrägstellung Voll(1)<br>Korrekturwerte Schrägstellung Voll(2)<br>Korrekturwerte Schrägstellung Voll(2)<br>Korrekturwerte Schrägstellung Leer(1)<br>Korrekturwerte Schrägstellung Leer(1)                                                                                                    |
| WX.j<br>WX.j<br>WX.j<br>WX.j<br>WX.j<br>WX.j<br>WX.j<br>WX.j | korr27.anzeigekorr27.wirklichkorr28.wirklichkorr28.wirklichkorr29.anzeigekorr30.anzeigekorr30.wirklichkorrbschr.winkelkorrbschr.echtgewkorrbschr.nokorrbschr.nokorrtschr.nokorrtschr.no<                                                                                                    | kg<br>kg<br>kg<br>kg<br>kg<br>kg<br>kg<br>kg<br>kg<br>kg<br>kg<br>kg<br>kg<br>k | Stützpunkt Leerwiegung Wertepaar 27<br>Stützpunkt Leerwiegung Wertepaar 28<br>Stützpunkt Leerwiegung Wertepaar 28<br>Stützpunkt Leerwiegung Wertepaar 29<br>Stützpunkt Leerwiegung Wertepaar 29<br>Stützpunkt Leerwiegung Wertepaar 30<br>Stützpunkt Leerwiegung Wertepaar 30<br>Stützpunkt Leerwiegung Wertepaar 30<br>Korrekturwerte Schrägstellung Voll(1)<br>Korrekturwerte Schrägstellung Voll(1)<br>Korrekturwerte Schrägstellung Voll(1)<br>Korrekturwerte Schrägstellung Voll(1)<br>Korrekturwerte Schrägstellung Voll(1)<br>Korrekturwerte Schrägstellung Voll(1)<br>Korrekturwerte Schrägstellung Voll(2)<br>Korrekturwerte Schrägstellung Voll(2)<br>Korrekturwerte Schrägstellung Leer(1)<br>Korrekturwerte Schrägstellung Leer(1)<br>Korrekturwerte Schrägstellung Leer(1)<br>Korrekturwerte Schrägstellung Leer(1)                                                                                                    |
| WX.j<br>WX.j<br>WX.j<br>WX.j<br>WX.j<br>WX.j<br>WX.j<br>WX.j | korr27.anzeige         korr27.wirklich         korr28.anzeige         korr29.anzeige         korr29.anzeige         korr30.anzeige         korr30.wirklich         korrbschr.winkel         korrbschr.echtgew         korrbschr.no         korrbschr.no         korrbschr.vo         korrbschr.vo         korrbschr.no         korrbschr.no         korrbschr.no         korrbschr.no         korrbschr.no         korrbschr.no         korrtschr.no         korrtschr.no         korrtschr.vo         korrtschr.vo         korrtschr.vo         korrtschr.vo         korrtschr.no         korrtschr.no         korrtschr.no         korrtschr.no <td>kg<br/>kg<br/>kg<br/>kg<br/>kg<br/>kg<br/>kg<br/>kg<br/>kg<br/>kg<br/>kg<br/>kg<br/>kg<br/>k</td> <td>Stützpunkt Leerwiegung Wertepaar 27<br/>Stützpunkt Leerwiegung Wertepaar 28<br/>Stützpunkt Leerwiegung Wertepaar 28<br/>Stützpunkt Leerwiegung Wertepaar 29<br/>Stützpunkt Leerwiegung Wertepaar 29<br/>Stützpunkt Leerwiegung Wertepaar 30<br/>Stützpunkt Leerwiegung Wertepaar 30<br/>Stützpunkt Leerwiegung Wertepaar 30<br/>Korrekturwerte Schrägstellung Voll(1)<br/>Korrekturwerte Schrägstellung Voll(1)<br/>Korrekturwerte Schrägstellung Voll(1)<br/>Korrekturwerte Schrägstellung Voll(1)<br/>Korrekturwerte Schrägstellung Voll(1)<br/>Korrekturwerte Schrägstellung Voll(1)<br/>Korrekturwerte Schrägstellung Voll(2)<br/>Korrekturwerte Schrägstellung Voll(2)<br/>Korrekturwerte Schrägstellung Leer(1)<br/>Korrekturwerte Schrägstellung Leer(1)<br/>Korrekturwerte Schrägstellung Leer(1)<br/>Korrekturwerte Schrägstellung Leer(1)<br/>Korrekturwerte Schrägstellung Leer(1)<br/>Korrekturwerte Schrägstellung Leer(1)</td> | kg<br>kg<br>kg<br>kg<br>kg<br>kg<br>kg<br>kg<br>kg<br>kg<br>kg<br>kg<br>kg<br>k | Stützpunkt Leerwiegung Wertepaar 27<br>Stützpunkt Leerwiegung Wertepaar 28<br>Stützpunkt Leerwiegung Wertepaar 28<br>Stützpunkt Leerwiegung Wertepaar 29<br>Stützpunkt Leerwiegung Wertepaar 29<br>Stützpunkt Leerwiegung Wertepaar 30<br>Stützpunkt Leerwiegung Wertepaar 30<br>Stützpunkt Leerwiegung Wertepaar 30<br>Korrekturwerte Schrägstellung Voll(1)<br>Korrekturwerte Schrägstellung Voll(1)<br>Korrekturwerte Schrägstellung Voll(1)<br>Korrekturwerte Schrägstellung Voll(1)<br>Korrekturwerte Schrägstellung Voll(1)<br>Korrekturwerte Schrägstellung Voll(1)<br>Korrekturwerte Schrägstellung Voll(2)<br>Korrekturwerte Schrägstellung Voll(2)<br>Korrekturwerte Schrägstellung Leer(1)<br>Korrekturwerte Schrägstellung Leer(1)<br>Korrekturwerte Schrägstellung Leer(1)<br>Korrekturwerte Schrägstellung Leer(1)<br>Korrekturwerte Schrägstellung Leer(1)<br>Korrekturwerte Schrägstellung Leer(1)                                                                                                    |
| WX.j<br>WX.j<br>WX.j<br>WX.j<br>WX.j<br>WX.j<br>WX.j<br>WX.j | korr27.anzeige         korr27.wirklich         korr28.anzeige         korr29.anzeige         korr29.anzeige         korr30.anzeige         korr30.anzeige         korrbschr.winkel         korrbschr.echtgew         korrbschr.no         korrbschr.lo         korrbschr.vinkel         korrbschr.no         korrbschr.no         korrbschr.lo         korrbschr.no         korrbschr.no         korrbschr.lo         korrbschr.no         korrbschr.no         korrbschr.lo         korrbschr.no         korrbschr.vo         korrbschr.no         korrbschr.no         korrbschr.no         korrbschr.no         korrbschr.no         korrbschr.no         korrbschr.no         korrbschr.no         korrbschr.no         korrbschr.no         korrtschr.no         korrtschr.no         korrtschr.no         korrtschr.no         korrtschr.vo         korrtschr.no         korrtschr.no         korrtschr.no         korrtschr.no         korrtschr.no<                                                                                                    | kg<br>kg<br>kg<br>kg<br>kg<br>kg<br>kg<br>kg<br>kg<br>kg<br>kg<br>kg<br>kg<br>k | Stützpunkt Leerwiegung Wertepaar 27<br>Stützpunkt Leerwiegung Wertepaar 28<br>Stützpunkt Leerwiegung Wertepaar 28<br>Stützpunkt Leerwiegung Wertepaar 29<br>Stützpunkt Leerwiegung Wertepaar 30<br>Stützpunkt Leerwiegung Wertepaar 30<br>Stützpunkt Leerwiegung Wertepaar 30<br>Korrekturwerte Schrägstellung Voll(1)<br>Korrekturwerte Schrägstellung Voll(1)<br>Korrekturwerte Schrägstellung Voll(1)<br>Korrekturwerte Schrägstellung Voll(1)<br>Korrekturwerte Schrägstellung Voll(1)<br>Korrekturwerte Schrägstellung Voll(1)<br>Korrekturwerte Schrägstellung Voll(2)<br>Korrekturwerte Schrägstellung Voll(2)<br>Korrekturwerte Schrägstellung Leer(1)<br>Korrekturwerte Schrägstellung Leer(1) |

## 5.6 Typeneinstellungen

| Тур | Waagentyp                      |                                                            |
|-----|--------------------------------|------------------------------------------------------------|
|     | 1 WAAGENTYP_NSW                | nichtselbsttätige Waage                                    |
|     | 2 WAAGENTYP_SWA                | Dosierwaage                                                |
|     | 3 WAAGENTYP_SWEfl              | dynamischer Frontlader                                     |
|     | 4 WAAGENTYP_SWEhl              | dynamischer Hecklader                                      |
|     | 5 WAAGENTYP_SWW                |                                                            |
|     | 6 WAAGENTYP_SKW                |                                                            |
|     | 7 WAAGENTYP_SSW                |                                                            |
|     | 8 WAAGENTYP_DFW                |                                                            |
|     | 9 WAAGENTYP_BANDW              |                                                            |
|     |                                |                                                            |
| Тур | Signaltyp (SWE)                |                                                            |
|     | 0 SIGNALTYP_keiner             |                                                            |
|     | 1 SIGNALTYP_ta_strt_neg_flanke | start der tarawiegung mit der negativen Flanke des Sensors |
|     | 2 SIGNALTYP_ta_ende_neg_flanke | ende der tarawiegung mit der negativen Flanke des Sensors  |
|     | 3 SIGNALTYP_wiegefenster       | Sensor für Wiegefenster                                    |
|     | 4 SIGNALTYP_io4_wiegepos_poti  | Wiegpositionsgeber                                         |
|     |                                |                                                            |
| Тур | DRUCKERTYP                     | Drucker                                                    |
|     | 0 PRNTYP_keiner                | keine Alibi Drucker                                        |
|     | 1 PRNTYP_dp8340                | DP8340 als Alibi Drucker am ADC                            |
|     | 2 PRNTYP_tmt70                 | TMT 70 als Alibi Drucker am ADC                            |
|     | 3 PRNTYP_lqxxx                 | LQ/LX xxx als Alibi Drucker am ADC                         |
|     | 4 PRNTYP lqxxx condensed       | LQ/LX xxx (Schriftard condensed) als Alibi Drucker am ADC  |
|     |                                |                                                            |
| Тур | IO Modul                       |                                                            |
|     | 0 IOCAN_keiner                 | kein IO Modul                                              |
|     | 1 IOCAN_io03dac                | GASSNER IO03 bzw EPIS IO 16/16                             |
|     | 2 IOCAN_epis_event             | EPIS IO 16/16 im EVENT mode                                |
|     | 3 IOCAN_io4                    | GASSNER IO4                                                |
|     |                                |                                                            |
| Тур | Inclinometer                   |                                                            |
|     | 0 INCLTYP_keiner               |                                                            |
|     | 1 INCLTYP_hl_planar            | HL Planar                                                  |
|     | 2 INCLTYP_ns30                 | HL Planar NS30                                             |
|     |                                |                                                            |
| Тур | Einheiten                      |                                                            |
|     | 0 GEWICHTSUNIT_ic              | ic                                                         |
|     | 1 GEWICHTSUNIT_kg              | kg                                                         |
|     | 2 GEWICHTSUNIT_g               | g                                                          |
|     | 3 GEWICHTSUNIT_t               | t                                                          |
|     | 4 GEWICHTSUNIT_lbs             | lbs                                                        |
|     | 5 GEWICHTSUNIT_N               | Ν                                                          |
|     | 6 GEWICHTSUNIT Pa              | Pa                                                         |

| Тур | ext.Waage               |                          |
|-----|-------------------------|--------------------------|
| (   | EXTADC_pcout            | noch nicht implementiert |
| 1   | EXTADC_precisa          | noch nicht implementiert |
| 2   | EXTADC_sartorius_bp4100 | noch nicht implementiert |
|     |                         |                          |

#### Typ Bedienterminal

| Тур | PCOUT_DATENSATZ       | Hersteller / Protokoll                                       | normal     |
|-----|-----------------------|--------------------------------------------------------------|------------|
| 0   | PCOUT_standard        | Gassner Standard PCOUT (130GW)                               | 4800,n,8,1 |
| 1   | PCOUT_oldstd          | Altes Gassner Standard PCOUT (127GW)                         | 4800,n,8,1 |
| 2   | PCOUT_schauff         | Schauff Grossanzeige 5stellig (Anzeige in "t")               | 1200,n,8,2 |
| 3   | PCOUT_grimm           | Grimm Grossanzeige 5stellig                                  | 2400,e,7,2 |
| 4   | PCOUT_annax           | ANNAX BI LED Grossanzeige                                    | 9600,n,8,1 |
| 5   | PCOUT_mettler         | Mettler Grossanzeige                                         | 9600,n,8,1 |
| 6   | PCOUT_gs_alpha        | Gebhard & Schäfer Alphanumerische Anzeige zb.: DM100         | 9600,n,8,1 |
| 7   | PCOUT_kit129          | Gassner Zusatzanzeige ( nano ) ( 1ne Waage )                 | 9600,n,8,1 |
| 8   | PCOUT_NSWE_kit129     | Gassner Zusatzanzeige für NSW Hecklader (nano) (L,R,C)       | 9600,n,8,1 |
| 9   | PCOUT_NSWE_GAV_kit130 | Gassner Zusatzanzeige für NSW Hecklader + GAV (nano) (L,R,C) | 9600,n,8,1 |
| 10  | PCOUT_NSWE_kit129     | Gassner Zusatzanzeige für NSW Hecklader (nano) (L,R,C)       | 9600,n,8,1 |
| 11  | PCOUT_gs_numeric      | Gebhard & Schäfer numerische Anzeige zb.: DSA100             | 9600,n,8,1 |

# <u>6. Fehlermeldungen</u>

## 6.1 Allgemeines

Beim Auftreten von Störungen gehen Sie bitte zunächst nach folgender Lister vor:

- Netzspannung in Ordnung?
- Netzkabel unbeschädigt?
- Alle angeschlossenen Kabel für Waage und Peripheriegeräte unbeschädigt?
- Stecker an Peripheriegeräte richtig aufgesteckt?
- Angeschlossene Sensoren in richtiger Position und funktionsfähig?
- Gewichtsbelastung der 5 Punkte (alle 4 Ecken und Mitte) ident?

| Tara S -> <-<br>Tara L x 10 |                                                     | W1/A                   |
|-----------------------------|-----------------------------------------------------|------------------------|
| Tara H Waage                | Wiegebereich überschritten                          | 21.09.2011<br>12:47:15 |
| KFZ:                        |                                                     |                        |
| Kunde:                      |                                                     |                        |
| Artikel:                    |                                                     |                        |
| Baustelle:                  |                                                     |                        |
| Erstwiegespeicher           | Erstwiegung Wiegung -> KFZ-Stamm Nachdruck Wiegesch | n. 😢                   |

Falls Probleme auftreten, die mit Hilfe dieses Handbuches nicht zu beseitigen sind, stellen Sie bitte so viele Informationen, wie möglich schriftlich zusammen, die das aufgetretene Problem beschreiben.

Wenn möglich, versuchen Sie zunächst zu klären, unter welchen Bedingungen der Fehler auftritt. Stellen Sie fest, ob der Fehler reproduzierbar ist, d.h. ob der Fehler unter den gleichen Bedingungen wiederholt auftritt. Wenn ja, halten sie diese Bedingungen schriftlich fest.

Außerdem sind folgende Informationen für eine gezielte Fehlersuche erforderlich:

- Seriennummer des Gerätes
- Genaue Bezeichnung des Gerätes, zu Erkennung unter der INFO Taste
- Genauer Wortlaut der Fehlermeldung, die im Display angezeigt werden
- Genaue Bezeichnung (Typ) der angeschlossenen Peripheriegeräte, die im Zusammenhang mit dem aufgetretenen Problem stehen (z.B. Waagen-Typ, Drucker-Modell, usw.)

Mit diesen Angaben wenden Sie sich bitte an den zuständigen Service.

#### 6.2 Fehlermeldungen

| Fehler<br>Nr. | Bezeichnung                                                       | Aktion                                                                                                    |
|---------------|-------------------------------------------------------------------|----------------------------------------------------------------------------------------------------|
| 1             | Sonstiger Fehler                                                  | Service verständigen                                                                                             |
| 2             | ABBRUCH durch Anwender                                            | Abbruchtaste wurde betätigt                                                                                      |
| 3             | Falsche Adresse für CAN Bus                                       | Service verständigen                                                                                             |
| 4             | Unbekannter Fehler                                                | Service verständigen                                                                                             |
| 5             | Ungültige Variablennummer beim Lesen der Va-<br>riablen           | Service verständigen                                                                                             |
| 6             | Falscher Typ beim Lesen der Variablen                             | Service verständigen                                                                                             |
| 7             | Falsche Variablennummer beim Schreiben der Variablen              | Service verständigen                                                                                             |
| 8             | Falscher Typ beim Schreiben der Variablen                         | Service verständigen                                                                                             |
| 9             | Variable nicht überschreibbar beim Schreiben der Variablen        | Service verständigen                                                                                             |
| 10            | Ungültige Variablennummer beim Eingeben der Variablen             | Service verständigen                                                                                             |
| 11            | Falscher Typ beim Eingeben der Variablen                          | Service verständigen                                                                                             |
| 12            | Variable nicht überschreibbar                                     | Service verständigen                                                                                             |
| 13            | Ungültiger Wert beim Eingeben der Variablen                       | Der eingegebene Wert war außerhalb des Gültig-<br>keitsbereiches. Erneut mit einem richtigen Wert ver-<br>suchen |
| 14            | Ungültige Länge beim Eingeben der Variablen                       | Der eingegebene Wert war außerhalb des Gültig-<br>keitsbereiches. Erneut mit einem richtigen Wert ver-<br>suchen |
| 15            | Ungültige Variablennummer                                         | Service verständigen                                                                                             |
| 16            | Nullstellen nicht möglich, da Waage nicht im Null-<br>bereich ist | Sicherstellen, dass die Waage leer ist, dann nochmal versuchen. Ansonsten Service verständigen                   |
| 17            | Nullstellen nicht möglich, da Waage einen Fehler<br>aufweist      | Sicherstellen, dass die Waage leer ist, dann nochmal versuchen. Ansonsten Service verständigen                   |
| 18            | Nullstellen nicht möglich, da Waage nicht im Null-<br>bereich ist | Sicherstellen, dass die Waage leer ist, dann nochmal versuchen. Ansonsten Service verständigen                   |
| 19            | Nullstellen nicht möglich, da Tara gesetzt                        | Zuerst Tara löschen, dann erneut versuchen                                                                       |
| 20            | Nullstellen nicht möglich, da kein Stillstand                     | Warten bis das Stillstands Symbol (kg) erscheint,<br>dann erneut versuchen. Ansonsten Service verständi-<br>gen  |
| 21            | Nullstellen nicht möglich, da Waagennummer<br>nicht gültig        | Service verständigen                                                                                             |
| 22            | Waagenfehler bei Taraausgleich                                    | Service verständigen                                                                                             |
| 23            | Wiegefehler bei Taraausgleich                                     | Waagen entlasten, dann erneut versuchen                                                                          |
| 24            | Tarafunktion deaktiviert (Taraausgleich)                          | Tarafunktion wurde bei der Eichung deaktiviert. Ser-<br>vice verständigen                                        |
| 25            | Kein Stillstand bei Taraausgleich                                 | Warten bis das Stillstands Symbol (kg) erscheint,<br>dann erneut versuchen. Ansonsten Service verständi-<br>gen  |
| 26            | Waagenfehler bei Taraausgleich                                    | Service verständigen                                                                                             |
| 27            | Tarafunktion deaktiviert (Taraausgleich)                          | Tarafunktion wurde bei der Eichung deaktiviert. Ser-<br>vice verständigen                                        |
| 28            | Wiegefehler bei Taraausgleich                                     | Waagen entlasten, dann erneut versuchen                                                                          |

| 29 | Kein Stillstand bei Taraausgleich                          | Warten bis das Stillstands Symbol (kg) erscheint,<br>dann erneut versuchen. Ansonsten Service verständi-<br>gen |
|----|------------------------------------------------------------|----------------------------------------------------------------------------------------------------|
| 30 | Ungültige Waagennummer beim Tara setzen                    | Service verständigen                                                                                            |
| 31 | Tarafunktion deaktiviert (Tara setzen)                     | Tarafunktion wurde bei der Eichung deaktiviert. Ser-<br>vice verständigen                                       |
| 32 | Wiegefehler bei Tara setzen                                | Waagen entlasten, dann erneut versuchen                                                                         |
| 33 | Kein Stillstand beim Tara setzen                           | Warten bis das Stillstands Symbol (kg) erscheint,<br>dann erneut versuchen. Ansonsten Service verständi-<br>gen |
| 34 | Negativer Tarawert bei Tara setzen                         | Negative Anzeigewerte dürfen nur mit der >0< Taste<br>nullgestellt werden                                       |
| 35 | Tarawert zu groß bei Tara setzen (Schaltpunkt 2)           | Bei Mehrteilungswaagen darf der Taraeingabewert<br>nicht größer als das MAX der kleinsten Waage sein            |
| 36 | Tarawert zu groß bei Tara setzen                           | Der Eingabe Tarawert darf nicht größer sein als das MAX der Waage sein.                                         |
| 37 | Waagenfehler bei Tara löschen                              | Service verständigen                                                                                            |
| 38 | Fehler beim Umschalten der Waage                           | Service verständigen                                                                                            |
| 39 | Fehler bei der erweiterten Auflösung (x10)                 | Service verständigen                                                                                            |
| 40 | Waage nicht aktiviert                                      | Justierung kann nur durch Servicetechniker erfolgen                                                             |
| 41 | Waage nicht im Justiermodus                                | Justierung kann nur durch Servicetechniker erfolgen                                                             |
| 42 | Justierung einer Verbundwaage nicht möglich                | Justierung kann nur durch Servicetechniker erfolgen                                                             |
| 43 | Kein Stillstand                                            | Justierung kann nur durch Servicetechniker erfolgen                                                             |
| 44 | Ungültiger Gewichtswert beim Nullsetzen                    | Justierung kann nur durch Servicetechniker erfolgen                                                             |
| 45 | Kein Stillstand                                            | Justierung kann nur durch Servicetechniker erfolgen                                                             |
| 46 | Wiegefehler                                                | Justierung kann nur durch Servicetechniker erfolgen                                                             |
| 47 | Bruttogewicht zu gering                                    | Justierung kann nur durch Servicetechniker erfolgen                                                             |
| 48 | Eingegebener Lastwert zu gering                            | Justierung kann nur durch Servicetechniker erfolgen                                                             |
| 49 | Ungültiger Gewichtswert bei Justierlast                    | Justierung kann nur durch Servicetechniker erfolgen                                                             |
| 50 | Kein Stillstand                                            | Justierung kann nur durch Servicetechniker erfolgen                                                             |
| 51 | Fehler bei Nennlast                                        | Justierung kann nur durch Servicetechniker erfolgen                                                             |
| 52 | Fehler beim Speichern der Justierung                       | Justierung kann nur durch Servicetechniker erfolgen                                                             |
| 53 | Aktueller Gewichtswert zu gering zum Feinjustie-<br>ren    | Justierung kann nur durch Servicetechniker erfolgen                                                             |
| 54 | Fehler bei Nennlast                                        | Justierung kann nur durch Servicetechniker erfolgen                                                             |
| 55 | Fehler beim Schaltpunkt 2                                  | Justierung kann nur durch Servicetechniker erfolgen                                                             |
| 56 | Fehler beim Schaltpunkt 3                                  | Justierung kann nur durch Servicetechniker erfolgen                                                             |
| 57 | Fehler bei der Teilung                                     | Justierung kann nur durch Servicetechniker erfolgen                                                             |
| 58 | Fehler bei der Teilung 2                                   | Justierung kann nur durch Servicetechniker erfolgen                                                             |
| 59 | Fehler bei der Teilung 3                                   | Justierung kann nur durch Servicetechniker erfolgen                                                             |
| 60 | Fehler beim Speichern des EEPROMs                          | Justierung kann nur durch Servicetechniker erfolgen                                                             |
| 61 | Fehler beim Erstellen des EEPROM Backups                   | Justierung kann nur durch Servicetechniker erfolgen                                                             |
| 62 | Fehler beim Wiederherstellen des EEPROM<br>Backups         | Justierung kann nur durch Servicetechniker erfolgen                                                             |
| 63 | Unbekanntes Kommando beim ENQ-Wiegen                       | Service verständigen                                                                                            |
| 64 | Fehler beim Eintragen in den Alibispeicher beim ENQ-Wiegen | Service verständigen                                                                                            |
| 65 | Variablenprüfungsart unbekannt                             | Service verständigen                                                                                            |
| 66 | Falsches Datum/Zeit                                        | Datum und Zeiteinstellungen prüfen und gegebenen-<br>falls richtig stellen                                      |

| 67 | Kein Inclinometer angeschlossen         | Service verständigen                                                     |
|----|-----------------------------------------|--------------------------------------------------------------------------|
| 68 | Inclinometer Timeout                    | Verkabelung des Inclinometer prüfen, ansonsten Ser-<br>vice verständigen |
| 69 | Fehler beim Formatieren der SD Karte    | Service verständigen                                                     |
| 70 | Negative Alibinummer                    | Service verständigen                                                     |
| 71 | Kein Alibispeicher vorhanden (SD Karte) | Service verständigen                                                     |

# 7. Steckerbelegung und Anschlüsse

## 7.1 Schnittstellenstecker RS232

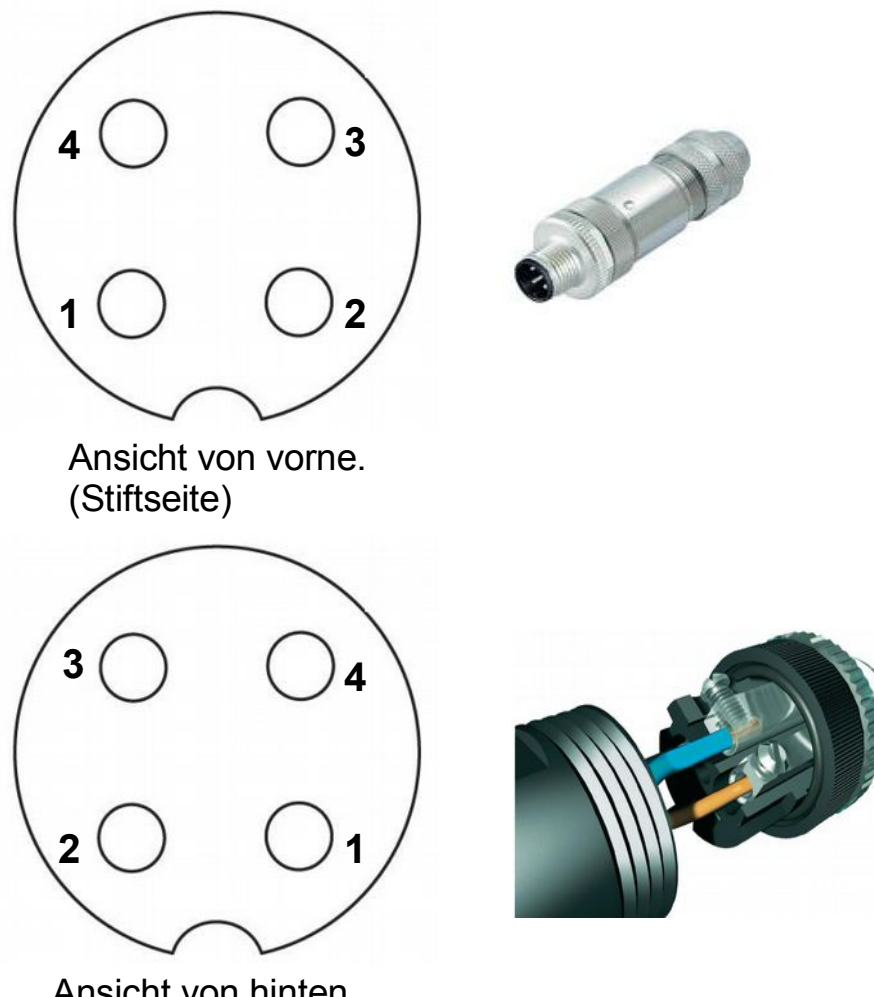

Ansicht von hinten. (Löt- bzw. Schraubseite)

| Belegung | Stifte(4) | Farbe |
|----------|-----------|-------|
| RXD      | 1         | weiss |
| TXD      | 2         | grün  |
| +5V      | 3         |       |
| GND      | 4         | braun |

#### 7.2 Schnittstellenstecker RS232 mit Handshake

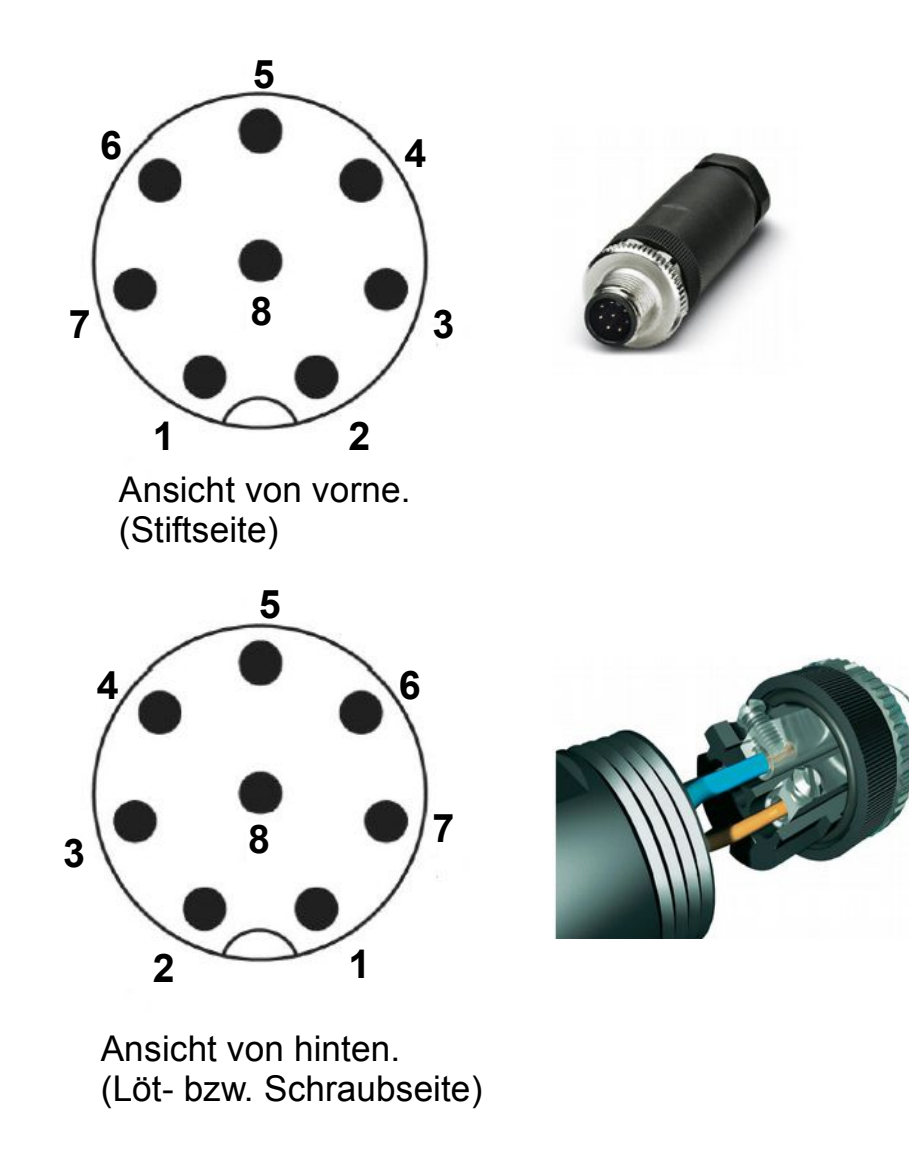

| Belegung | Stifte(8) | Farbe |
|----------|-----------|-------|
| RXD      | 1         | weiss |
| TXD      | 2         | grün  |
| +5V      | 3         |       |
| GND      | 4         | braun |
| RTS      | 5         | rosa  |
| CTS      | 6         | grau  |
|          |           |       |

## 7.3 Wägezellenstecker

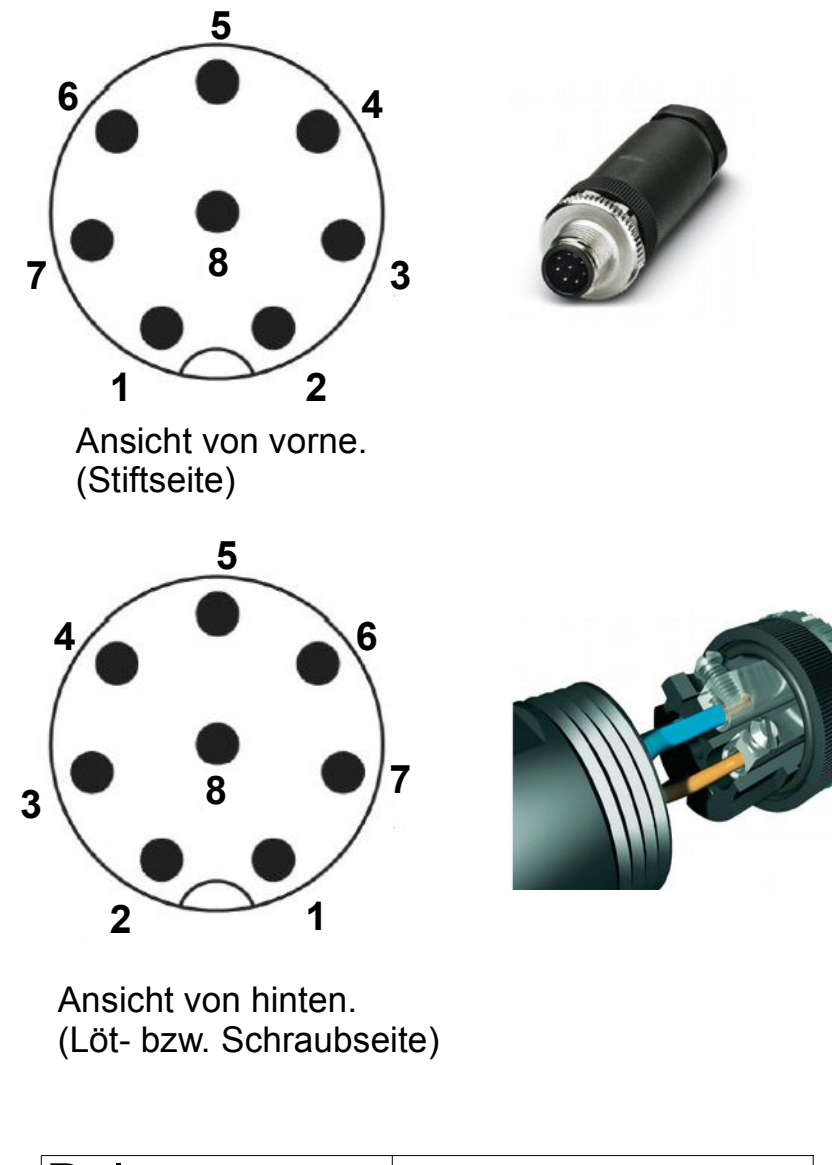

| Belegung    | Stifte(8) |
|-------------|-----------|
| Speisung(+) | 1         |
| Sense(+)    | 2         |
| Speisung(-) | 3         |
| Sense(-)    | 4         |
| Signal(+)   | 5         |
| Signal(-)   | 6         |
|             |           |

#### Bei 4-Leiter Messdosen jeweils Speisung und Sense Verbinden Montageanleitung für Wägezellenstecker beachten

|                   | Speisung pos | Sense pos | Speisung neg | Sense neg | Signal pos | Signal neg | Schirmung    |
|-------------------|--------------|-----------|--------------|-----------|------------|------------|--------------|
| Kabelverlängerung | grün         | gelb      | braun        | grau      | rosa       | weiß       | blank        |
| Gassner           | grün         | -         | braun        | -         | gelb       | weiß       | rot          |
| Revere            | grün         | gelb      | schw.        | blau      | weiß       | rot        | orange/blank |
| SunScale          | rot          | -         | schw.        | -         | grün       | weiß       |              |
| Hottinger         | schw.        | -         | blau         | -         | rot        | weiß       | gelb         |
| Tedea 1250 240    | grün         | blau      | schw.        | braun     | rot        | weiß       | blank        |
| Tedea 35** 620    | blau         | grün      | schw.        | grau      | weiß       | rot        | blank        |
| Tedea 10**        | grün         | blau      | schw.        | braun     | rot        | weiß       | blank        |
| Tedea HSB 1260    | rot          | blau      | schw.        | braun     | grün       | weiß       | blank        |
| Lodec Molen 3410  | rot          | -         | schw.        | -         | weiß       | grün       | blank        |
|                   |              |           |              |           |            |            |              |

#### 7.4 Schnittstellenstecker CAN

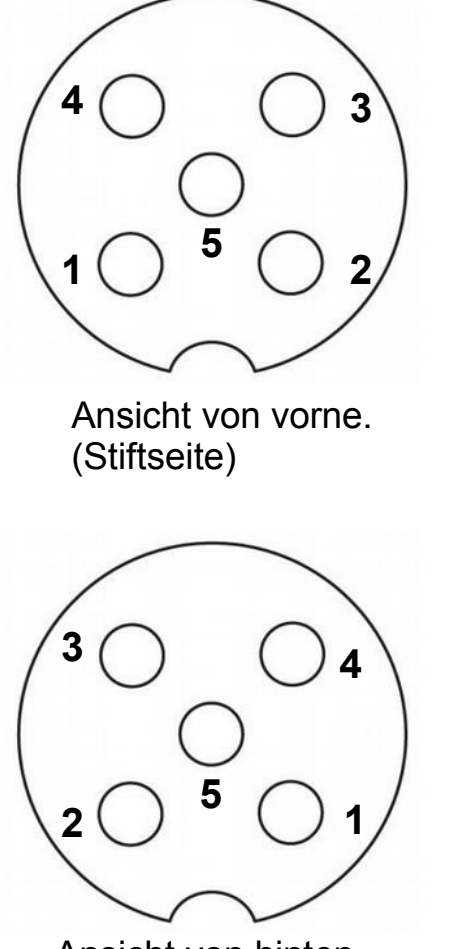

Ansicht von hinten. (Löt- bzw. Schraubseite)

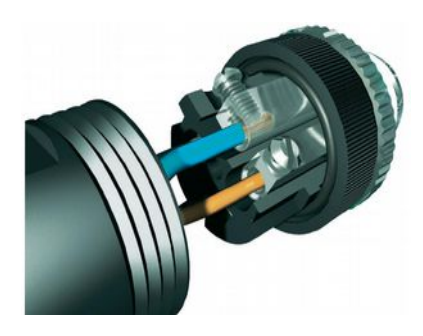

and the

| Belegung | Buchse(5) | Farbe |
|----------|-----------|-------|
| Masse    | 1         |       |
| CAN-High | 4         | weiss |
| CAN-Low  | 5         | blau  |
| CAN-RT   |           |       |
| CAN-GND  |           |       |

#### 7.5 Schnittstellenstecker RS422

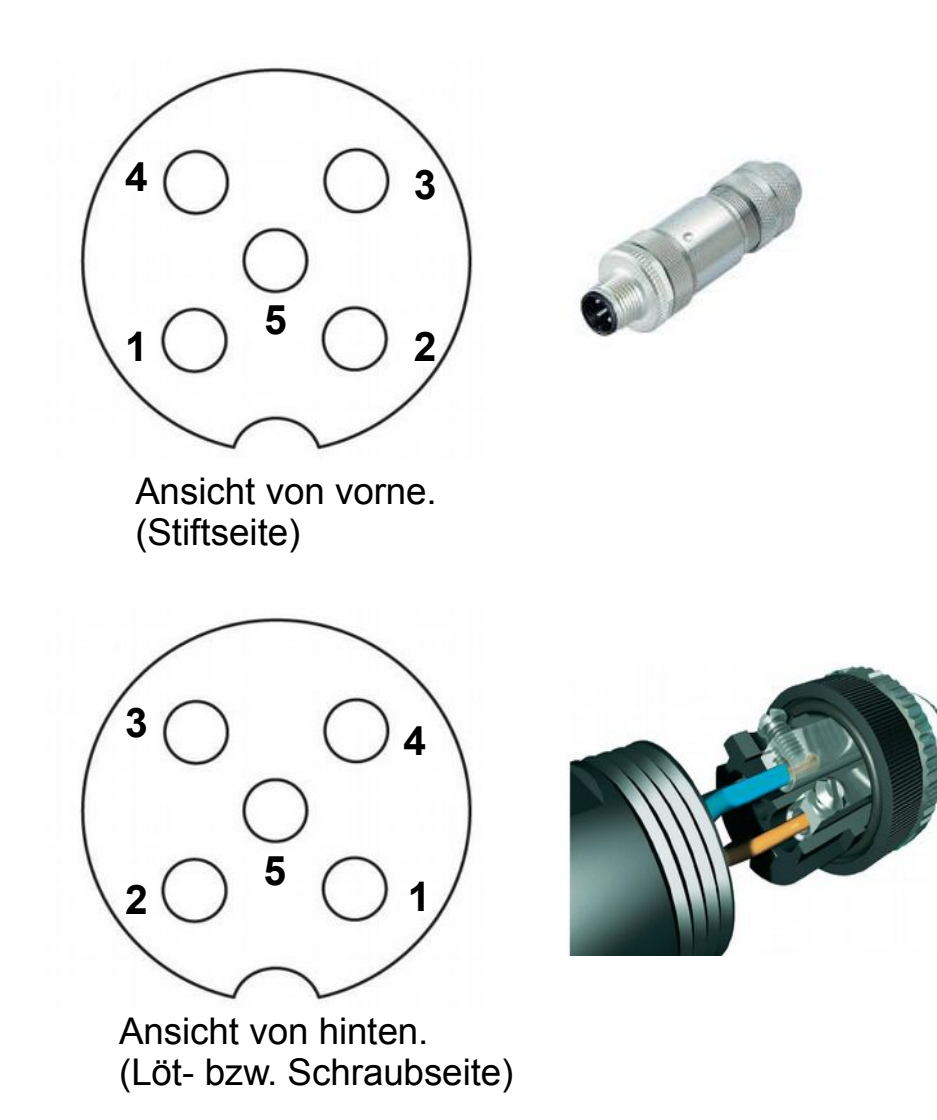

| Belegung | Buchse(5) | Farbe   | alternativ |
|----------|-----------|---------|------------|
| GND      | 1         |         |            |
| RX+      | 2         | rot     | braun      |
| RX-      | 3         | schwarz | weiß       |
| TX+      | 4         | weiß    | grün       |
| TX-      | 5         | blau    | gelb       |
|          |           |         |            |

## 7.6 DMA4proTouch CPU

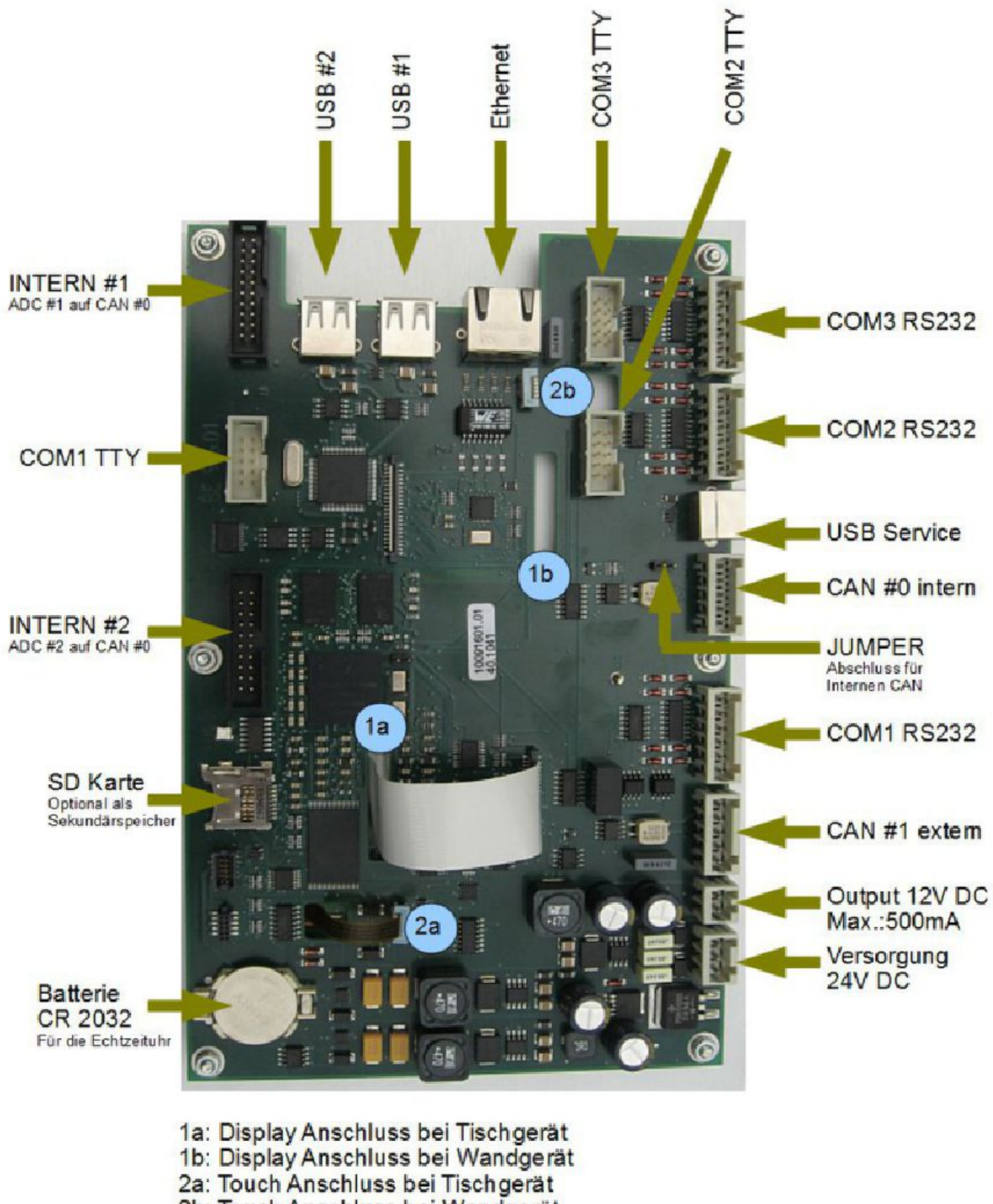

2b: Touch Anschluss bei Wandgerät

## 7.7 DMA4proTouch ADC

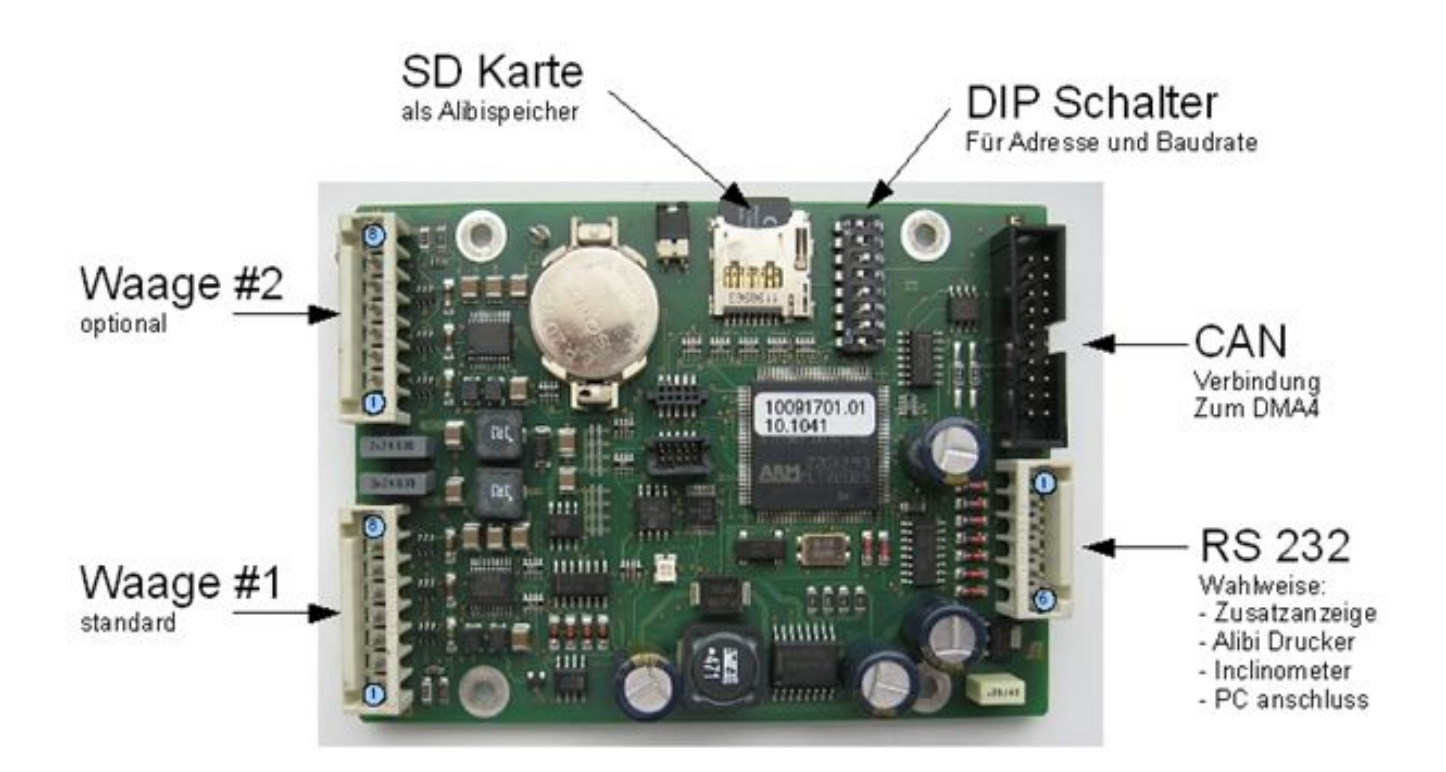

| Systemnummer    | DIP1 | DIP2 | DIP3 | DIP4 |
|-----------------|------|------|------|------|
| Systemnummer 1  | 1    | 0    | 0    | 0    |
| Systemnummer 2  | 0    | 1    | 0    | 0    |
| Systemnummer 3  | 1    | 1    | 0    | 0    |
| Systemnummer 4  | 0    | 0    | 1    | 0    |
| Systemnummer 5  | 1    | 0    | 1    | 0    |
| Systemnummer 6  | 0    | 1    | 1    | 0    |
| Systemnummer 7  | 1    | 1    | 1    | 0    |
| Systemnummer 8  | 0    | 0    | 0    | 1    |
| Systemnummer 9  | 1    | 0    | 0    | 1    |
| Systemnummer 10 | 0    | 1    | 0    | 1    |
| Systemnummer 11 | 1    | 1    | 0    | 1    |
| Systemnummer 12 | 0    | 0    | 1    | 1    |
| Systemnummer 13 | 1    | 0    | 1    | 1    |
| Systemnummer 14 | 0    | 1    | 1    | 1    |
| Systemnummer 15 | 1    | 1    | 1    | 1    |
| Systemnummer 16 | 0    | 0    | 0    | 0    |

| CAN Baudrate | DIP5 DIP6 DIP7 |   |   |  |
|--------------|----------------|---|---|--|
| 10k          | 0              | 0 | 0 |  |
| 20k          | 1              | 0 | 0 |  |
| 50k          | 0              | 1 | 0 |  |
| 100k         | 1              | 1 | 0 |  |
| 125k         | 0              | 0 | 1 |  |
| 250k         | 1              | 0 | 1 |  |
| 500k         | 0              | 1 | 1 |  |
| 1000k        | 1              | 1 | 1 |  |
|              |                |   |   |  |

| Abschlusswiderstand         | DIP8 |
|-----------------------------|------|
| Aktiv (Endgerät im CAN Bus) | 1    |
| nicht aktiv                 | 0    |

| WZ S | Stecker                              |
|------|--------------------------------------|
| 1    | + Signal                             |
| 2    | - Signal                             |
| 3    | + Versorgung ( +5V)                  |
| 4    | + Sense                              |
| 5    | - Sense                              |
| 6    | <ul> <li>Versorgung (-5V)</li> </ul> |
| 7    | Gnd                                  |
| 8    | Gnd                                  |

| RS 2 | 32 Stecker                                     |
|------|------------------------------------------------|
| 1    | RX ( = Empfangsleitung)                        |
| 2    | TX ( = Sendeleitung )                          |
| 3    | 12 V DC ( max 200mA Versorgung für ext.Geräter |
| 4    | Gnd                                            |
| 5    | n.c.                                           |
| 6    | n.c.                                           |

## 7.8 DMA4proTouch IO Module

| Achtung ! muss beim ersten und beim<br>letzten Gerät in der Busleitung Aktiviert sein |             | CAN                 |                 |                 |                  |             |                 |                 |                 |                 |                 |                     | TRACO            |   |         |                    | urbe PIN BIT Aderfarbe | z 11 IN Bit 1 braun | 12 COM OUT B weiß/rosa | 5sa 13 IN Bit 2 grun | u 14 IN Bit 3 gelb | rün 15 IN Bit 4 grau | rau Ib IN BILD FOSA | 0run 17 IN Bit 6 Diau<br>elb 18#7 rot | aun 19 COM IN grau/braun | 20 DC            |
|---------------------------------------------------------------------------------------|-------------|---------------------|-----------------|-----------------|------------------|-------------|-----------------|-----------------|-----------------|-----------------|-----------------|---------------------|------------------|---|---------|--------------------|------------------------|---------------------|------------------------|----------------------|--------------------|----------------------|---------------------|---------------------------------------|--------------------------|------------------|
|                                                                                       |             |                     |                 |                 |                  |             |                 |                 |                 |                 |                 |                     | The has been and |   |         |                    | PIN BIT Aderta         | 1 OUT Bit 0 schwar  | 2 OUT Bit 1 viollett   | 3 OUT Bit 2 grau/ro  | 4 OULBIG rot/blau  | 5 Out Bit 4 weiß/gr  | A CUM OUL A WEIISOF | R OUT BIT 5 DEBUT/0                   | g OUT Bit 7 delb/br      | 10 IN Bit 0 weiß |
|                                                                                       |             |                     |                 |                 |                  |             |                 |                 |                 |                 |                 |                     |                  |   |         |                    |                        |                     |                        |                      |                    |                      |                     |                                       |                          |                  |
| DIP #4                                                                                | AUS         | AUS                 | AUS             | AUS             | SIL              | AUS         | EIN             | EIN             |                 | NI              |                 |                     | EIN              | 2 |         |                    |                        |                     |                        |                      |                    |                      |                     |                                       |                          |                  |
| 00 DIP #3 DIP #4                                                                      | AUS AUS     | AUS AUS             | AUS AUS         | EIN AUS         | EIN AUS          | EIN AUS     | AUS EIN         | AUS EIN         | AUS EIN         | AUS EIN         |                 | EIN                 | EIN EIN          | 2 |         |                    |                        |                     |                        |                      |                    |                      |                     |                                       |                          |                  |
| DIP #2 DIP #3 DIP #4                                                                  | AUS AUS AUS | EIN AUS AUS         | EIN AUS AUS     | AUS EIN AUS     | FIN FIN AUS      | EIN EIN AUS | AUS AUS EIN     | AUS AUS EIN     | EIN AUS EIN     | EIN AUS EIN     | AUS EIN EIN     | AUS EIN EIN         | EIN EIN          |   | AUS     | AUS                | EIN                    | Г                   | Т                      | Ť                    | Т                  | Г                    | Т                   |                                       |                          |                  |
| DIP #1 DIP #2 DIP #3 DIP #4                                                           | AUS AUS AUS | AUS AUS AUS AUS AUS | EIN EIN AUS AUS | AUS AUS EIN AUS | ALIS FIN FIN AUS | EIN EIN AUS | AUS AUS AUS EIN | EIN AUS AUS EIN | AUS EIN AUS EIN | EIN EIN AUS EIN | AUS AUS EIN EIN | AUS EIN EIN EIN AUS | EIN EIN EIN      |   | AUS AUS | EIN AUS<br>AUS EIN | EIN                    | LID #7              |                        | N L                  |                    | Dip #8               |                     | AUS                                   |                          |                  |

April 2014

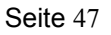

ACHTUNG ! Alle induktiven Lasten műssen mit Freilauf-Dioden beschalten werden © 2014 GASSNER GmbH

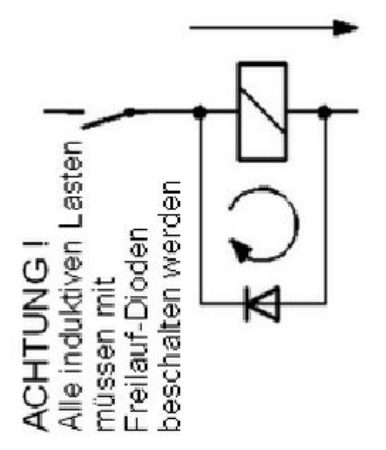

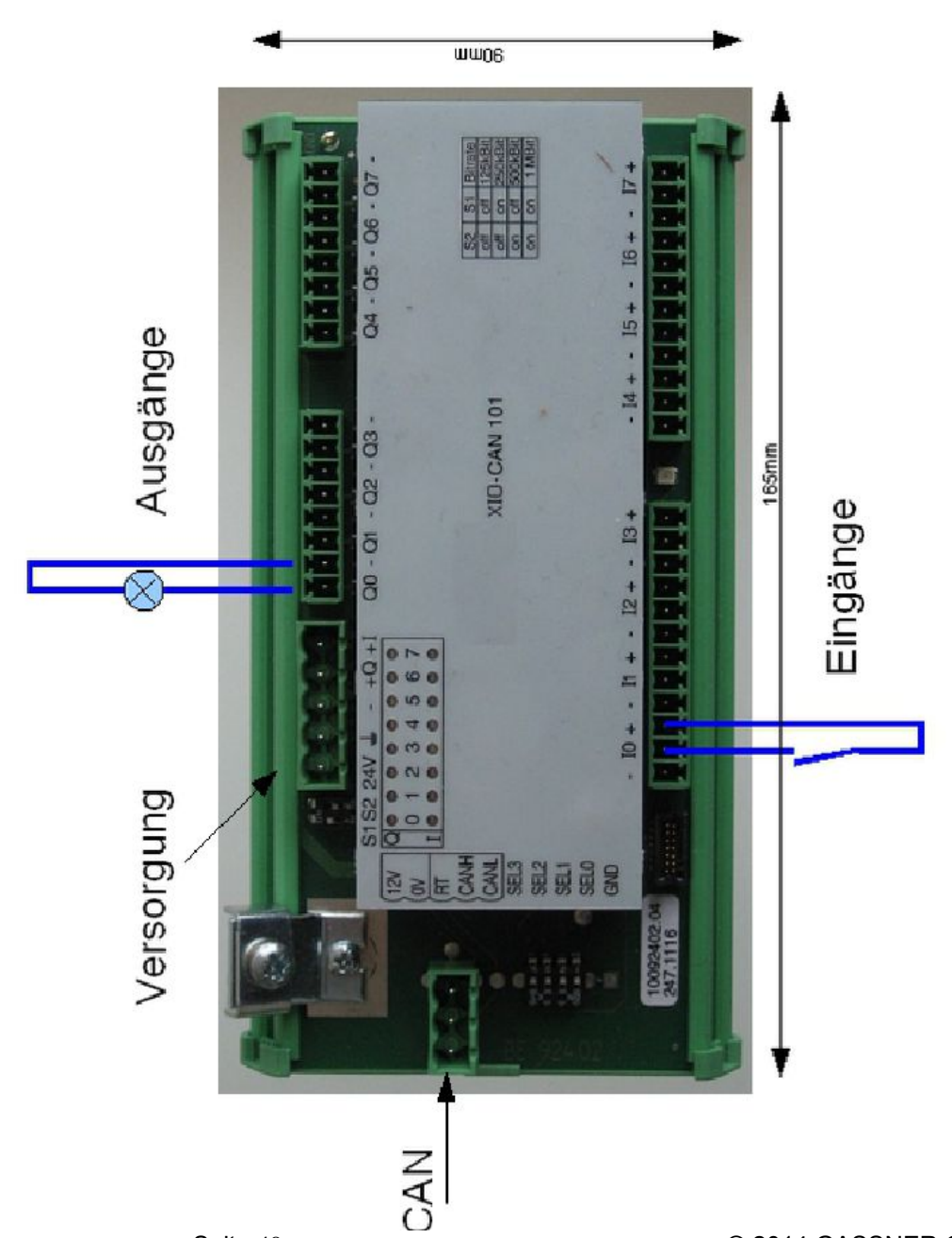

## 7.9 DMA4proTouch WZ Abgleich

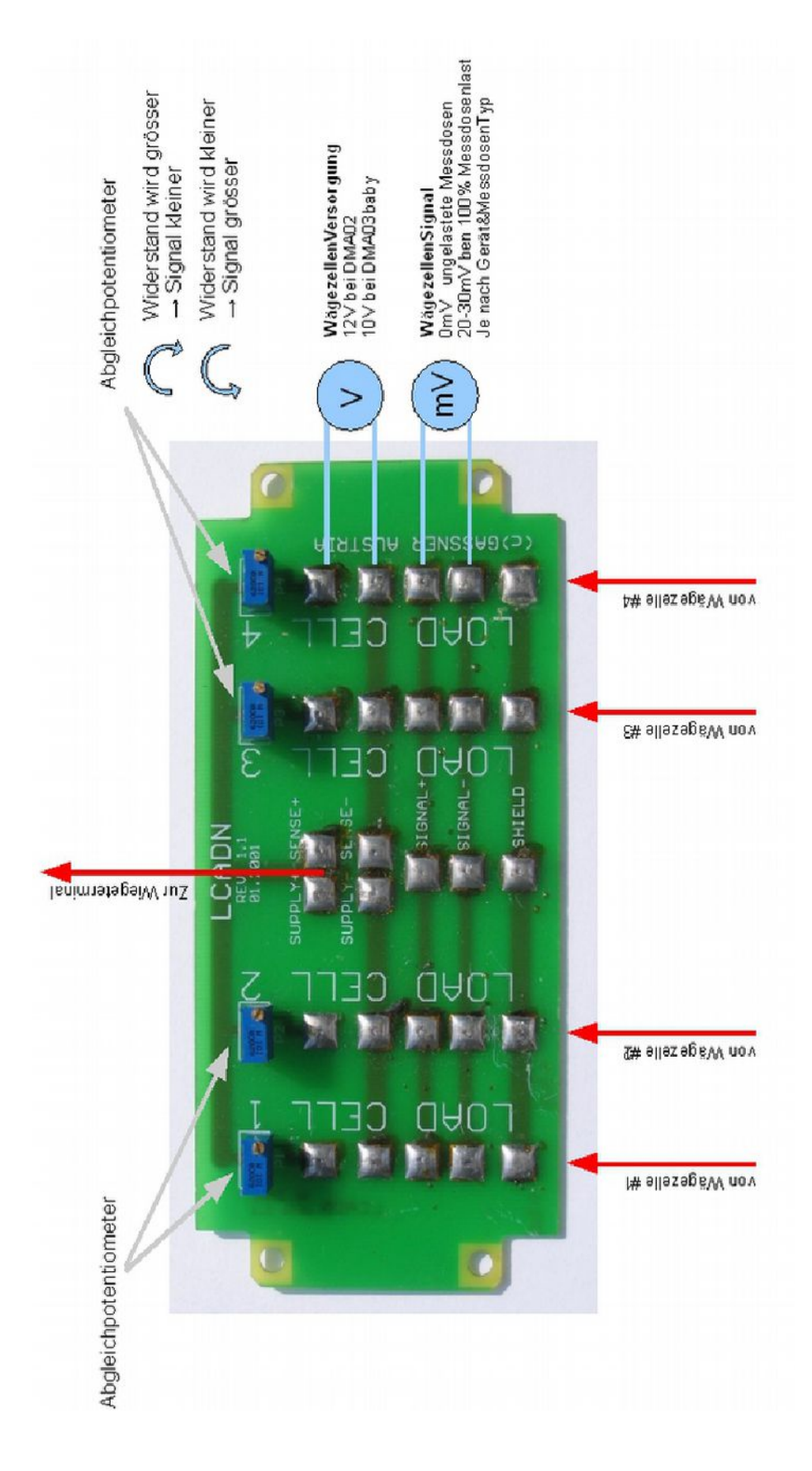

## 7.10 DMA4proTouch Blockschaltbild SWE Hecklader

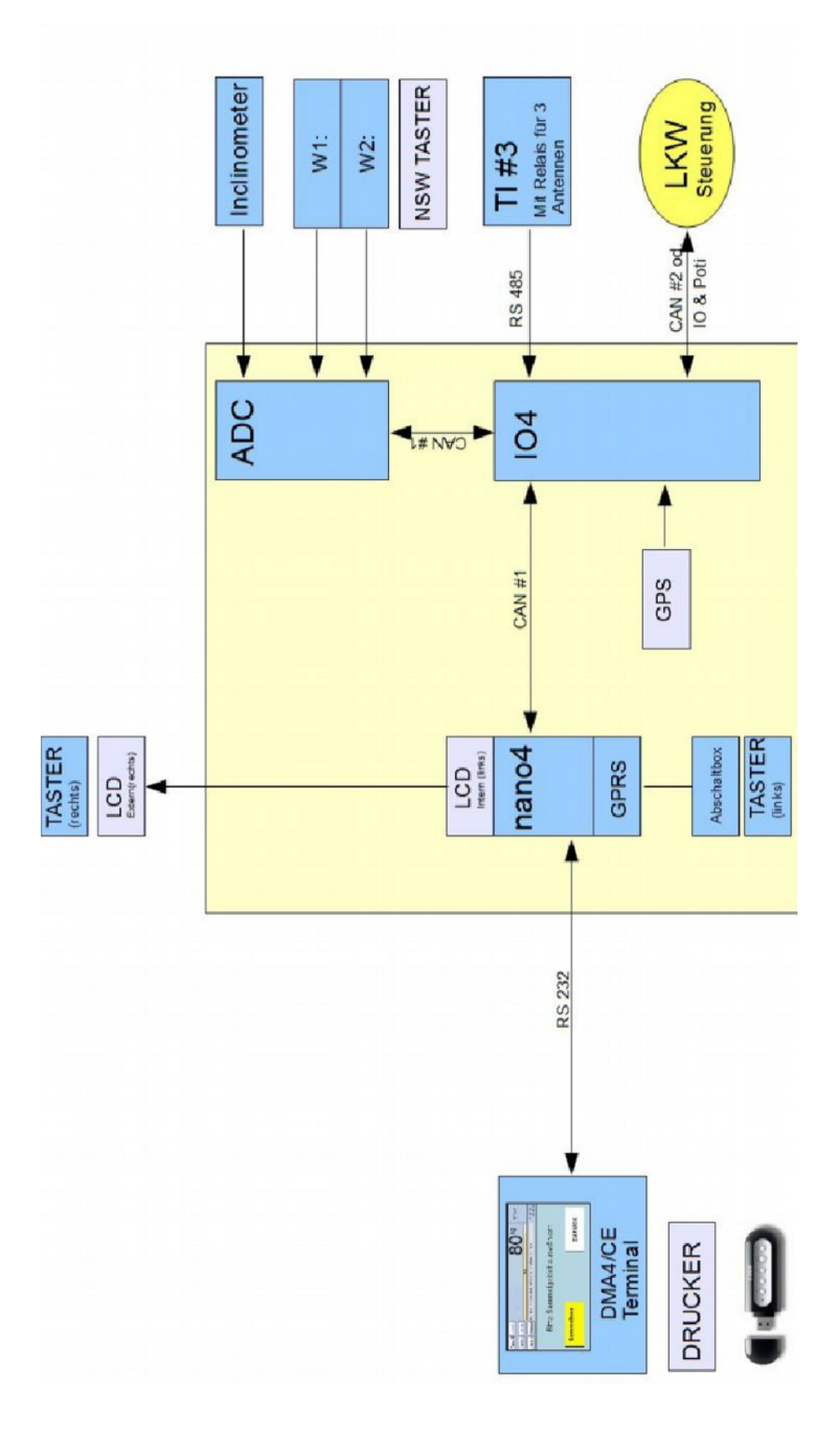

## 7.11 DMA4proTouch Blockschaltbild SWE Frontlader

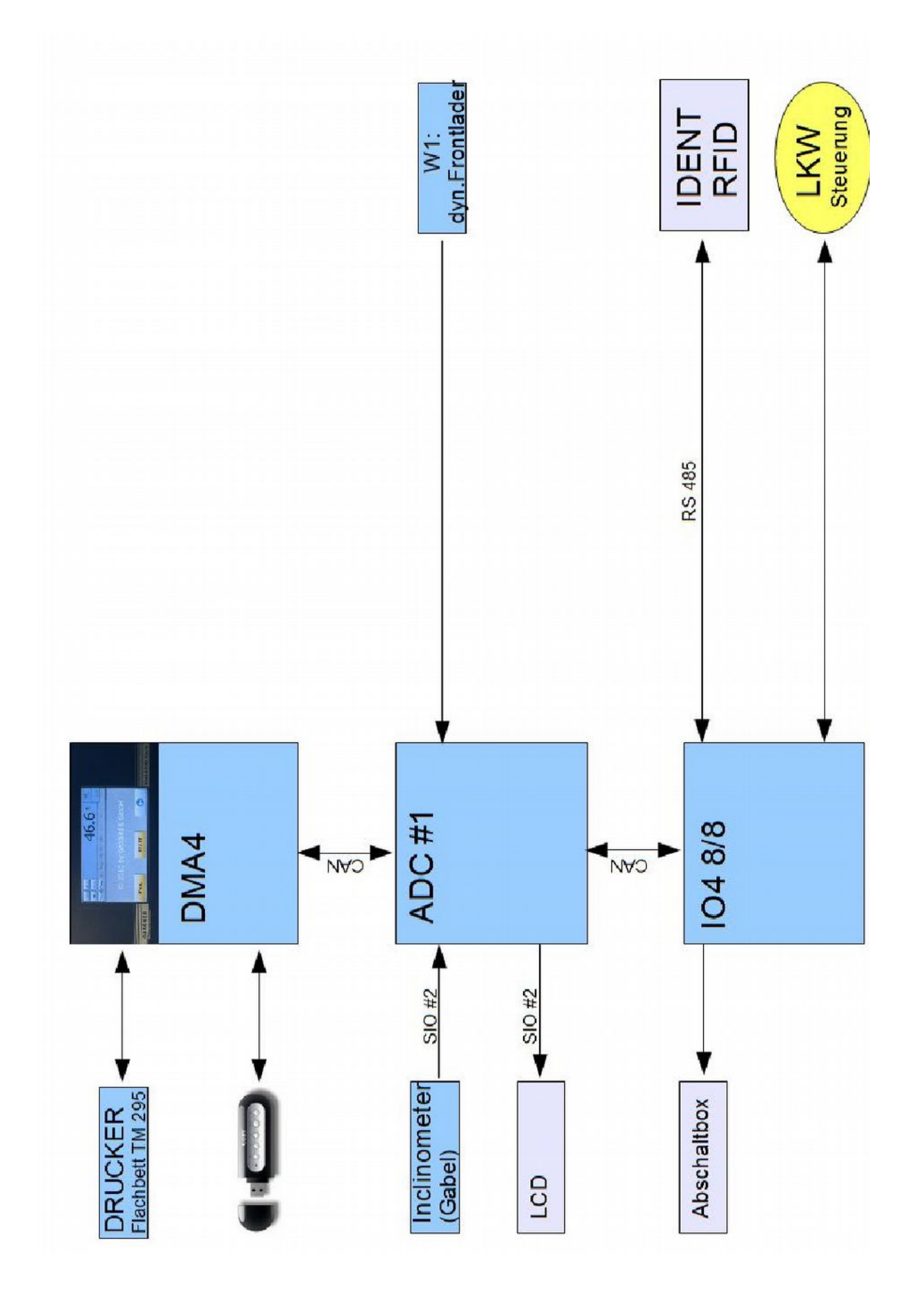

## 7.12 DMA4proTouch Wiege Signale

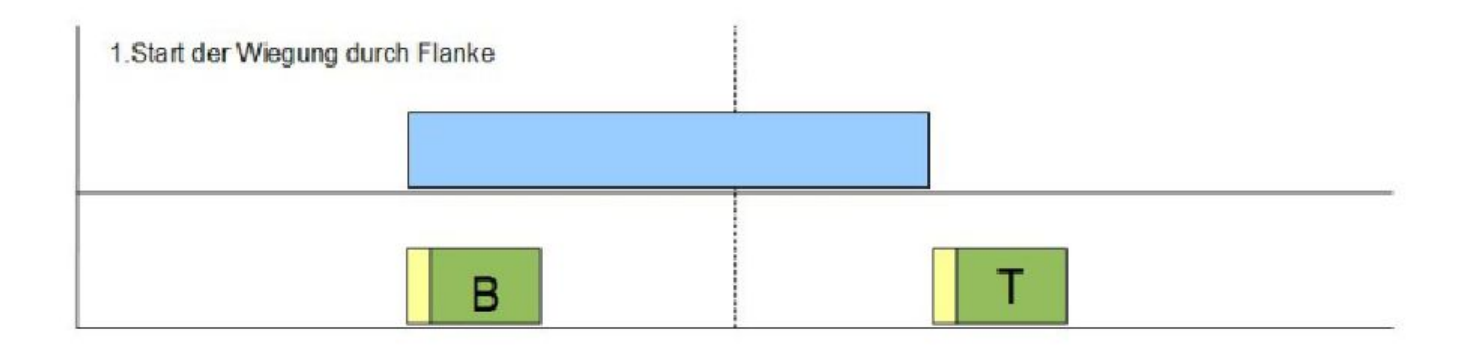

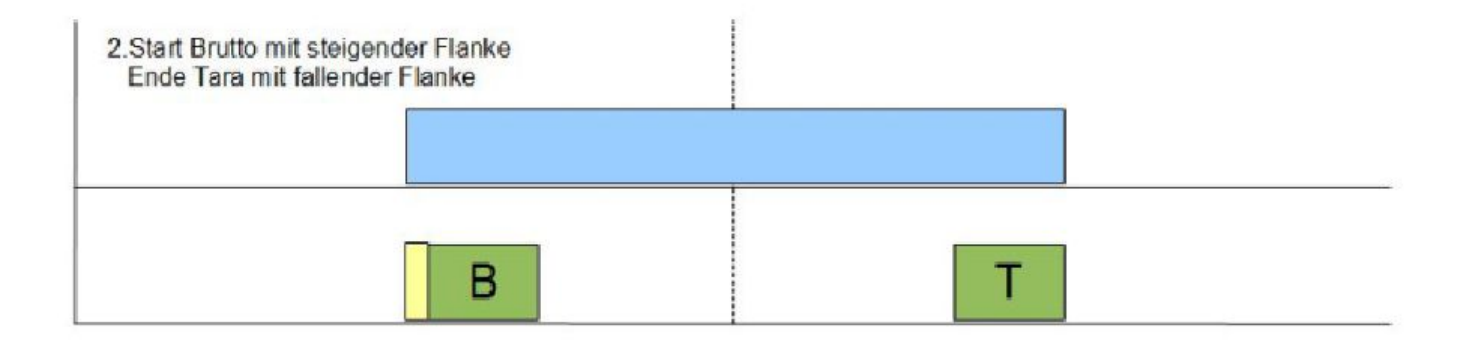

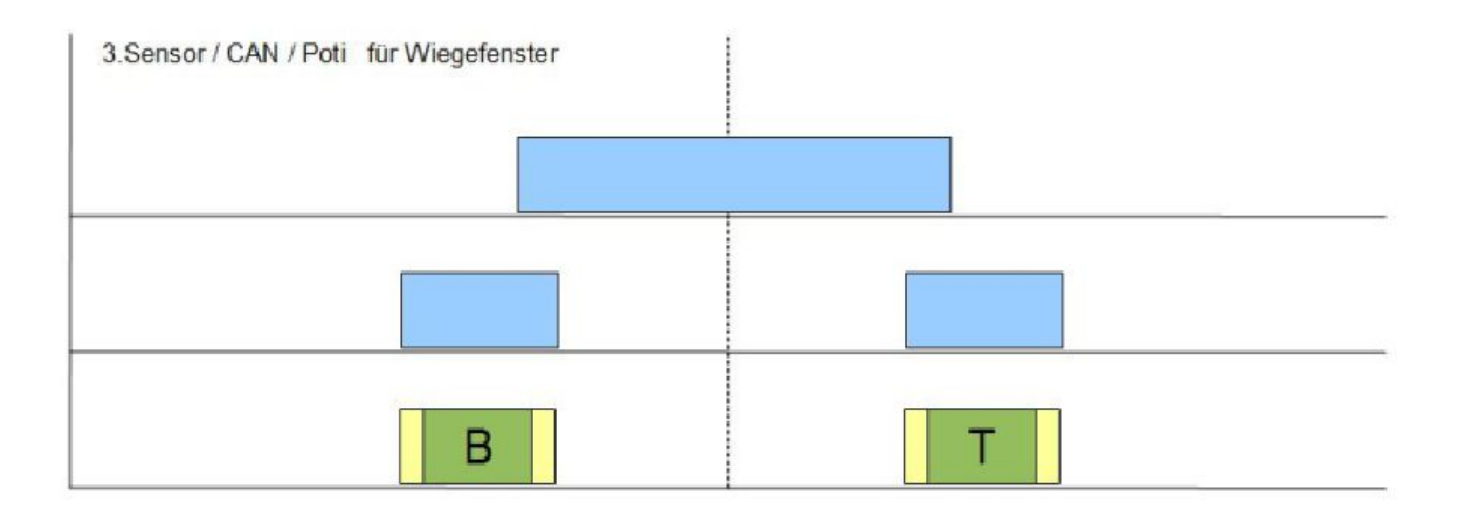

# 8. Konformitätserklärung

| Gassner Wiege<br>Münchner Bund                     | - und Messtechnik<br>lesstraße 123 / A-5               | G.m.b.H.<br>6020 Salzburg                           | G                                        | ASSNER                      |
|----------------------------------------------------|--------------------------------------------------------|-----------------------------------------------------|------------------------------------------|-----------------------------|
| Tel.: +43 (0) 662 8750<br>Email: <u>office@gas</u> | 51-0 FAX.: +43 (0) 662 875<br><u>sner-waagen.at</u> ht | 051-19<br>tp:// <u>www.gassner-waag</u> e           | <sub>en.at</sub> Wägen                   | - Dosieren - Automatisieren |
|                                                    |                                                        |                                                     |                                          |                             |
|                                                    |                                                        |                                                     |                                          |                             |
|                                                    | KONEO                                                  |                                                     |                                          | <b>^</b>                    |
| C C                                                | NUNFU                                                  | RIVITATSER                                          | <u> </u>                                 | 5                           |
|                                                    | Declarat                                               | ion of conforı                                      | nity                                     |                             |
|                                                    |                                                        |                                                     | <b>J</b>                                 |                             |
| Wir bestätigen hie                                 | rmit. daß das Wägete                                   | erminal                                             | $\frown$                                 | $\square$                   |
| Herewith we declar                                 | e, that the weighing te                                | rminal                                              |                                          | ) oder (IIII )              |
|                                                    |                                                        |                                                     |                                          |                             |
| Hersteller:                                        |                                                        | Gassner Wiege- u                                    | nd Messtechnik G                         | nbH.                        |
| Manufacturer:                                      |                                                        | DMA4proTouch                                        |                                          |                             |
| Model:                                             |                                                        | DinAprorodon                                        |                                          |                             |
| Type:                                              |                                                        | DMA4proTouch                                        |                                          |                             |
| Туре:                                              |                                                        |                                                     |                                          |                             |
| Nr. EG Bauartzul                                   | assung:                                                | A 0445/3990/2011                                    |                                          |                             |
|                                                    |                                                        |                                                     |                                          |                             |
| dem in der oben<br>Corresponds to th               | genannten EU-Bauar<br>e production model de            | tzulassung beschrieben<br>scribed in the EC type ap | en Baumuster ents<br>proval certificate. | spricht.                    |
| Weiterhin bestäti<br>Richtilinien                  | gen wir durch die CE                                   | -Kennzeichnung die Ko                               | nformität mit allen                      | Anforderungen folgender     |
| Further we confirm directives:                     | n by the EC type appro                                 | oval the conformation in ac                         | ccordance to all follo                   | wing directives except the  |
|                                                    | 73/23/EWG                                              | 73/23/EEC                                           |                                          |                             |
|                                                    | 89/336 /EWG<br>93/68/EWG                               | 89/336/EEC<br>93/68/EEC                             |                                          |                             |
|                                                    | 30/00/EWG                                              | 30/00/LE0                                           |                                          |                             |
| entsprechend de<br>in conformity with              | n folgenden Normen<br>the following standard           | :<br>s:                                             |                                          |                             |
|                                                    | EN55022                                                | EN55022                                             |                                          |                             |
| Diese Erklärung<br>benannten Stelle                | gilt nur in Verbindun                                  | g mit einer Konformitäts                            | bescheinigung ein                        | er                          |
| This declaration is                                | only valid with a certin                               | ficate of conformity by a no                        | otified body.                            |                             |
|                                                    |                                                        | $\cap$                                              |                                          |                             |
| Unterschrift                                       |                                                        |                                                     | Datum                                    | 12.11.2010                  |
| Signature                                          |                                                        | lim                                                 | Date                                     | November 12, 2010           |
|                                                    | Ina. I                                                 | Veinhard Berger                                     |                                          |                             |
|                                                    | č                                                      | Seschäftsführer                                     |                                          |                             |
|                                                    | G                                                      | eneral Manager                                      |                                          |                             |